# Series 96

# User's Manual

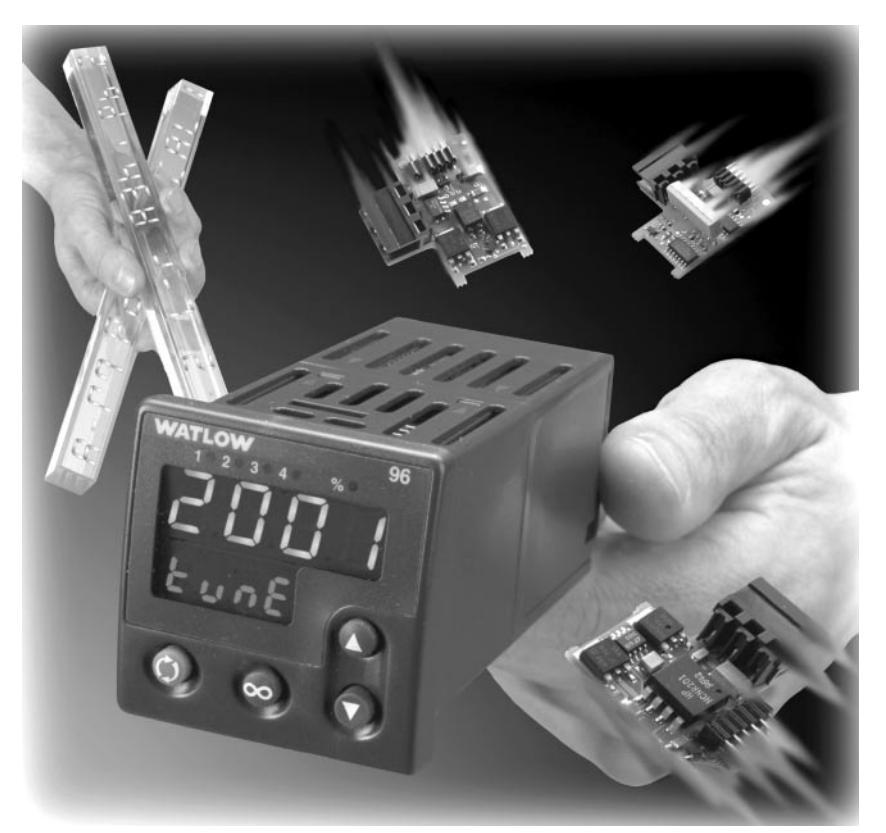

### 1/16 DIN Temperature Controller with Custom Toolbar (patented)

#### **User Levels:**

| go to page 1.1 |
|----------------|
| go to page 2.1 |
| go to page 2.1 |
|                |
| go to page 2.1 |
| go to page 3.1 |
|                |

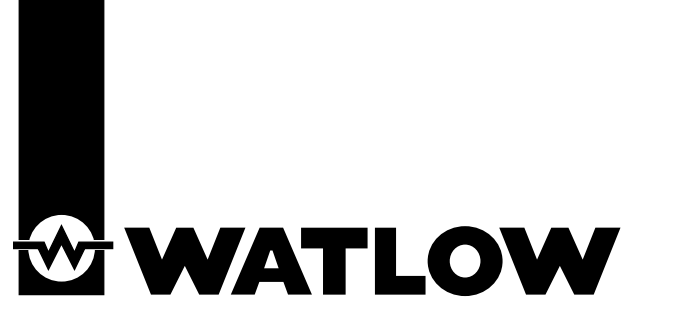

## CE

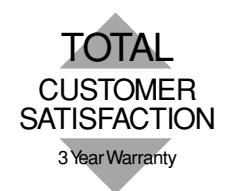

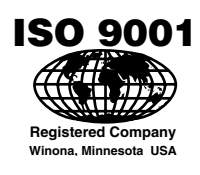

**U.S. English** 

1241 Bundy Blvd., P.O. Box 5580, Winona, Minnesota USA 55987-5580 Phone: (507) 454-5300, Fax: (507) 452-4507 http://www.watlow.com

0600-0002-0002 Rev F February 2002 Supersedes: 0600-0002-0002 Rev E

#### NOTE:

Details of a "Note" appear in the narrow margin on the outside or on the bottom of each page.

#### CAUTION:

Details of a "Caution" appear here in the narrow margin on the outside of each page.

#### WARNING:

Details of a "Warning" appear here in the narrow margin on the outside of each page.

### **Safety Information**

We use note, caution and warning symbols throughout this book to draw your attention to important operational and safety information.

A "NOTE" marks a short message to alert you to an important detail.

A "CAUTION" safety alert appears with information that is important for protecting your equipment and performance. Be especially careful to read and follow all cautions that apply to your application.

A "WARNING" safety alert appears with information that is important for protecting you, others and equipment from damage. Pay very close attention to all warnings that apply to your application.

The safety alert symbol,  $\triangle$ , (an exclamation point in a triangle) precedes a general CAUTION or WARNING statement.

The electrical hazard symbol, //, (a lightning bolt in a triangle) precedes an electric shock hazard CAUTION or WARNING safety statement.

### **Technical Assistance**

If you encounter a problem with your Watlow controller, see the Troubleshooting Table in the Appendix and review all of your configuration information to verify that your selections are consistent with your application: inputs; outputs; alarms; limits; etc. If the problem persists after checking the above, you can get technical assistance from your local Watlow representative, or by dialing (507) 454-5300.

An applications engineer will discuss your application with you.

#### Please have the following information available when calling:

- Complete model number
- All configuration information
- User's Manual
- Diagnostic Menu readings

### **Your Feedback**

Your comments or suggestions on this manual are welcome. Please send them to: Technical Writer, Watlow Winona, 1241 Bundy Blvd., P.O. Box 5580, Winona, MN 55987-5580; phone: (507) 454-5300; fax: (507) 452-4507. *The Series 96 User's Manual* is copyrighted by Watlow Winona, Inc., © February 2002, with all rights reserved. (2198)

# Series 96 Table of Contents

| Chapter 1: Overview1.1                                                                                                    |
|----------------------------------------------------------------------------------------------------|
| Chapter 2: Installation                                                                                                    |
| Chapter 3: Wiring       .3.1         Input to Output Isolation       .3.1         Power Wiring       .3.1         Sensor Installation Guidelines       .3.1         Input 1       .3.2         Input 2       .3.3         Output 1       .3.4         Output 2       .3.5         Output 3       .3.6         Output 4       .3.7         Wiring Example       .3.9 |
| Chapter 4: Navigation and Software4.1Keys and Displays4.1Navigation4.2Software Map4.3Basic Navigation for New Users4.4                                                                                                    |
| Chapter 5: Features.       5.1         The System.       5.1         Input       5.3         Control Methods       5.5         Alarms.       5.9         Errors       5.10         Communications       5.11                                                                                                    |

| Chapter 6: Parameters 6.1         Home Page 6.1         Operations Page 6.2         Setup Page 6.8         Factory Page 6.18                                                                                                    |
|----------------------------------------------------------------------------------------------------|
| Chapter 7: Ramping 7.1                                                                                                    |
| Appendix.       A.1         Troubleshooting Alarms and Errors       A.1         Modbus™ Register Numbers       A.3         Declaration of Conformity       A.4         Product Specifications       A.5         Ordering Information       A.7         Index       A.8         Prompt Index       A.10         Required Parameter Setup Order |
| Software Mapinside back cover<br>Calibration Information .inside back cover<br>Warranty and Returns Policy back cover                                                                                                    |

1

# Chapter One **Overview**

### Introduction

With one universal input, a second auxiliary input and four outputs, the Series 96 can be programmed to perform temperature measurement, input event switching, remote set point input, heating, boost heating, cooling, alarms, digital communications, ramp and soak, and retransmit. These features make this controller ideally suited for applications involving plastics, packaging, semiconductor, food processing and lab equipment.

Set point ramping operations include two files with eight steps in each file. The files may be linked to create a single 16-step profile for varying ramp and soak needs.

With fast 10hz sampling, burst firing outputs, NEMA 4x front panel, and 0.1 percent accuracy, the Series 96 can easily handle some of the toughest application needs. The Series 96 is manufactured by ISO 9001-registered Watlow Winona with reliability backed by a three-year warranty.

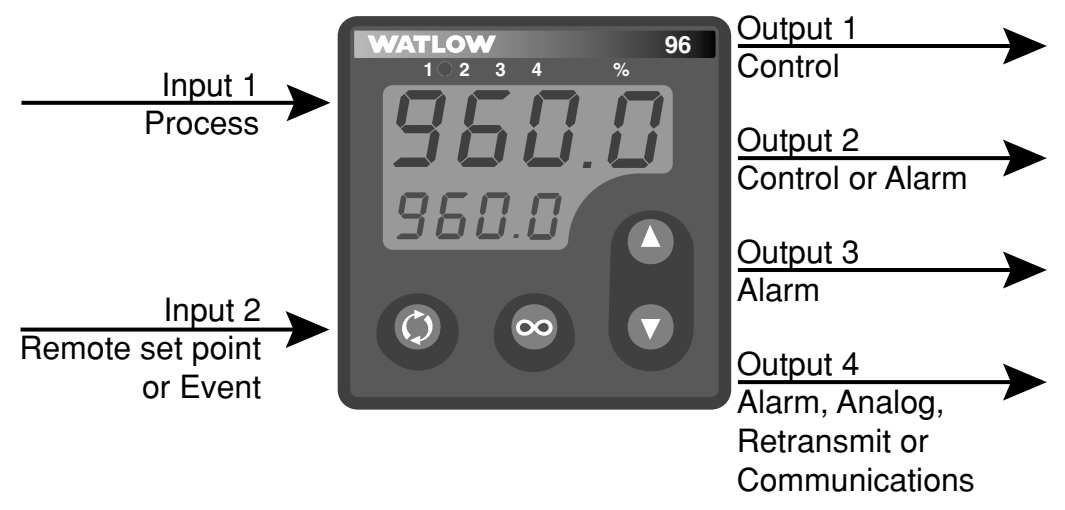

Figure 1.1 – Series 96 inputs and outputs.

# Chapter Two Installation

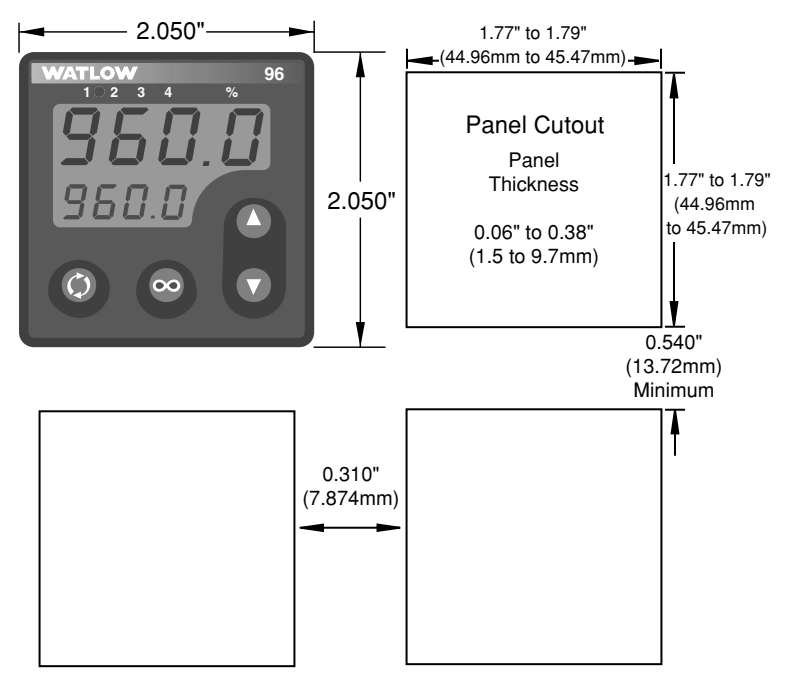

Figure 2.1 – Series 96 multiple panel cutout dimensions.

NOTE: Measurements between panel cutouts are the minimum recommended.

For rapid mounting, use Greenlee 1/16 DIN punch, die, draw stud, part number 60287, available from Grainger.

### **Installing the Series 96 Controller**

Installing and mounting requires access to the back of the panel.

- 1. Make the panel cutout using the mounting template dimensions found in this chapter.
- 2. Check to see that the gasket is properly seated into the gasket channel on the front bezel and that it is not twisted. Make sure that the rounded surface of the gasket is the surface that is exposed from the gasket channel, as this is the surface that will mate to the panel surface. Insert the controller into the panel cutout.
- 3. With the controller inserted into the panel cutout, take the retention collar and slide it over the controller, making certain that the two locating holes in the retention collar are visible from the rear of the controller, with one hole pointing up and one pointing down. Then, take the mounting collar and slide it over the controller, making certain that one cantilever is pointing up and one is pointing down also. With one hand holding the controller and the other hand using a #2 Phillips screwdriver, tighten the two screws in the mounting collar until the gap between the bezel and panel surface is .025" maximum.

See the figure below. Make sure that you cannot move the controller back and forth in the cutout. If you can, you do not have a proper seal.

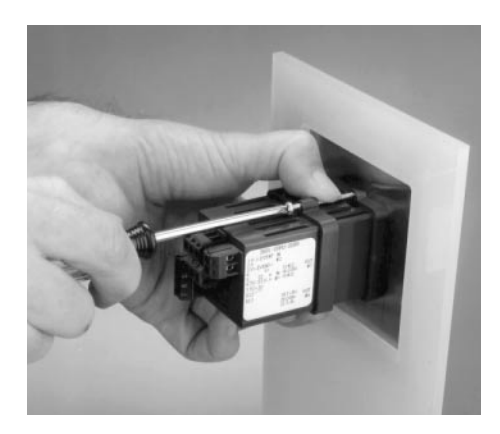

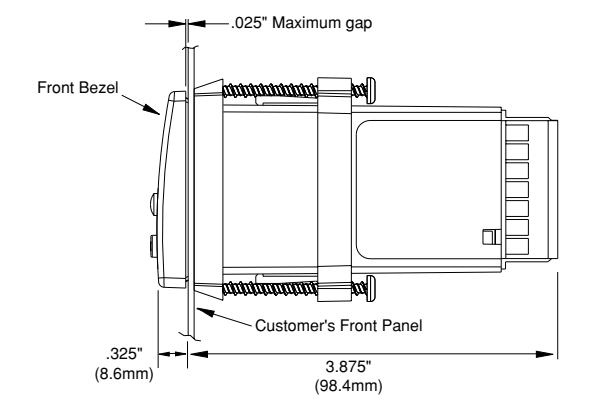

Figure 2.2a – Installing the controller.

Figure 2.2b - Series 96 gap dimensions.

CAUTION: Follow the installation procedure exactly to guarantee a proper NEMA 4X seal. Make sure the gasket between the panel and the rim of the case is not twisted and is seated properly. Failure to do so could result in damage to equipment.

NOTE: Be careful not to over-tighten the screws. This may cause the mounting cover to fail. Over-tightening occurs when the front bezel is touching the customer's front panel.

### **Removing the Series 96 Controller**

- 1. Hold the controller with one hand while using the other hand to loosen the screws with a #2 Phillips screwdriver until the end of the screw is flush or past the end of the cantilevers; see the figure below.
- 2. After the screws have been loosened, hold the controller with one hand while squeezing the two screws together with the other hand. Then simply slide the mounting collar off the controller.

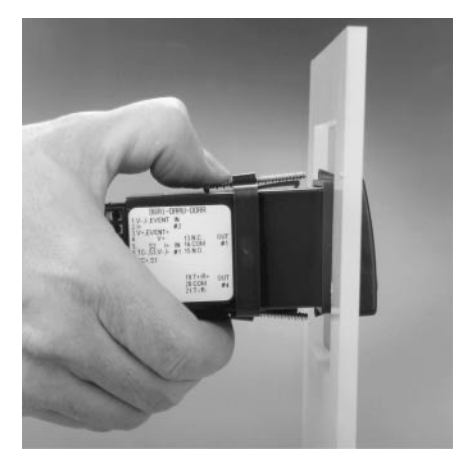

Figure 2.2c Removing the controller.

# Chapter Three **Wiring**

#### NOTE:

It is advisable to check Output 1-4 hardware. These outputs may differ from those listed for the model number on the controller and described in this manual, indicating a customized hardware setup.

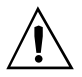

CAUTION: If high voltage is applied to a low-voltage unit, irreversible damage will occur.

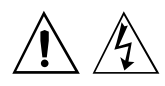

WARNING: To avoid damage to property and equipment, and/or injury of loss of life, use National Electric Code (NEC) standard wiring practices to install and operate the Series 96. Failure to do so could result in injury or death.

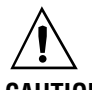

CAUTION: Maintain isolation between input 1 and input 2 to prevent a ground loop. A ground loop may cause incorrect readings, dashes across the upper display or the display of error codes. Failure to follow this guideline could result in damage to equipment

### Input-to-Output Isolation

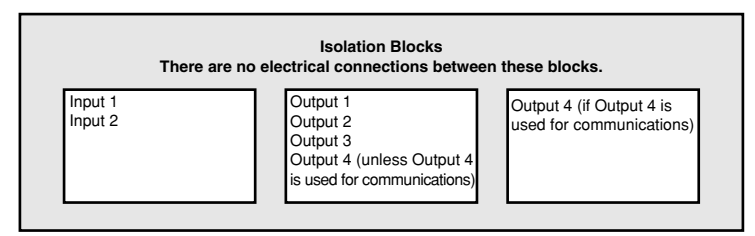

Figure 3.1a Isolation blocks.

### **Power Wiring**

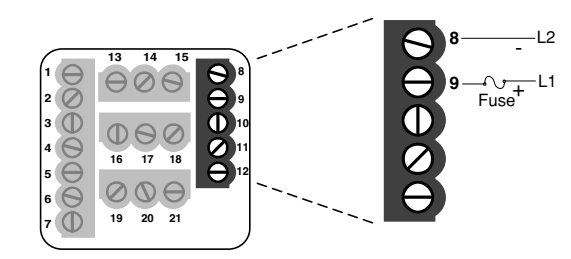

Figure 3.1b Power wiring.

### **Sensor Installation Guidelines**

**Thermocouple inputs:** Extension wire for thermocouples must be of the same alloy as the thermocouple to limit errors.

When using a process signal (4-20mA, 0-5V = [dc], etc.) for the remote set point or a voltage input for the digital input 2, use an ungrounded or isolated thermocouple. If a grounded thermocouple is required, the signal to input 2 must be isolated to prevent possible ground loops.

**RTD input:** Each 1 $\Omega$  of lead wire resistance can cause a +2°F error when using a two-wire RTD. A three-wire RTD sensor overcomes this problem. All three wires must have the same electrical resistance (i.e., same gauge, same length, multi-stranded or solid, same metal).

**Process input:** Isolation must be maintained between input 1 and input 2. If both input 1 and input 2 are process signals, a separate power supply and transmitter must be used for each input. These inputs must be electrically isolated from one another to prevent ground loops.

and product.

### Input 1 Wiring

### Figure 3.2a – **Thermocouple**

Successful installation requires five steps:

NOTE:

- Choose the controller's hardware configuration and model number (Appendix);
- Choose a sensor (Chapters Three and Six, and Appendix);
- Install the controller (Chapter Two);
- Wire the controller (Chapter Three) and
- Configure the controller (Chapters Four, Five and Six).

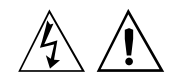

#### WARNING:

To avoid potential electric shock and damage to property and equipment, use National Electric Code (NEC) safety practices when wiring and connecting this unit to a power source and to electrical sensors or peripheral devices. Failure to do so could result in injury or death.

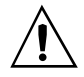

#### CAUTION:

Maintain isolation between input 1 and input 2 to prevent a ground loop. A ground loop may cause incorrect readings, dashes across the upper display or the display of error codes. Failure to follow this guideline could result in damage to equipment and product. Available on all units Impedance:  $20M\Omega$ 

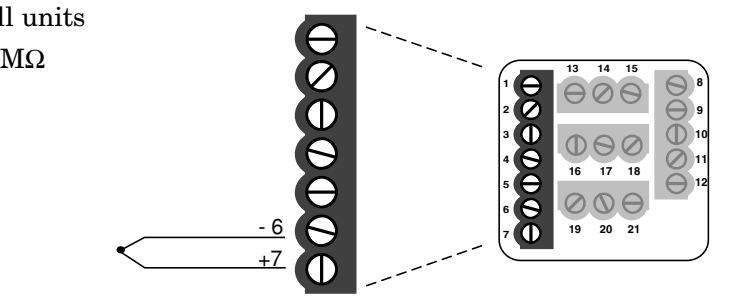

### Figure 3.2b – RTD (2- or 3-Wire) 100 $\Omega$ Platinum

Available on all units

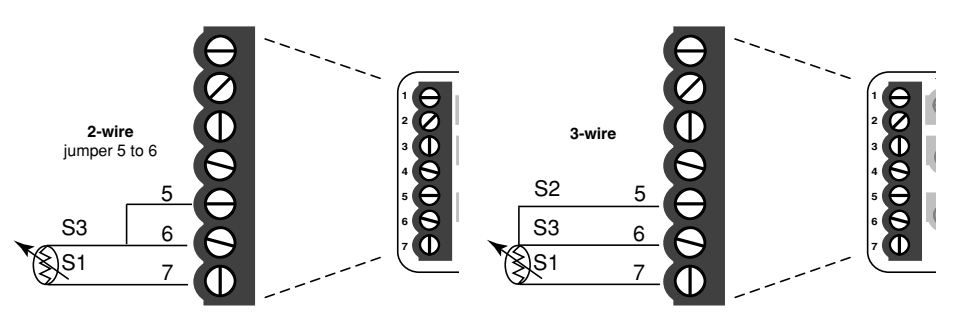

### Figure 3.2c - \*\*0-5V-, 1-5V- or 0-10V- (dc) Process

Available on all units Input impedance:  $20k\Omega$ 

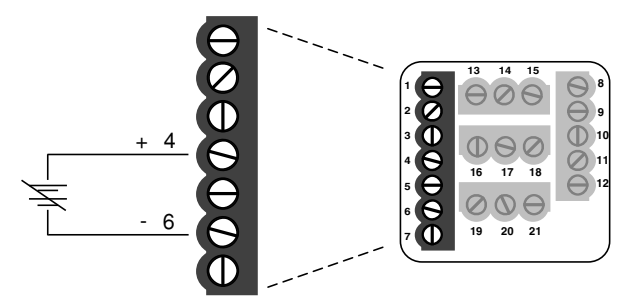

### Figure 3.2d - \*\*0-20mA or 4-20mA Process

Available on all units

Input impedance:  $100\Omega$ 

\*\*CAUTION:

Process input does not have sensor break protection. Outputs can remain full on.

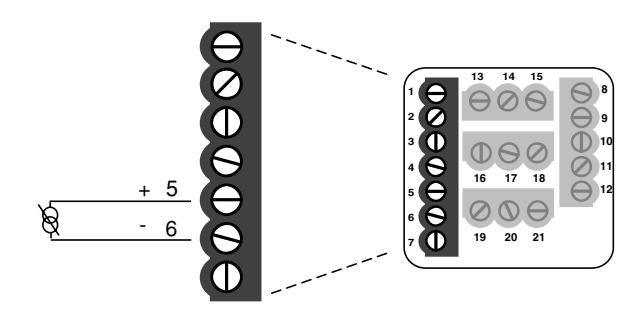

### **Input 2 Wiring**

### Figure 3.3a - \*\*0-5V-, 1-5V- or 0-10V- (dc) Process

Universal signal conditioner 96 \_ 1 - \_ \_ \_ - \_ \_ \_ \_ Input impedance: 20kΩ

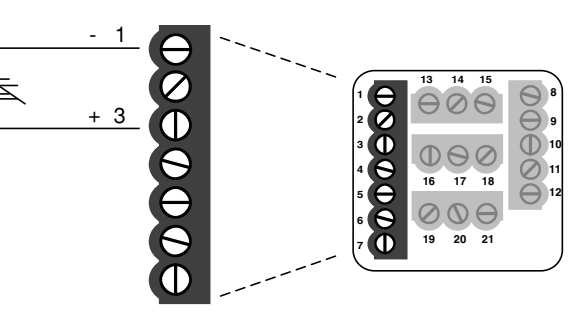

### Figure 3.3b - \*\*0-20mA or 4-20mA Process

Universal signal conditioner 96 \_ 1 - \_ \_ \_ - \_ \_ \_ \_ Input impedance: 100Ω

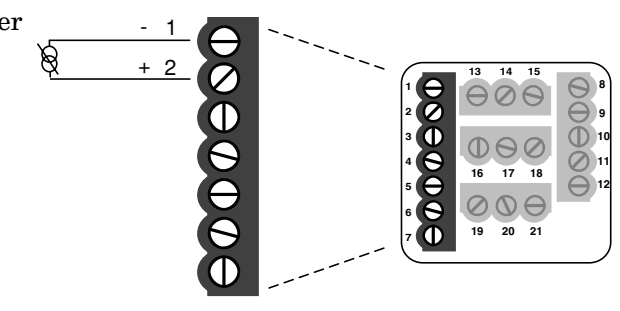

### Figure 3.3c – **Digital Event**

96 \_ 1 - \_\_\_\_\_
Voltage input
3-36V= (dc) Event Input High State
0-2V= (dc) Event Input Low State
Contact closure
0-2kΩ Event Input Low State
> 23kΩ Event Input High State

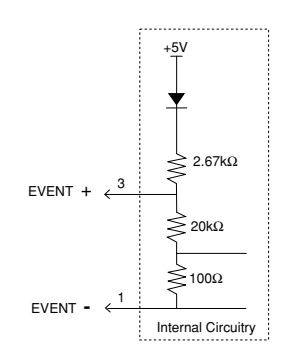

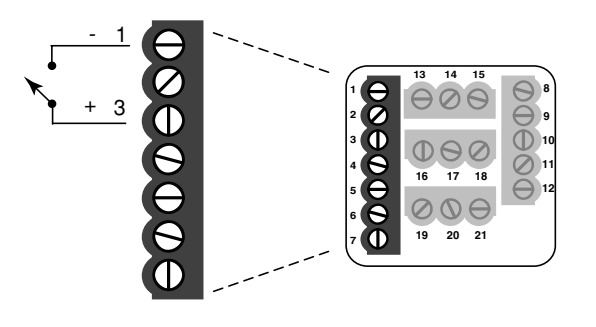

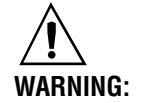

To avoid damage to property and equipment, and/or injury of loss of life, use National Electric Code (NEC) standard wiring practices to install and operate the Series 96. Failure to do so could result in injury or death.

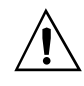

#### CAUTION:

Maintain isolation between input 1 and input 2 to prevent a ground loop. A ground loop may cause incorrect readings, dashes across the upper display or the display of error codes. Failure to follow this guideline could result in damage to equipment and product.

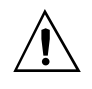

\*\*CAUTION:

Process input does not have sensor break protection. Outputs can remain full on.

### **Output 1 Wiring**

### Figure 3.4a – **AC Outputs**

#### NOTE:

Successful installation requires five steps:

- Choose the controller's hardware configuration and model number (Appendix);
- Choose a sensor (Chapters Three and Six, and Appendix);
- Install the controller (Chapter Two);
- Wire the controller (Chapter Three) and
- Configure the controller (Chapters Four, Five and Six).

#### NOTE:

Switching inductive loads (relay coils, solenoids, etc.) with the mechanical relay, switched dc or solid-state relay output options requires use of an R.C. suppressor.

Watlow carries the R.C. suppressor Quencharc brand name, which is a trademark of ITW Paktron. Watlow Part No. 0804-0147-0000.

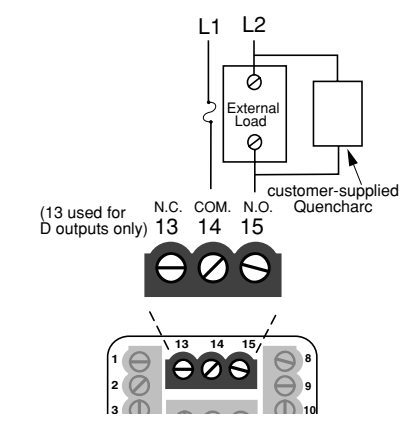

 $\bullet Electromechanical\ relay\ without\ contact\ suppression$ 

96 \_ \_ - D \_ \_ \_ - \_ \_ \_

Form C, 2 amps, off-state impedance:  $31 M \Omega$ 

 $\bullet Solid\mbox{-state}$  relay without contact suppression

96 \_ \_ - K \_ \_ \_ - \_ \_ \_

0.5 amps, off-state impedance:  $31 M \Omega$ 

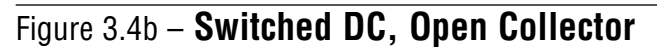

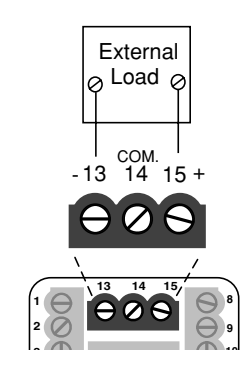

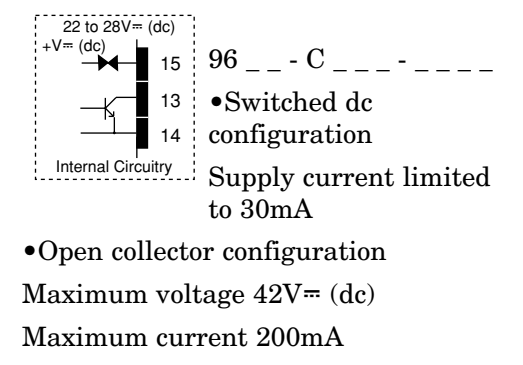

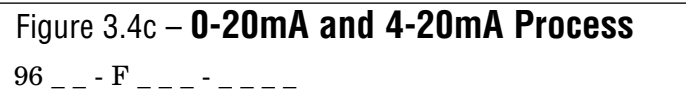

Maximum load impedance:  $800\Omega$ 

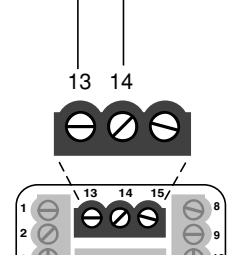

### Figure 3.4d - 0-5V-, 1-5V- and 0-10V- (dc) Process

96-\_\_-F\_\_\_-Minimum load impedance: 1kΩ

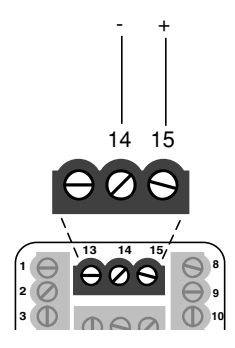

### **Output 2 Wiring**

### Figure 3.5a – AC Outputs

Form C, 2 amps.

•Solid-state relay

impedance:  $31M\Omega$ 

without contact

suppression

 $31M\Omega$ 

•Electromechanical relay without contact suppression

#### NOTE:

Switching inductive loads (relay coils, solenoids, etc.) with the mechanical relay, switched dc or solid-state relay output options requires use of an R.C. suppressor.

Watlow carries the R.C. suppressor Quencharc brand name, which is a trademark of ITW Paktron. Watlow Part No. 0804-0147-0000.

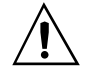

#### WARNING:

To avoid damage to property and equipment, and/or injury of loss of life, use National Electric Code (NEC) standard wiring practices to install and operate the Series 96. Failure to do so could result in injury or death.

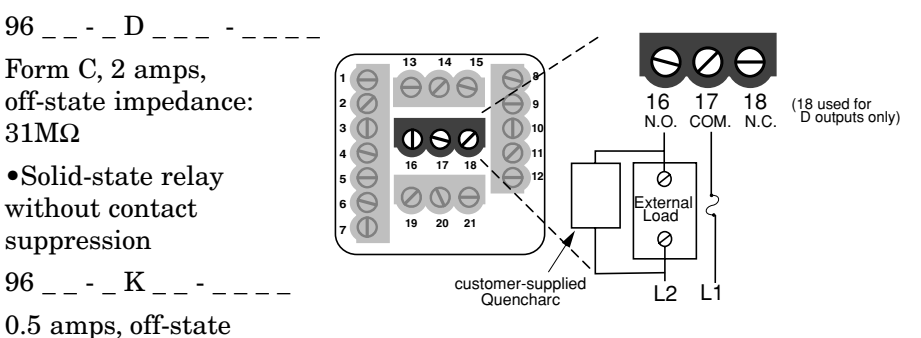

### Figure 3.5b – Switched DC, Open Collector

96 \_ \_ - \_ C \_ \_ - \_ \_ \_

### **Open Collector**

Max. voltage: 42V= (dc) Max. current: 200mA

Switched DC

Max. dc supply current: 30mA Supply voltage: 22 to 28V= (dc)

### Figure 3.5c – 0-20mA and 4-20mA Process

96 \_ \_ - \_ F \_ \_ - \_ \_ \_ Maximum load impedance:  $800\Omega$ 

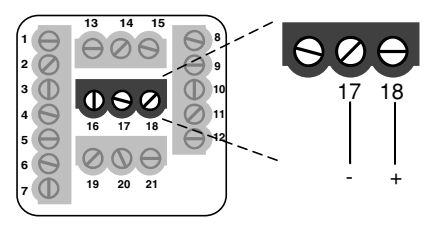

20

### Figure 3.5d – 0-5V-, 1-5V- and 0-10V- (dc) Process

96 \_ \_ - \_ F \_ \_ - \_ \_ \_ Minimum load impedance:  $1k\Omega$ 

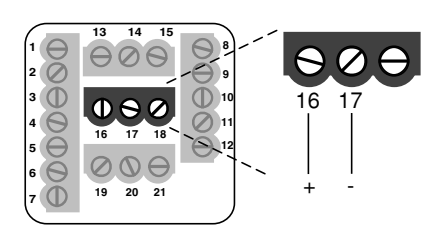

22 to 28V= (dc) 16 17 16 18 COM 18 17 External Internal Circuitry Load

Watlow Series 96

### **Output 3 Wiring**

### Figure 3.6 – AC Outputs

Electromechanical relay without contact suppression 96 \_ \_ - \_ \_ D\_ - \_ \_ \_

Form C, 2 amps, off-state impedance:  $31M\Omega$ 

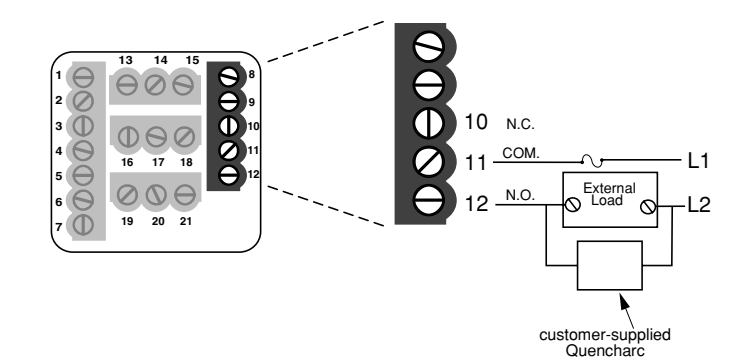

Successful installation requires five steps:

NOTE:

- Choose the controller's hardware configuration and model number (Appendix);
- Choose a sensor (Chapters Three and Six, and Appendix);
- Install the controller (Chapter Two);
- Wire the controller (Chapter Three) and
- Configure the controller (Chapters Four, Five and Six).

#### NOTE:

Switching inductive loads (relay coils, solenoids, etc.) with the mechanical relay, switched dc or solid-state relay output options requires use of an R.C. suppressor.

Watlow carries the R.C. suppressor Quencharc brand name, which is a trademark of ITW Paktron. Watlow Part No. 0804-0147-0000.

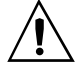

WARNING:

To avoid damage to property and equipment, and/or injury of loss of life, use National Electric Code (NEC) standard wiring practices to install and operate the Series 96. Failure to do so could result in injury or death.

### **Output 4 Wiring**

### Figure 3.7a – **AC Outputs**

Electromechanical relay without contact suppression

96 \_ \_ - \_ \_ D - \_ \_ \_

Form C, 2 amps, off-state impedance:  $31 M \Omega$ 

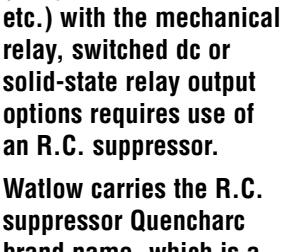

Switching inductive loads

(relay coils, solenoids,

brand name, which is a trademark of ITW Paktron. Watlow Part No. 0804-0147-0000.

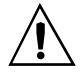

NOTE:

#### WARNING:

To avoid damage to property and equipment, and/or injury of loss of life, use National Electric Code (NEC) standard wiring practices to install and operate the Series 96. Failure to do so could result in injury or death.

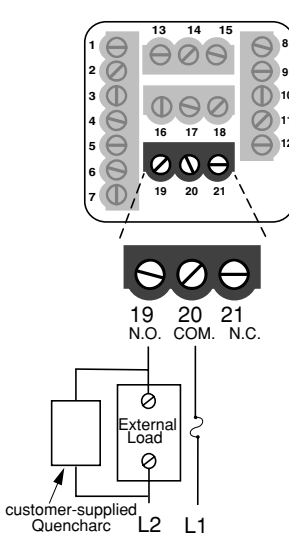

### Figure 3.7b – Communications and Retransmit Option

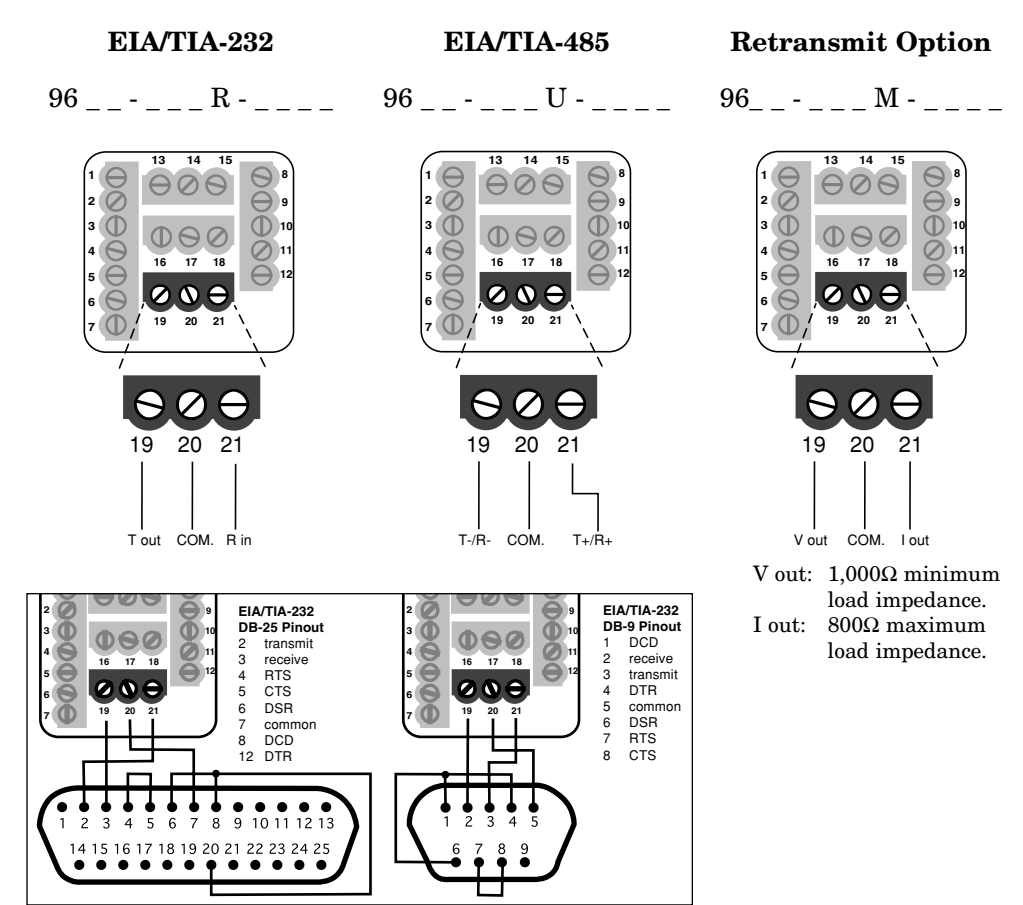

Watlow Series 96

### Figure 3.8a - EIA-232 to EIA-485 Conversion

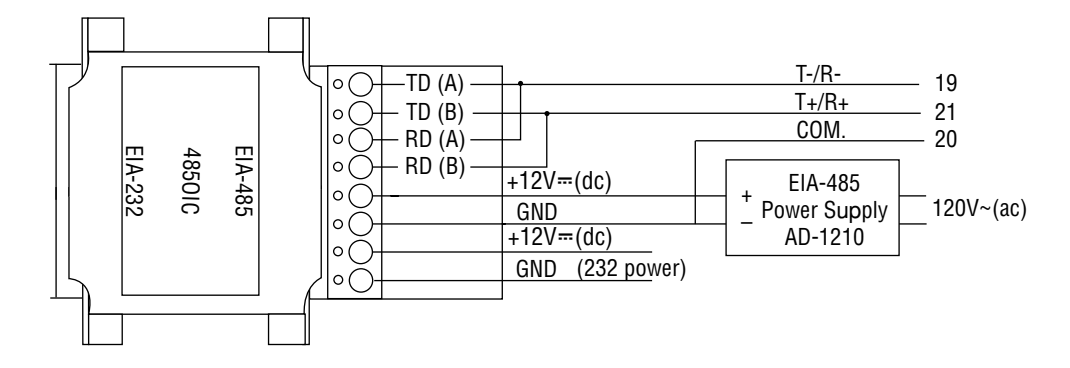

B&B Converter (B&B Electronics Manufacturing Company, [815] 433-5100).

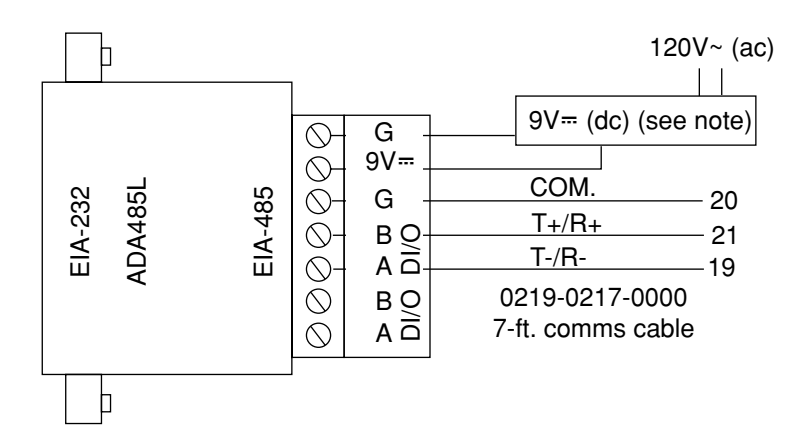

CMC Converter (CMC Connecticut Micro-Computer, Inc., 800-426-2872).

#### NOTE:

The CMC converter requires an external power supply when used with a laptop computer.

### Figure 3.8b - Termination for EIA-232 to EIA-485 Converter

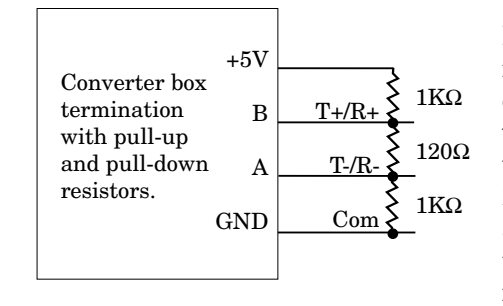

If the system does not work properly, it may need termination resistors at each end of the network. A typical installation would require a 120-ohm resistor across the transmit/receive terminals (19 and 21) of the last controller in the network and the converter box or serial card. Pullup and pull-down resistors may be needed to maintain the correct voltage during the idle state.

NOTE: For more information about communicating with Watlow controllers, go to www.watlow.com and download the Data Communications Reference: Electronic User's Manual. It is located under Literature, User's Manuals, English and search on *data communications reference*.

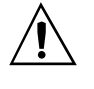

#### WARNING:

To avoid damage to property and equipment, and/or injury of loss of life, use National Electric Code (NEC) standard wiring practices to install and operate the Series 96. Failure to do so could result in injury or death.

### Wiring Example

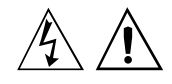

WARNING: To avoid potential electric shock and damage to property and equipment, use National Electric Code (NEC) safety practices when wiring and connecting this unit to a power source and to electrical sensors or peripheral devices. Failure to do so could result in injury or death.

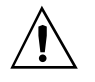

WARNING:

Install high- or lowtemperature-limit control protection in systems where an overtemperature fault condition could present a fire hazard or other hazard. Failure to install temperature-limit control protection where a potential hazard exists could result in damage to equipment and property

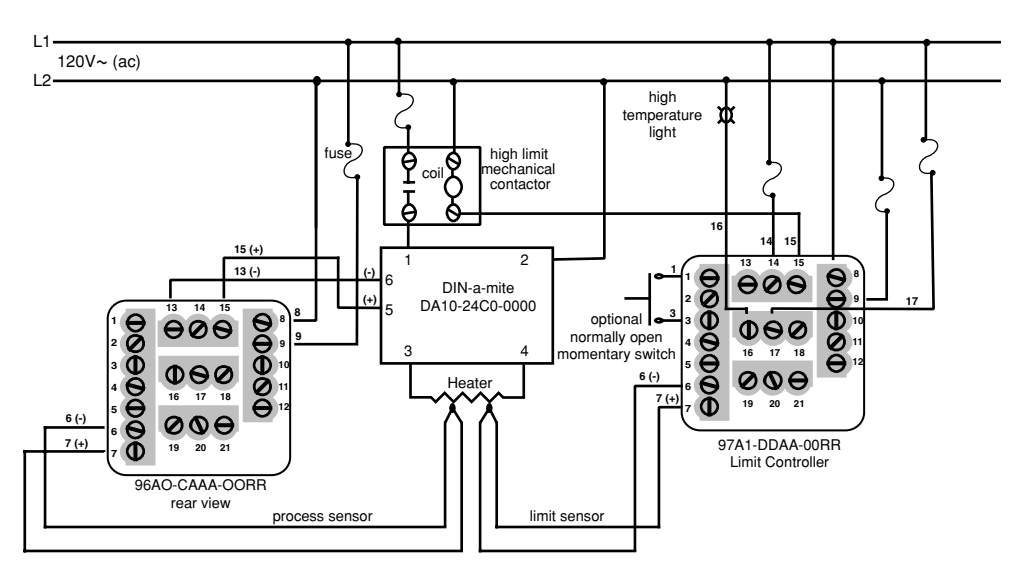

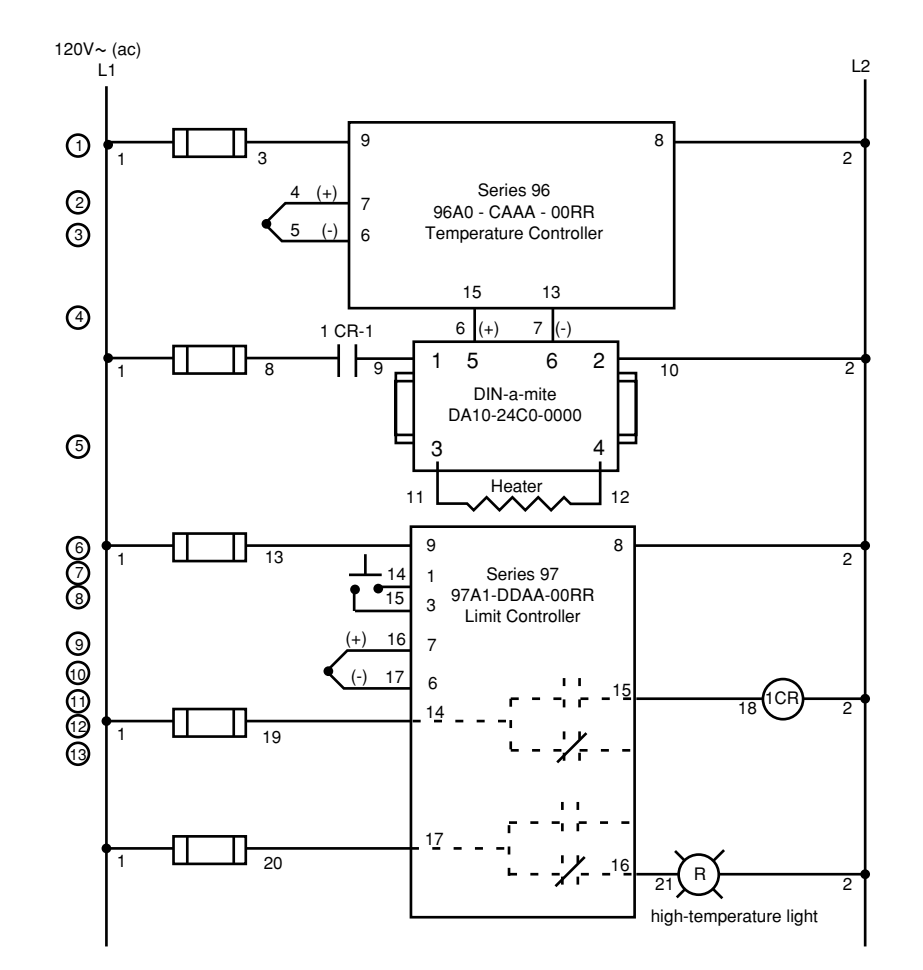

Figure 3.9 – System wiring example.

4

# Chapter Four Navigation and Software

### **Keys and Displays**

This chapter explains keys, displays and navigation skills, and presents charts showing how to accomplish basic tasks, including setting up the Custom Menu, which is unique to the Series 96. You'll also find a complete software map.

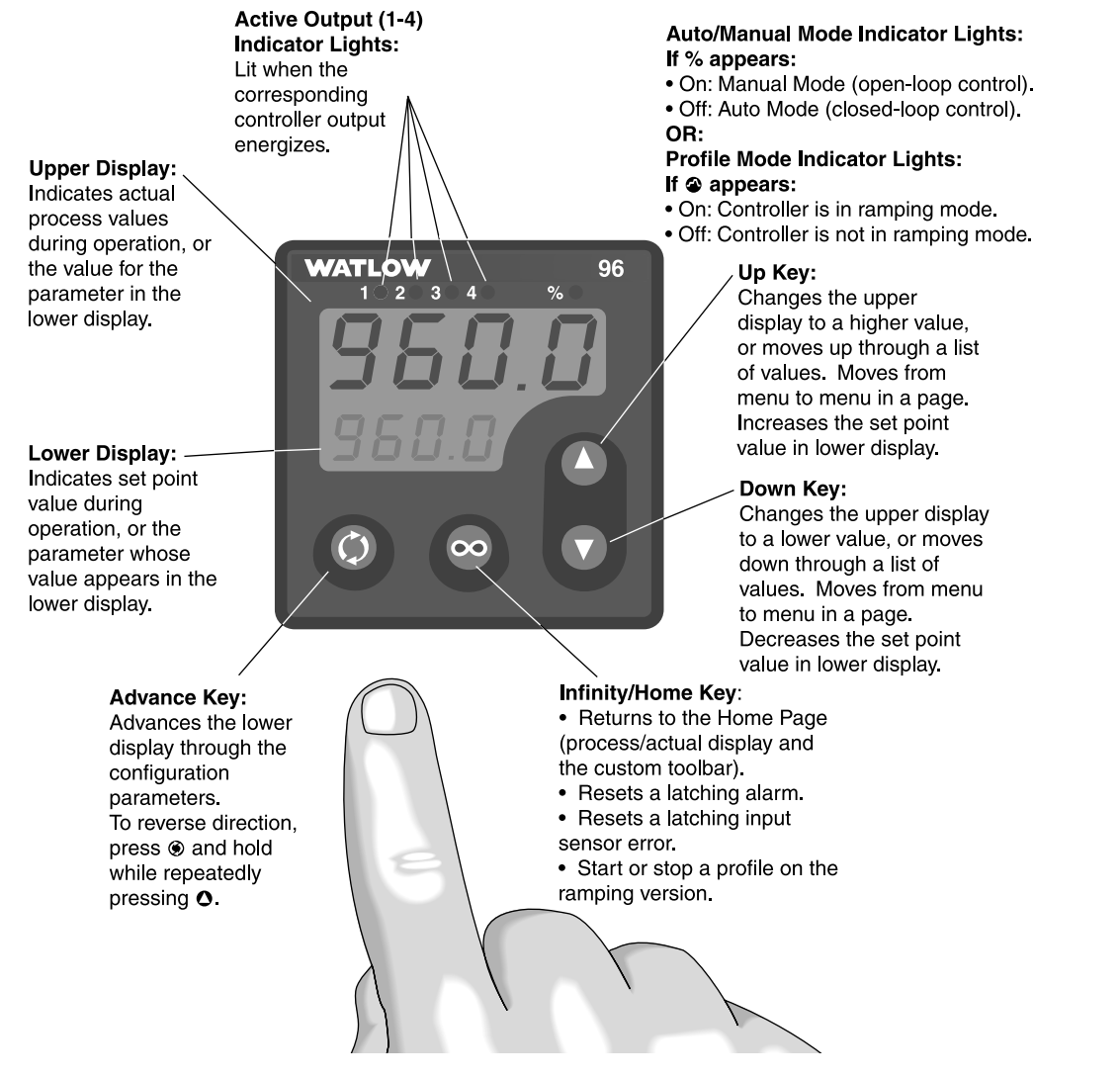

Figure 4.1 – Series 96 keys and displays.

### **Navigating the Series 96**

Choose a page (Operation, Setup or Factory) and press its key sequence. The page appears in the lower display.

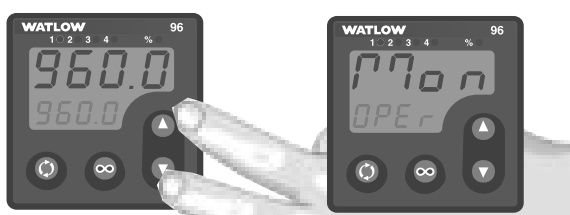

• Operation Page: Press **O** and **O** keys together for 3 seconds.

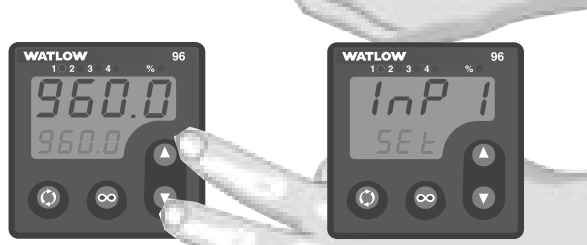

• Setup Page: Press O and O keys together for 6 seconds.

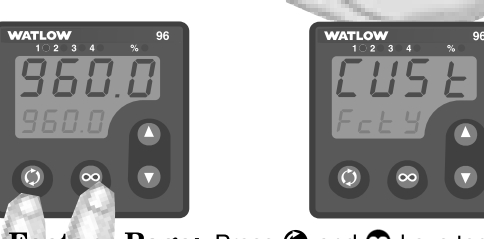

• Factory Page: Press 🕥 and 😳 keys together for 6 seconds.

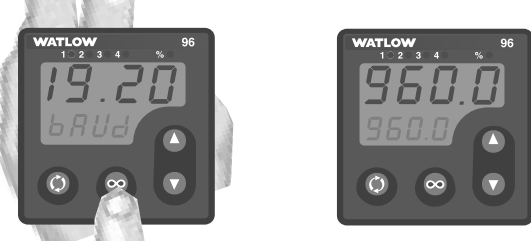

• Home Page: From anywhere, press the Skey.

Press  $\bigcirc$  or  $\bigcirc$  to find a specific menu in a page. The menu appears in the upper display and the page remains in the lower display.

Press O to enter the list of parameters in the menu displayed. The menu's parameters appear in the lower display and the values in the upper. To go backward through the parameter list press O and O together.

Press  $\bigcirc$  or  $\bigcirc$  to select a value, either alpha or numeric.

Press  $\boldsymbol{\textcircled{O}}$  to set the value and go to the next parameter.

### Series 96 Software Map

### Home Page

96 Process 1 Value 96 Set Point Value. Remote Set Point Value or Percent Output Value **96** Custom Menu\*\*... PI

### Program Menu\*

(see pg. 7.1)

### **Operations Page**

- Monitor Menu **DPE** Operations Page **Pr2** Process 2\*\* **PcnL** Percent Output

- FP5P Ramping Set Point\*\*
- E 5E Event Input Status

#### User Menu

**OPEr** Operations Page Auto-Manual Operations Mode\*\* Auto-tune **א ש** RESP Auto-tune Set Point 5P2 Set Point 2\*\* Event Set Point\*\* **L**-*r* Local or Remote Mode\*\* **[***RL*] Calibration Offset

#### **P id i** PID 1 Menu

**DPEr** Operations Page Pb I Propband 1 IL I Integral 1 *rE I* Reset 1 *dE I* Derivative 1 *rR I* Rate 1 br 5 / Burst 1 [L] Cycle Time 1 hysteresis 1 db I Dead Band 1

#### **P 122** PID 2 Menu

**DPEr** Operations Page Pb 2 Propband 2 

 Image: Proposition 2

 It
 2

 Integral 2

 Image: Proposition 2

 Image: Proposition 2

 Image: Proposition 2

 Image: Proposition 2

 Image: Proposition 2

 Image: Proposition 2

 Image: Proposition 2

 Image: Proposition 2

 Image: Proposition 2

 Image: Proposition 2

 Image: Proposition 2

 Image: Proposition 2

 Image: Proposition 2

 Image: Proposition 2

 Image: Proposition 2

 Image: Proposition 2

 Image: Proposition 2

 Image: Proposition 2

 Image: Proposition 2

 Image: Proposition 2

 Image: Proposition 2

 Image: Proposition 2

 Image: Proposition 2

 Image: Proposition 2

 Image: Proposition 2

 Image: Proposition 2

 Image: Proposition 2

 Image: Proposition 2

 Image: Proposition 2

 Image: Proposition 2

 Image: Proposition 2

 Image: Proposition 2

 Image: Proposition 2

 Image: Proposition 2

 Cycle Time 2 Hysteresis 2 db 2 Dead Band 2

### **Alarm Menu DPE -** Operations Page

R2Lo Alarm 2 Low R2h , Alarm 2 High R3Lo Alarm 3 Low ЯЗЬ Л Alarm 3 High RYLo Alarm 4 Low **RHH** Alarm 4 High

\*Added if ramping version of controller is selected (96\_\_-\_\_-AA\_\_). \*\*Removed if ramping version of controller is selected (96 - -AA ).

### Setup Page

Input 1 Menu SEL Setup Page 5En I Sensor Type In I Input Type 1 FL I Range Low 1 *<u>rh</u>* Range High 1 *dE[]</del> Decimal 1* FEr I Input Software Filter 1

#### Input 2 Menu

SEL Setup Page In 2 Input 2\*\* 
**r** L 2
 Range Low 2\*\*

 **r** h 2
 Range High 2\*\*

 **[RL2**]
 Calibration Offset 2\*\*

 E Fn Event Function E cn Event Condition R65P Abort Set Point\*

#### **נעב ו** Output 1 Menu

**SEE** Setup Page Prc I Process Type 1

#### Output 2 Menu 2 Menu

5EE Setup Page DE 2 Output 2 

 Prcc2
 Process Type 2

 RLY2
 Alarm Type 2

 RLY2
 Alarm Hysteresis 2

 LAL2 Latching 2 5 IL 2 Silencing 2 5 .d2 Alarm Active Sides 2 L9\_2 Alarm Logic 2 Rnu2 Alarm Annunciation 2

**Output 3 Menu 5EE** Setup Page DE 3 Output 3 REYS Alarm Type 3 **Alarm** Hysteresis 3 **LALD** Latching 3 5 IL 3 Silencing 3 **5** . *d* **3** Alarm Active Sides 3 L 9 C 3 Alarm Logic 3 Rnu 3 Alarm Annunciation 3

### **Output 4 Menu 5EE** Setup Page

**DE 4** Output 4 REYY Alarm Type 4 **Rhyy** Alarm Hysteresis 4 LALY Latching 4 5 IL 4 Silencing 4 5.64 Alarm Active Sides 4 <u>L 9с ч</u> Alarm Logic 4 Alarm Annunciation 4 Rout Analog Output 4 Prc4 Process Type 4 R h , Analog Output High R Lo Analog Output Low RCRL Analog Output Offset Baud Rate Rddr Address

#### Note: What you see depends on the options and settings included in your controller.

<u>**9** L b L</u> Global Menu 5EE Setup Page Units Type **[-F** C or F Err Input Error Latching FR IL Failure Mode\* **PIR** Manual Default Power\*\* PLSP Power Limit Set Point PL R High Power Limit Above PL B High Power Limit Below **P** Ramping Mode\*\* FREE Ramp Rate\*\* **DPLP** Open Loop Detect Program Type\*

### Factory Page

Custom Menu\*\* FcE J Factory Page P 1 65 PЭ РЧ PS Р6 Р 7 P8 Pg P 10 PII P 12 P 13 P 14 P 15 P 16 L D Lockout Menu Fc E 9 Factory Page 5P Set Point Lock Program Menu Lock\* Custom Menu Lock\*\* **DPE** - Operations Page Mode 5EE Setup Page Lock **[RL]** Calibration Menu Lock **d IR 9** Diagnostics Menu Fc E B Factory Page Model Number *GREE* Date of Manufacture *GREE* Date of Manufacture *Sol* Serial Number 1 *Soc* Serial Number 2 50FE Software ID Number ILY2 Input Type 2 **<u>r</u>Eu** Software Revision Output 1 Hardware DE 92 Output 2 Hardware **DEY3** Output 3 Hardware DE YY Output 4 Hardware **Lout** Test Output **d ISP** Test Displays hrE5 High Resolution RP75 Ambient Temperature **R**<u>c</u><u>n</u><u>L</u> Ambient A-D Counts <u>c</u><u>n</u><u>L</u> Channel 1 A-D Counts Channel 2 A-D Counts **ESHE** Communications Test/ Troubleshooting L Ine Frequency

The Factory Page includes calibration parameters that are not necessary for everyday use of the controller.

### Basic navigation for new users

Use this example task to learn how to use the keys and displays. For more information about the control features available in the Series 96, see Chapter Five. For a table of all parameters and values, see Chapter Six.

### **Configure the controller**

To configure the controller to suit your application, go to the Setup Page, enter the menus and set the parameters for the system, its inputs and outputs.

| Do this                                          |                                                    | Press these keys                                                                                                    | You'll see*                                                                                                    |              |  |  |  |
|--------------------------------------------------|----------------------------------------------------|----------------------------------------------------------------------------------------------------|----------------------------------------------------------------------------------------------------|--------------|--|--|--|
| 1 Go to the Setup<br>Page from the<br>Home Page. |                                                    | Setup<br>m the<br>age. Down-arrow<br>tage. keys for 6 seconds. After 3 seconds the Operations<br>Page appears in the lower dis-<br>play; after 6 seconds the Setup<br>Page appears in the lower dis-<br>play. A menu is in the upper dis-<br>play. |                                                                                                    | InP I<br>SEL |  |  |  |
| 2                                                | Choose a menu<br>to enter.                         | ose a menu OUp-arrow key. The Setup Page remains in the lower display while menu names appear in the upper display.                                                                                                    |                                                                                                    | InP2<br>SEL  |  |  |  |
| 3                                                | Go to a parameter.                                 | ⊛Advance key.                                                                                                    | The menu's parameters appear in<br>the lower display and the values<br>appear in the upper display.                                                                                                    |              |  |  |  |
|                                                  |                                                    |                                                                                                    | (Note: When you enter a menu, the<br>display changes. Instead of the<br>Setup Page and menu, you see<br>parameter and value.)                                                                                                    |              |  |  |  |
| 4                                                | Choose a value.                                    | OUp-arrow key,<br>until you reach the<br>desired value.                                                                                                    | Values appear in the upper display<br>when the parameter is in the<br>lower display.                                                                                                    |              |  |  |  |
| 5                                                | Set a value and<br>go on to the<br>next parameter. | •Advance key<br>(when the chosen<br>value is displayed).                                                                                                    | You will see the chosen value in the<br>upper display. After pressing the<br>Advance key, the next parameter<br>appears in the lower display, with<br>one of its values in the upper dis-<br>play. Values auto-enter after 5<br>seconds. | non£<br>E Fn |  |  |  |
| Su                                               | mmary To mak                                       | e a selection or choice:                                                                                                    | Press OUp-arrow key or ODown-arrow                                                                                                    | ow key.      |  |  |  |
|                                                  | To mov<br>a pag                                    | e or change location in<br>e or menu:                                                                                                    | Press @Advance key or @Home/Infin                                                                                                    | ity key.     |  |  |  |

\*What you see depends on the options included in your controller.

5

# Chapter Five **Features**

### The System

### Custom Menu (patented)

The Custom Menu provides you with a shortcut to monitor, tune or change the parameter values that you use most often. You can go directly to the Custom Menu in the Home Page by pressing . This provides a fast and convenient way to monitor and change settings.

You can create your own Custom Menu with as many as 16 of the active parameters from the list below. When a parameter is placed in the Custom Menu it is accessible through both the Custom Menu and its original menu. If you change a parameter in the Custom Menu it is automatically changed in its original menu. If you change a parameter in its original menu it is automatically changed in the Custom Menu.

If you do not assemble a Custom Menu, four default parameters will automatically appear in the Custom Menu.

To change the list of parameters in the Custom Menu, press both the o and o keys for 6 seconds. This will take you to the Factory Page. The Custom Menu **[115E**] is the first menu on the Factory page. Press the 
key once to go to the first selection in the menu. The parameter choices will appear in the top display and the selection number will appear in the bottom display. Use the  $\bigcirc$  or the  $\bigcirc$  key to change the selected parameter in the top display. If you do not want a parameter to appear for that location, select **nonE**. To change the other 15 selections, press () to select a place in the menu, **P** | to **P**15, in the bottom display and use the **O** or the **O** key to change the parameter selected in the top display.

| ☐ [] [] [] [] [] [] [] [] [] [] [] [] [] | Process<br>Process<br>Process<br>Process<br>Process<br>Process<br>Process<br>Process<br>Process<br>Process<br>Propential<br>Prophetics<br>Prophetics<br>Propheti |
|------------------------------------------|----------------------------------------------------------------------------------------------------|
|                                          | R2L o Alarm                                                                                                    |
|                                          |                                                                                                    |

rameter ' s 2 nt Output ng Set Point Input Status ion Mode une ' ine Set Point int 2 Set Point r Remote Mode ation Offset and 1 al 1 tive 1 Time 1 Band 1 and 2 ll 2 tive 2 2 Time 2 Band 2 2 Hiah 2 Low ЯЗЬ , Alarm 3 High R3Lo Alarm 3 Low RYh, Alarm 4 High RYLo Alarm 4 Low E Proportional Term E Integral Term E Derivative Term h45 / Hysteresis 1 Hysteresis 2 **Rh47** Alarm Hysteresis 2 **Bb4** Alarm Hysteresis 3 Rhyy Alarm Hysteresis 4 I Set Point 1

Figure 5.1 – Parameters available for the Custom Menu (\*default selections).

Note: The Custom Menu will not appear if the ramping software option has been ordered (96XX-XXXX-AAXX).

### Auto-tune

Auto-tuning allows the controller to explore the responsiveness of the system to determine an effective set of parameters for PID control. To do this it crosses an auto-tune set point several times, then controls at the normal set point using the new parameters.

Use Auto-tune Set Point  $\boxed{\textbf{R} \textbf{L} \textbf{S} \textbf{P}}$  (User Menu) to select the temporary set point, as a percentage of the normal set point, that the controller will tune to. Initiate or cancel the auto-tune process with Initiate Auto-tune  $\boxed{\textbf{R} \textbf{u} \textbf{L}}$  (User Menu).

In heat-only or cool-only modes the only option is  $[\underline{tunE}]$ .

In heat/cool or cool/heat modes there are three tuning options:

 $[\underline{\textit{bun}E}]$  tunes both heat and cool at the same time. This is appropriate if the system typically operates with both heat and cool contributing, such as in an environmental chamber.

*P id I* tunes just PID set 1. This is appropriate for tuning the heat of an extruder application in the endothermic mode.

### **Power Limit**

A high side power limit and low side power limit set the maximum output power within two ranges.

A low side power limit limits the output to a percentage of the maximum output power while the process temperature or value is below the power limit set point.

The high side power limit limits the output to a percentage of the maximum output power while the process temperature or value is above the power limit set point.

The power limits work the same way in a cooling applications, but the negative values are converted to absolute (positive) values for determining whether the range is below or above the power limit set point.

The low side power limit can be viewed or changed with High Power Limit Below **PL\_b** (Global Menu).

The high side power limit can be viewed or changed with High Power Limit Above **PL R** (Global Menu). **P**.d2 tunes just PID set 2. This is appropriate for tuning the cool set of an extruder application in the exothermic mode.

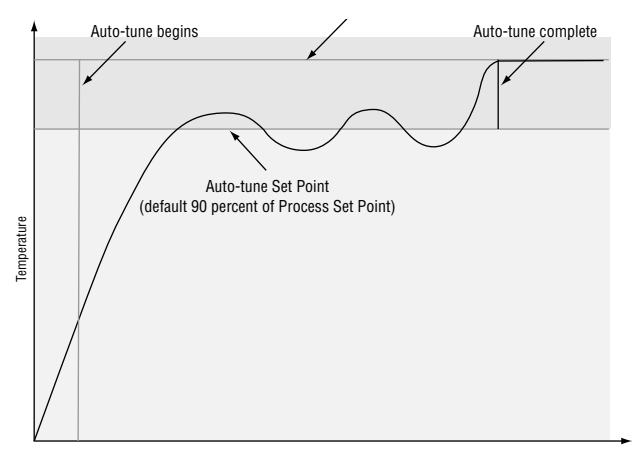

Figure 5.2a Auto-tuning.

CAUTION: Choose an auto-tune set point value that will protect your product from possible damage from overshoot or undershoot during the auto-tuning oscillations. If the product is sensitive, carefully select the auto-tune set point to prevent product damage.

The power limit set point can be viewed or changed with Power Limit Set Point **PL 5P** (Global Menu).

The actual output power can be viewed with Percent Output **Perce** (Monitor Menu).

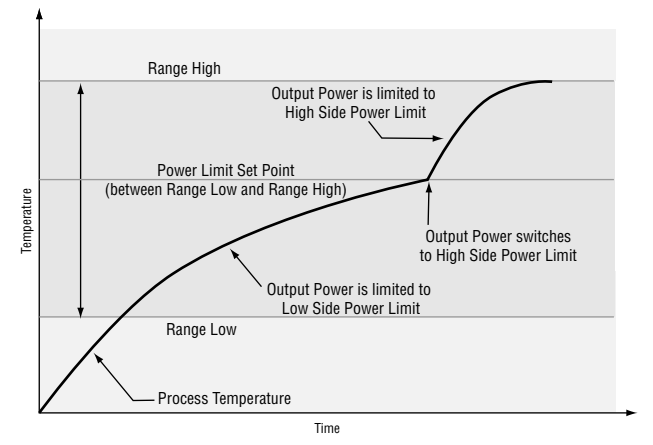

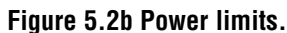

### Input

### **Calibration Offset**

Calibration offset allows a device to compensate for an inaccurate sensor, lead resistance or other factors that affect the input value. A positive offset increases the input value, and a negative offset decreases the input value.

The input 1 offset value can be viewed or changed with Calibration Offset 1 [[RL]] (User Menu).

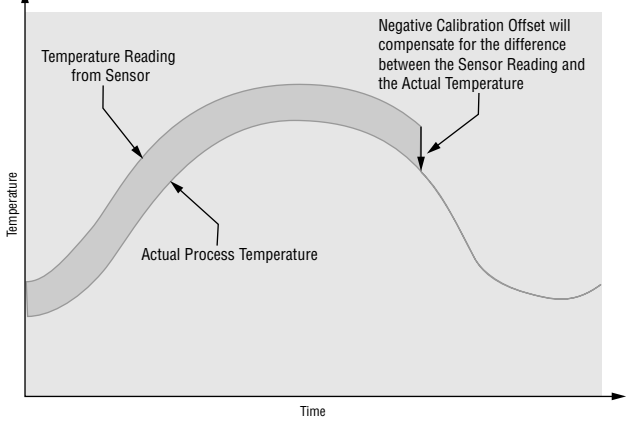

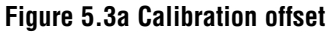

### **Filter Time Constant**

A time filter smooths an input signal by applying a first-order filter time constant to the signal. Either the displayed value or both the displayed and control values can be filtered. Filtering the displayed value makes it easier to monitor. Filtering the signal may improve the performance of PID control in a noisy or very dynamic system.

View or change the Input 1 time filter with Filter Time Constant 1  $\boxed{F \lfloor r - l}$  (Input 1 Menu). A positive value affects only the viewed values. A negative value affects both the viewed and control values.

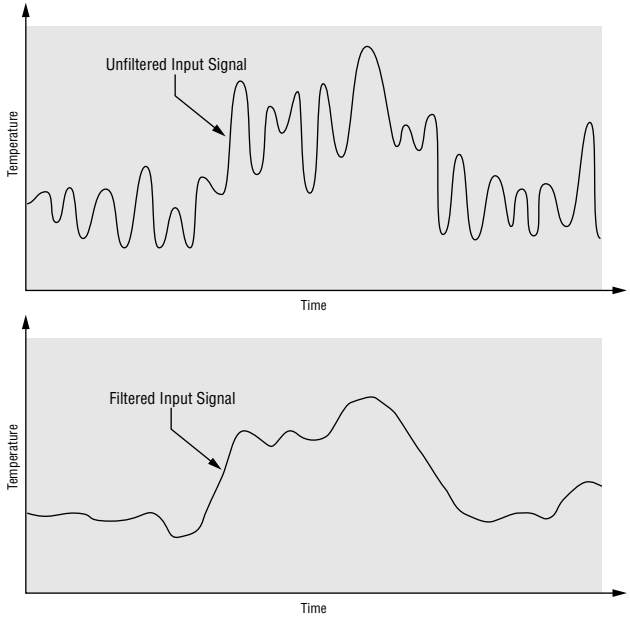

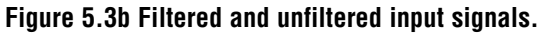

### **Sensor Selection**

You need to configure a controller to match the input device, which is normally a thermocouple, RTD or process transmitter. When you select an input device, the controller automatically sets the input linearization to match the sensor. It also sets high and low limits, which in turn limit the range-high and range-low values. Use Sensor Type 1 **5En** *I* and Input 1 **In** *I* (Input 1 Menu) to select the appropriate sensor for Input 1.

### **Range Low and Range High**

The controller constrains the set point to a value between range high and range low. Range high cannot be set higher than the sensor high limit or lower than range low. Range low cannot be set lower than the sensor low limit or higher than range high.

Use Set Point 1 **5P I** (Home Page), Range Low 1 **r**L I and Range High 1 **r**H I (Input 1 Menu) to select or view values for the corresponding Input 1 parameters.

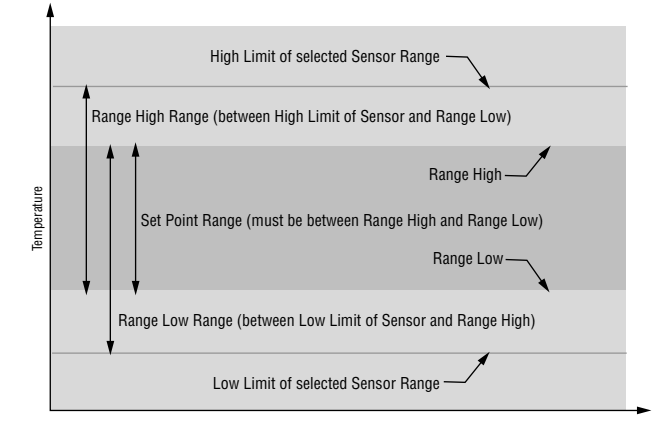

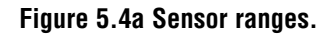

### **Event Input**

With an event input an operator can perform certain operations on a system by opening or closing a switch or applying a dc logic signal to the controller. This feature can add convenience, safety or security to a system.

Use Event Input Status **E 5E** (Monitor Menu) to read the state of the event input parameter.

Use Event Function **E Fn** (Input 2 Menu) to select how an event will affect the system.

- **DonE** Events will not affect the system.
- **5***P* Switch to the event set point.
- **ROFF** Turn off control outputs and disable alarms.
- *COFF* Turn off control outputs.
- **LOC** Lock out key board. *R***-***P***7** Switch to manual mode.\*\*
- *בטחב* Initiate an auto-tune.
- **<u>RL</u>** Clear an alarm.
- **<u>5LOC</u>** Lock out everything except primary set point (auto or manual). If selected and if a profile is not running (non-ramping mode) will lock the user out of all parameters except set point and event outputs.

Wait-for event input\*

- Pause\*
- FILI Profile 1\*
- Fil2 Profile 2\*
- hold Hold\*
- *R***bSP** abort set point\*

Use Event Condition  $\boxed{\underline{\mathcal{E}} \quad \underline{\mathcal{C}} \quad \mathbf{n}}$  (Input 2 Menu) to select what condition will trigger an event.

- Low generates an event while the voltage is low (switch closed).
- **h**, High generates an event while the voltage is high (switch open).
- **,5***E* Rise changes the event state when the voltage changes from low to high.
- **FRLL** Fall changes the event state when the voltage changes from high to low.

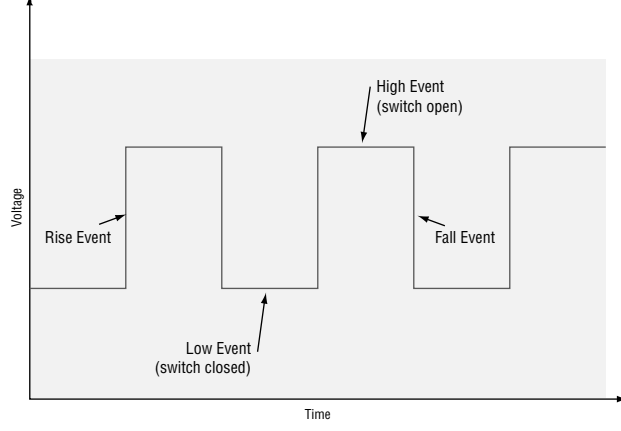

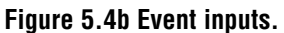

- \*These parameters are added if the ramping software option has been ordered (96 \_ \_ \_ \_ \_ AA \_ \_ ) .
- \*\*These parameters are removed if the ramping software option has been ordered (96  $\_$   $\_$   $\_$   $\_$  AA  $\_$   $\_$  ).

### **Retransmitting a Remote Set Point**

The retransmit feature allows an output to retransmit an analog signal that can serve as an input variable for another device. The signal may serve as a remote set point for another controller or it could be used as input for a chart recorder to document system performance over time.

With the remote set point feature a set point can be received from another device or controller. This flexibility allows the output from one controller to control the set point of other controllers for chaining or multi-zone applications.

To use a remote set point a Series 96 must be equipped with Input 2 hardware (96\_1 - \_\_\_\_\_).

#### Zone 1

To use the retransmit feature, a Series 96 must come equipped with a Universal Retransmit board installed in output 4 (96\_\_-\_\_\_M -\_\_\_). Select the output scaling with Analog Output Range Low  $\boxed{\textbf{R} \ \textbf{L} \ \textbf{o}}$  and Analog Output Range High  $\boxed{\textbf{R} \ \textbf{h} \ \textbf{i}}$ (Output 4 Menu). Set an offset for the output range with Analog Output Offset  $\boxed{\textbf{R} \ \textbf{R} \ \textbf{L} \ \textbf{o}}$  (Output 4 Menu). For example: If you want to retransmit set point 50° to 250°F and set  $\boxed{\textbf{R} \ \textbf{L} \ \textbf{o}}$  to 50°,  $\boxed{\textbf{R} \ \textbf{h} \ \textbf{i}}$  to 250°.

Select the value that will be represented by Output 4 with Analog Output Selection *Rout* (Output 4 Menu).

### **Control Methods**

### **On/Off Control**

On/off control switches the output either full on or full off, depending on the input, set point and hysteresis values. The hysteresis value indicates the amount the process value must deviate from the set point to turn on output. Increasing the value decreases the number of times the output will cycle. Decreasing hysteresis improves controllability. With hysteresis set to 0 the process value would stay closer to the set point, but the output would switch on and off more frequently, causing "chattering."

Set Proportional Band 1 **Pb !** (PID 1 Menu) to 0 to set the controller to on/off control mode. Set the Output 1 hysteresis with Hysteresis 1 **hy5 !** (PID 1 Menu). **OFF** retransmit not active.

*Proc* retransmits the process value.

**5***P* retransmits the set point.

**Pcnk** retransmits the percent power output.

### Zones 2 and 3

To scale the remote set point input signal, set the set point value for the lowest Input 2 signal with  $\boxed{rL2}$  (Input 2 Menu) and the value for the highest Input 2 signal with  $\boxed{rH2}$  (Input 2 Menu). For example, if you want 4-20mA to represent a 50° to 250° set point, set  $\boxed{rL2}$  to 50 and  $\boxed{rH2}$  to 250. As the Input 2 signal varies between 4 and 20mA, the remote set point value will vary between 50° and 250°.

Use the Local-Remote parameter  $\begin{array}{c} \underline{L} - \underline{r} \end{array}$  (User Menu) to switch between the local  $\begin{array}{c} \underline{L} \end{array}$  and remote  $\begin{array}{c} \underline{r} \end{array}$  set point.

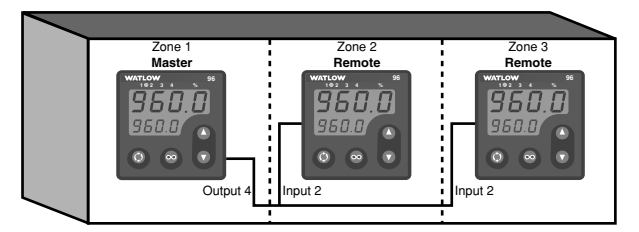

Figure 5.5a Retransmitting a remote set point.

Note: Remote set point input option is not available if the ramping option has been ordered (96XX-XXXX-AAXX).

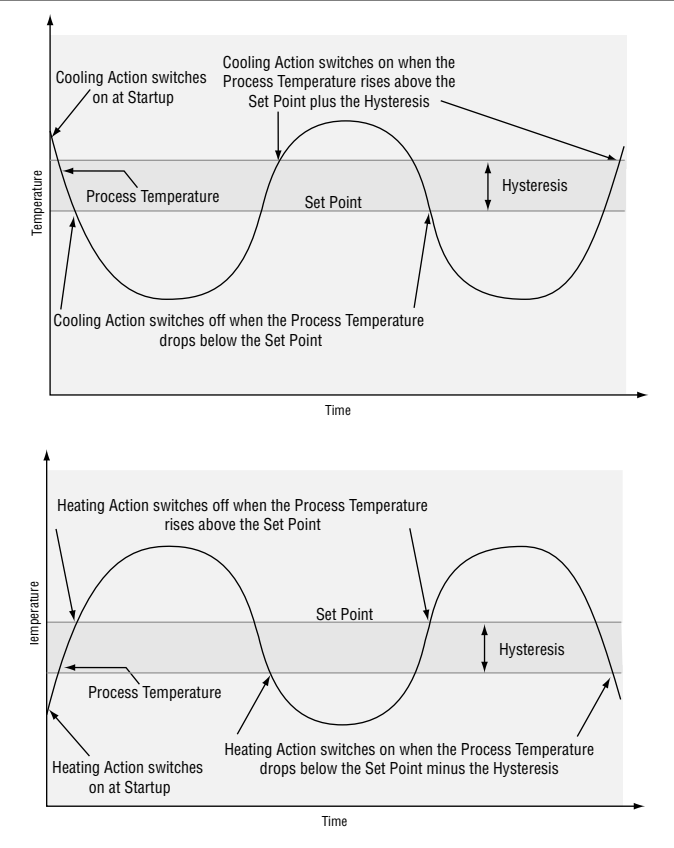

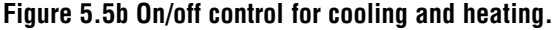

### **Proportional Control**

Some processes need to maintain a temperature or process value closer to the set point than an on/off control can provide. Proportional control provides closer control by adjusting the output when the temperature or process value is within a proportional band. When the value is in the band, the controller adjusts the output based on how close the process value is to the set point: the closer to set point the lower the output. This is similar to backing off on the gas pedal of a car as you approach a stop sign. It keeps the temperature or process value from swinging as widely as it would with a simple on/off control. However, when a system settles down, the temperature or process value tends to "droop" short of the set point.

With proportional control the output power level equals (set point minus process value) divided by propband.

### **Proportional plus Integral (PI) Control**

The droop caused by proportional control can be corrected by adding integral (reset) control to the system. When the system has settled down the integral (reset) value is tuned to bring the temperature or process value closer to the set point. Integral (reset) determines the speed of the correction. However, this may increase the overshoot that occurs at startup or when the set point is changed. Too much integral (reset) action will make the system unstable.

Integral (reset) is cleared when the process value is outside of the proportional band.

Reset is measured in repeats per minute. A low reset value causes a slow integrating action.

Integral is measured in minutes per repeat (the inverse of reset). A low integral value causes a fast integrating action.

View or change the Output 1 integral or reset value with Integral 1  $\boxed{IL I}$  or Reset 1  $\boxed{rE I}$  (PID 1 Menu). Integral appears if Units Type  $\boxed{Un IL}$ (Global Menu) is set to  $\boxed{5 I}$ . Reset appears if  $\boxed{Un IL}$  is set to  $\boxed{U5}$ . The PID 1 proportional band can be viewed or changed with Prophand 1 [**Pb**] (PID 1 Menu).

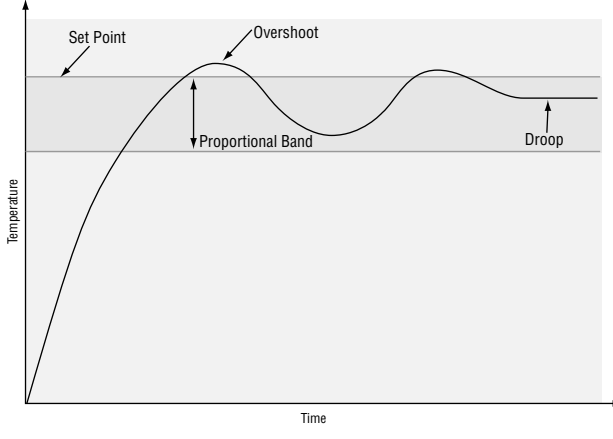

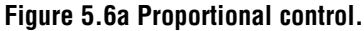

| Integral Valu | e Equivalent Reset Value |
|---------------|--------------------------|
| 1 minute      | 1 repeat per minute      |
| 2 minutes     | 0.5 repeats per minute   |
| 3 minutes     | 0.33 repeats per minute  |
| 4 minutes     | 0.25 repeats per minute  |
|               |                          |

Table 5.6 - Converting between integral and reset values.

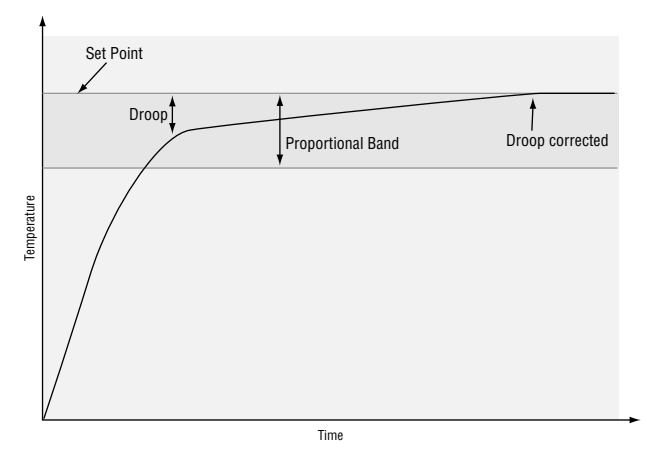

Figure 5.6b Proportional plus integral control.

### Proportional plus Integral plus Derivative (PID) Control

Use derivative (rate) control to minimize the overshoot in a PI-controlled system. Derivative (rate) adjusts the output based on the rate of change in the temperature or process value. Too much derivative (rate) will make the system sluggish.

Rate action is active only when the process value is within twice the proportional value from the set point.

View or change the Output 1 derivative or rate with Derivative 1 **dE i** or Rate 1 **rR i** (PID 1 Menu). Derivative appears if Units Type Units (Global Menu) is set to **5** *I*. Rate appears if **Un** *I* is set to US.

### **Dual PID**

In an application with one output assigned to heating and another assigned to cooling, each will have a separate set of PID parameters and separate dead bands. The heating parameters take effect when the process temperature is lower than the set point and the cooling parameters take effect when the process temperature is higher than the set point.

PID 1 parameters apply to Output 1; PID 2 parameters apply to Output 2. View or change PID 1 and PID 2 parameters in the PID 1 and PID 2 menus (Operations Page).

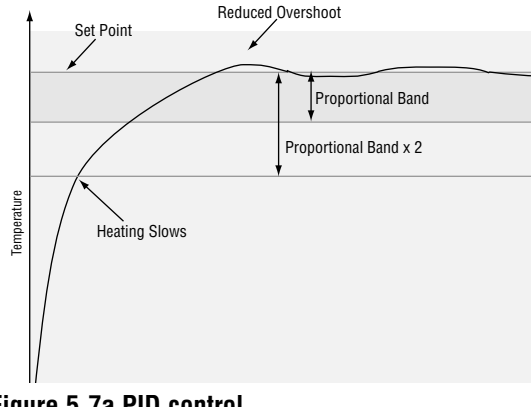

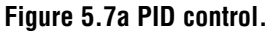

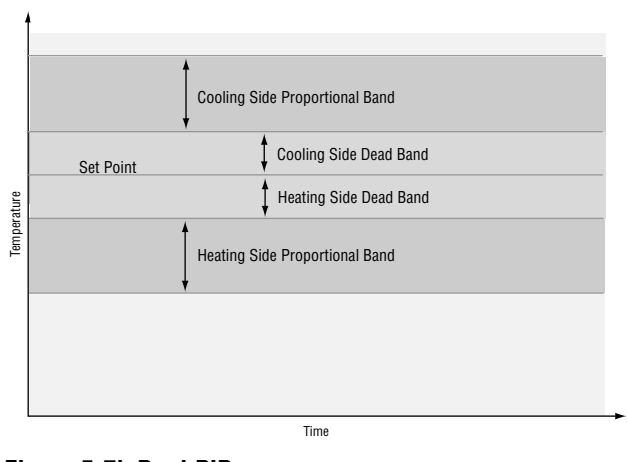

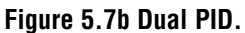

### **Dead Band**

In a dual PID application the dead bands above and below the set point can be used to save energy and wear on an application by maintaining a process temperature within an acceptable range. Shifting the effective cooling set point and heating set point keeps the two systems from fighting each other.

Proportional action ceases when the process value is within the dead band. Integral action continues to bring the process temperature to the set point. When the value of the dead band is zero, the heating element becomes active when the temperature drops below the set point, and the cooling element switches on when the temperature exceeds the set point.

The dead band for Output 1 can be viewed or changed with Dead Band 1 **db** (PID 1 Menu). The dead band for Output 2 can be viewed or changed with Dead Band 2 **db d** (PID 2 Menu).

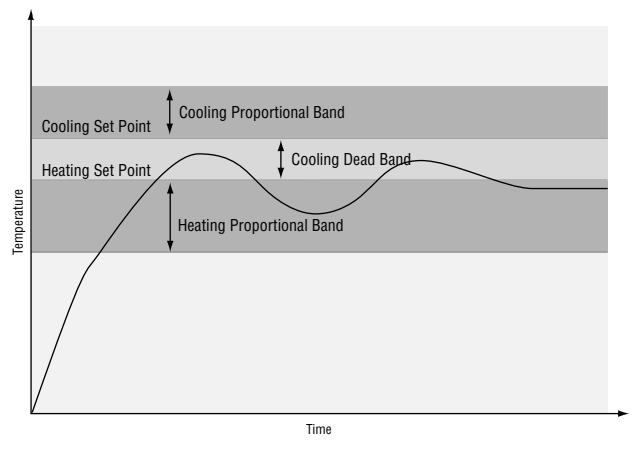

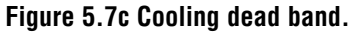

### **Burst Fire**

Burst firing provides even output power with the lowest level of noise generation (RFI). Burst fire is the preferred method for controlling a resistive load, providing a very short time base for longer heater life.

The controller determines when the ac sine wave will cross the 0-volts point, then switches the load on or off only at this point, minimizing RFI.

The burst fire feature for Output 1 can be turned on or off with Burst Fire 1  $\boxed{br51}$  (PID 1 Menu). The burst fire feature for Output 1 requires either switched dc (96\_\_-C\_\_\_\_\_) or solid-state relay (96\_\_-K\_\_\_\_\_).

The burst fire feature for Output 2 can be turned on or off with Burst Fire  $2 [\underline{br52}]$  (PID 2 Menu). The burst fire feature for Output 2 requires either switched dc (96\_\_-\_C \_\_\_\_) or solid-state relay (96\_\_- K \_\_-\_\_).

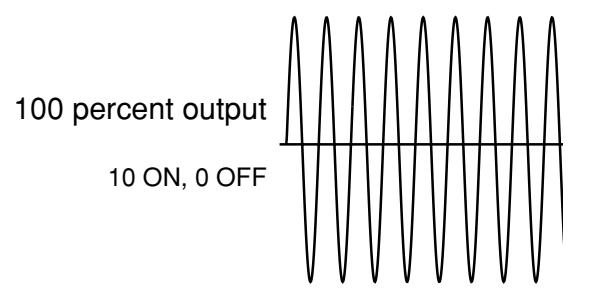

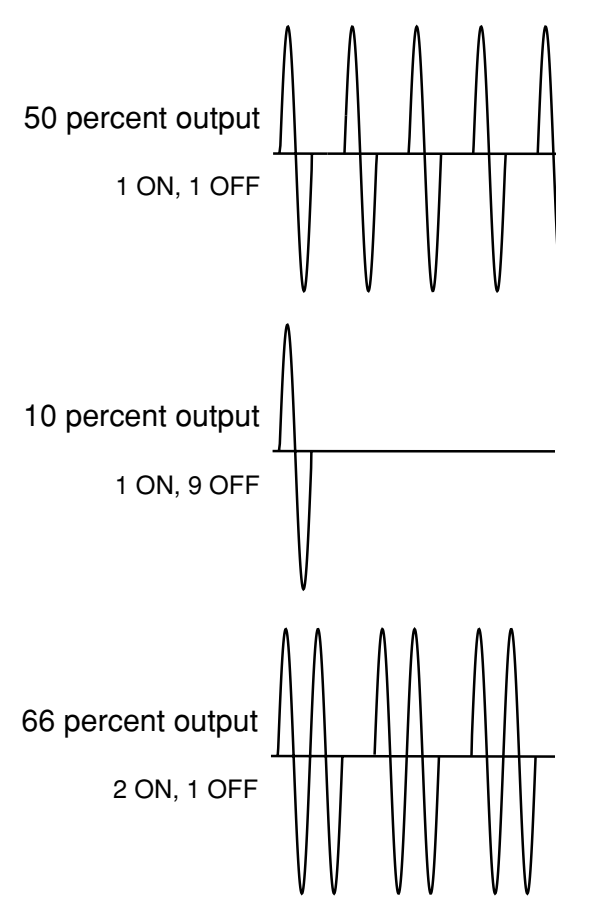

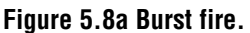

### **Ramp to Set Point**

Ramping protects materials and systems that cannot tolerate rapid temperature changes. The value of the ramp rate is the maximum degrees per minute or hour that the system temperature can change.

Select when ramping is active with Ramping Mode

- **~ P** (Global Menu).
- **OFF** ramping not active.
- **5***L L* ramp at startup.

**<u>SEPE</u>** ramp at startup or when the set point changes.

Select whether the rate is in degrees per minute or hour with Ramp Scale  $\boxed{P}$  (Global Menu). Set the ramping rate with Ramp Rate  $\boxed{PREE}$  (Global Menu).

Note: The Ramping Mode will not appear if the ramping software option has been ordered (96XX-XXXX-AAXX).

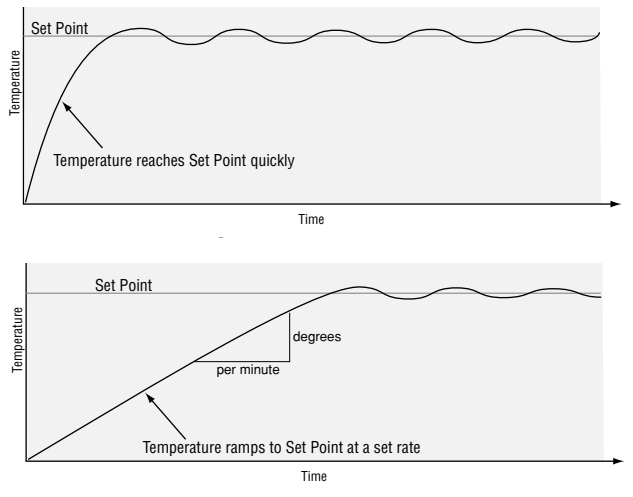

Figure 5.8b Ramping to set point.

### Alarms

An alarm takes some action, usually notifying an operator, when the process temperature leaves a defined range. A user can configure how and when an alarm is triggered and whether it turns off automatically when the alarm condition is over. The alarm examples below are for Output 2.

### Alarm Set Points

The alarm high set point defines the temperature that will trigger a high side alarm. The alarm high set point must be higher than the alarm low set point and lower than the high limit of the sensor range.

### **Alarm Hysteresis**

Modbus Register #720 r/w; values: (1-9999).

Alarm hysteresis is a zone inside each alarm set point. This zone is defined by adding the hysteresis value to the alarm low set point or subtracting the hysteresis value from the alarm high set point.

An alarm state is triggered when the process value reaches the alarm high or alarm low set point. Alarm hysteresis defines how far the process must return into the normal operating range before the alarm can be cleared.

The alarm hysteresis value for Output 2 can be viewed or changed with Hysteresis 2 *HY52* (Output 2 Menu).

### **Process or Deviation Alarms**

A process alarm uses one or two absolute set points to define an alarm condition.

A deviation alarm uses one or two set points that are defined relative to the control set point. High and low alarm set points are calculated by adding and/or subtracting offset values from the control set point. coIf the set point changes, the window defined by the alarm set points automatically change with it.

### **Alarm Latching**

Modbus Register #721 r/w; values: No (0), Yes (1).

A latched alarm will remain active after the alarm condition has passed. It can only be deactivated by the user. An alarm that is not latched will deactivate automatically when the alarm condition has passed.

Alarm 2 Latching **LAL2** (Output 2 Menu) allows you to view or change whether the Output 2 alarm will latch. A latched alarm condition that has been corrected can be reset by pressing the o infinity key. The alarm low set point defines the temperature that will trigger a low side alarm. The alarm low set point must be lower than the alarm high set point and higher than the low limit of the sensor range.

Process or deviation alarm set points for Output 2 can be viewed or changed with Alarm 2 High **R2h**, and Alarm 2 Low **R2Lo** (Alarm Menu).

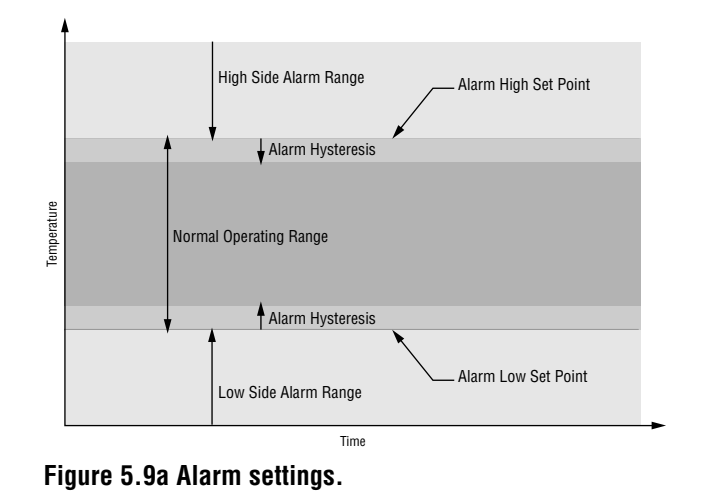

Alarm 2 Type *REY2* (Output 2 Menu) allows you to view or change whether the Output 2 alarm will function as a process or deviation alarm.

The alarm deviation value of Output 2 can be viewed or changed with Alarm 2 High **R2h**, and Alarm 2 Low **R2Lo** (Alarm Menu).

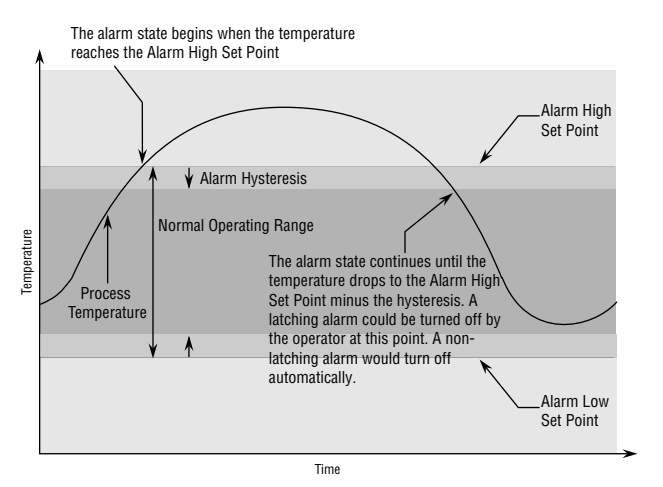

Figure 5.9bĺ Alarm latching.

### **Alarm Silencing**

Modbus Register #722 r/w; values: No (0), Yes (1).

Alarm silencing has two uses:

1. It is often used to allow a system to warm up after it has been started up. With alarm silencing on, an alarm is not triggered when the process temperature is initially lower that the alarm low set point. The process temperature has to enter the normal operating range beyond the hysteresis zone to activate the alarm function.

2. Alarm silencing also allows the operator to disable the alarm output while the controller is in an alarm state. The process temperature has to enter the normal operating range beyond the hysteresis zone to activate the alarm output function.

If a Series 96 output is functioning as a deviation alarm, the alarm is silenced when the set point is changed, until the process value re-enters the normal operating range. Alarm Silencing 2 5 12(Output 2 Menu) allows you to view or change whether alarm silencing is on.

### Errors

### **Open Loop Detect**

Modbus Register #210 r; values: Clear (0), Error (1).

Open loop detect can alert the user of trouble on the input or output side of the control loop. It only works when the controller is operating with PID control. An open loop error is triggered when 100 percent power is applied at the control output for a period of time equal to the setting of integral (or the inverse of the reset value) without the input registering a  $5^{\circ}$  (°F or °C) change.

If Alarm Annunciation 2 **Anu2** (Output 2 Menu) is set to **YES**, the Output 2 indicator light will remain on and an alarm message will appear in the display, even though the alarm output is silenced.

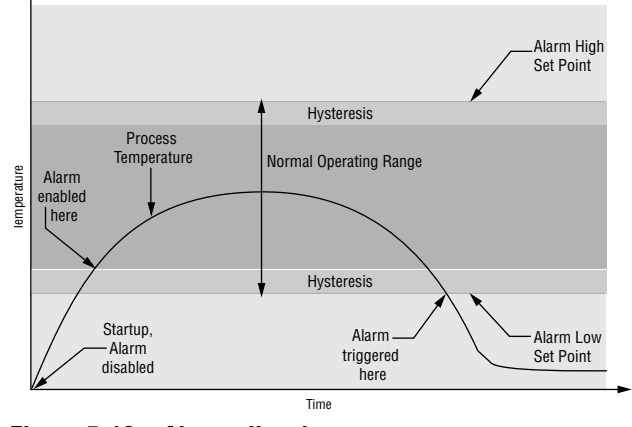

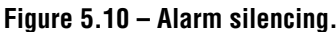

The open loop detect feature can be turned on or off with Open Loop Detect **[]PLP** (Global Menu).

If an open loop error occurs, the controller outputs will shut off and **DPLP** will flash in the upper display of the controller. Shut down the system, check the input and control output wiring and check the input and output devices.

#### System Errors (error number in top display, error message in bottom display)

Modbus Register #209 r; (values in parenthesis below).

Refer to appendix, page A.2, in back of manual for troubleshooting tips about error codes.

| $\mathbf{\underline{\textit{Er}}}$ (4) Error 4 indicates there is a RAM | <b>Er II</b> (11) Error 11 indicates new software has      |
|-------------------------------------------------------------------------|------------------------------------------------------------|
| <b><i>- RP1</i></b> malfunction.                                        | <b>50FE</b> been installed.                                |
| <b>Er 5</b> (5) Error 5 indicates nonvolatile memory                    | <b>Er IZ</b> (12) Error 12 indicates that calibration data |
| <b>EEc5</b> checksum error.                                             | <b>[AL</b> ] is corrupted.                                 |
| <b>Er 5</b> (6) Error 6 indicates a ROM malfunction.                    | <b>Er 13</b> (13) Error 13 indicates an analog-to-digital  |
| ronn                                                                    | <b><i>R</i>Lod</b> timeout.                                |
| <b>Er 7</b> (7) Error 7 indicates a hardware failure.                   | <b>Er IY</b> (14) Error 14 indicates a serial EEPROM       |
| hard                                                                    | <b>EEhd</b> time-out.                                      |
| <b>Er B</b> (8) Error 8 indicates a module error.                       | <b>Er IS</b> (15) Error 15 indicates a new unit.           |
| Ρισ9                                                                    | nEbd                                                       |
| <b>Er 9</b> (9) Error 9 indicates a configuration error.                | <b>Er IB</b> (16) Error 16 indicates an EEPROM invalid     |
| <u>cnF9</u>                                                             | <b><i>Rddr</i></b> address.                                |
| <b>Er ID</b> (10) Error 10 indicates a module has been                  |                                                            |
| chng changed.                                                           | Errors continued on next page.                             |
|                                                                         |                                                            |

#### Input Errors (error number in top display, percent output in bottom display)

Modbus Register #101 r; (values in parenthesis below).  $\boxed{\textbf{\textit{Frrl}}}(1)$  Error 1 indicates the input is too low to measure.  $\boxed{\textbf{\textit{Err2}}}(2)$  Error 2 indicates the input is under the sensor range.  $\boxed{\textbf{\textit{Err3}}}(3)$  Error 3 indicates the input is over the sensor range.  $\boxed{\textbf{\textit{Err4}}}(4)$  Error 4 indicates the input is too large to measure. No error = (0)

### **Bumpless Transfer**

When the sensor opens (fails), the controller switches from automatic to manual operation. If bumpless transfer is active when the sensor fails, the control output (or outputs) will remain stable — a bumpless, or smooth, transition.

If the Failure Mode  $\boxed{FRIL}$  (Global Menu) is set to bumpless  $\boxed{bPL5}$  and the process has stabilized at a ± 5 percent output power level for 2 minutes prior to the sensor break, and that power level is less than 75 percent, the controller switches to manual operation at the last automatic power level. If these conditions are not met, the output goes to 0 percent power (output disabled).

If Failure Mode is set to manual **PAR**, the Series 96 switches to manual operation at the percent power value of Manual Default Power **PAR** (Global Menu). Manual operation provides openloop control of the outputs from a range of -100 percent to 100 percent output. The Series 96 allows a

### **Communications**

A Series 96 controller can also be programmed and monitored by connecting it with a personal computer or programmable logic controller (PLC) via serial communications. To use this communications option, a Series 96 must be equipped with a EIA/TIA 485 (96\_\_-\_\_\_U - \_\_\_) or EIA/TIA 232 (96\_\_-\_\_\_\_R - \_\_\_\_) communications board installed for Output 4.

Use of the EIA/TIA 485 requires that your PC or PLC use the EIA/TIA 485 interface in half duplex. Purchase an interface converter which communicates in half duplex when using a PC or PLC with an EIA/TIA 232 communications port. You must use the EIA/TIA 485 option to communicate with more than one control. This option directly supports up to 32 devices on a network.

To view or change controller settings with a personal computer, you need to run software that uses the Modbus RTU protocol to read or write to registers in negative output value only when Output 1 or 2 is set to cool.

When the controller returns to closed-loop control, it uses the previous set point value.

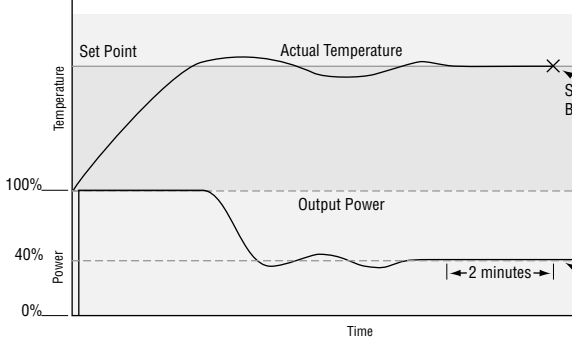

Figure 5.11 – Bumpless transfer. Note: The bumpless transfer feature will not appear if the ramping software option has been ordered (96XX-XXXX-AAXX).

the controller. See Chapter Six for the Modbus registers. These registers contain the parameter values that determine how the controller will function and the values that reflect the current input and output values of the system.

Decimal points are not sent or received in Modbus. To determine decimal point locations, read the decimal parameter  $\boxed{\textbf{dEC 1}}$ . For example, 127.5 degrees is read or written as 1275 degrees with the decimal parameter set to 0.0.

Parameters relating to communications appear in the Output 4 Menu (Setup Page). Match the Baud Rate  $\boxed{\textbf{bRUd}}$  to that of the computer and select an Address  $\boxed{\textbf{Rddr}}$  for the Series 96.

NOTE: For more information about communicating with Watlow controllers, go to www.watlow.com and download the Data Communications Reference: Electronic User's Manual. It is located under Literature, User's Manuals, English and search on *data communications reference*. 6

# Chapter Six **Parameters**

### **Home Page**

The resting-state display shows one of the following sets of data, depending on controller setup. The first prompt appears in the top display, the second in the bottom.

| Display           | Parameter                                                                                                  | Range<br>(Modbus Value)                                                                                                    | Default | Modbus<br>Register<br>read/write | Conditions for<br>Parameters to Appear                                                                                                    |
|-------------------|----------------------------------------------------------------------------------------------------|----------------------------------------------------------------------------------------------------|---------|----------------------------------|----------------------------------------------------------------------------------------------------|
| 95<br>00          | Process 1<br>Set Point 1<br>Monitor the Process<br>1 value and change<br>the Set Point values.             | Range Low 1 to Range<br>High 1<br><b>DFF</b> Off                                                                               |         | 100 r<br>300 r/w                 | Active: Always<br>Active if the event set point is not<br>active and Local or Remote<br>Mode (User Menu) is set to<br>$\fbox{l}$ (local) or Auto-Manual<br>Operation Mode (User Menu) is<br>set to $\fbox{R}_{ULO}$ (automatic).<br>$\fbox{DFF}$ will appear when slewing<br>below the $\fbox{rLI}$ value. |
| 9 <u>6</u><br>200 | Process 1<br>Remote Set<br>Point**<br>Monitor the Process<br>1 value and Remote<br>Set Point values.       | Range Low 1 to Range<br>High 1                                                                                                 |         | 100 r<br>202 r                   | Active: Always<br>Active if the remote set point is<br>active and Local or Remote<br>Mode <u>L-r</u> (User Menu) is<br>set to <u>r</u> (remote) and<br>Auto-Manual Operation Mode<br>(User Menu) is set to <u>Ruto</u><br>(automatic).                                                                     |
| 96<br>500         | Process 1<br>Event Set Point**<br>Monitor the Process<br>1 value and Event<br>Set Point values.            | Range Low 1 to Range<br>High 1                                                                                                 |         | 100 r<br>202 r                   | Active: Always<br>Active if Event Function <b>E Fn</b><br>(Input 2 Menu) is set to <b>SP</b><br>(event set point), an event con-<br>dition exists and Auto-Manual<br>Operation Mode (User Menu) is<br>set to <b>Auto</b> (automatic).                                                                      |
| 96<br>50.0        | Process 1<br>Manual Set Point**<br>Monitor the Process<br>1 value and change<br>manual set point<br>value. | Range Low 1 to Range<br>High 1<br>heat modes: 0.0 to 100.0<br>cool modes: -100.0 to 0.0<br>heat/cool modes:<br>-100.0 to 100.0 |         | 100 r<br>310 r/w                 | Active: Always<br>Active if Auto-Manual Operation<br>Mode (User Menu) is set to<br>[manual), or if there is<br>an error.                                                                                                    |

The parameters selected in the Custom Menu (Factory Page) will appear here.

\*These parameters are added if the ramping software option has been ordered (96 \_ \_ - \_ \_ \_ - AA \_ \_ ). \*\*These parameters are removed if the ramping software option has been ordered (96 \_ \_ - \_ \_ \_ - AA \_ \_ ). NOTE: Refer to Chapter 7 of this manual for information on parameters for creating ramp and soak profiles in Ramping versions of the Series 96.

NOTE: To see how all the pages, menus and parameters are grouped, refer to the inside back cover of this manual. NOTE: For more information about how parameter settings affect the controller's operation, see Chapter Five, Features.

### **Operations Page**

| Display            | Parameter                                                                                                    | Range<br>(Modbus Value)                                                                                                    | Default         | Modbus<br>Register<br>read/write | Conditions for<br>Parameters to Appear                                                                                                    |  |  |
|--------------------|----------------------------------------------------------------------------------------------------|----------------------------------------------------------------------------------------------------|-----------------|----------------------------------|----------------------------------------------------------------------------------------------------|--|--|
| OPEr               | <b>Operations Page</b><br><b>Select</b><br>Go to an operations<br>menu.                                      | <b>Monitor</b><br><b>USE</b> User<br><b>P</b> .d I PID 1<br><b>P</b> .d2 PID 2 (if output<br>2 is Active)<br><b>RLM</b> Alarm (if any<br>alarms are active) |                 |                                  | Active if Operations Page Mode<br>Lock (Lockout Menu/Factory<br>Page) is not set to [h.df].                                                                          |  |  |
| M70n<br>OPEr       | Monitor Menu<br>Operations Page                                                                              | Comms value (0)                                                                                                    |                 |                                  |                                                                                                    |  |  |
| Pr 2               | Process 2**<br>Monitor the process<br>2 value.                                                               |                                                                                                    |                 | 105 r                            | Active if Input 2 (Input 2 Menu)<br>is not set to <b>DFF</b> or <b>E</b> In<br>and Operations Page Lock<br>(Lockout Menu) is not set to<br><b>h</b> d <b>E</b> .     |  |  |
| Pcnt               | <b>Percent Output</b><br>Monitor the control<br>output power level.                                          |                                                                                                    |                 | 103 r                            | Active if Operations Page Lock<br>(Lockout Menu) is not set to<br>[h.dE].                                                                                            |  |  |
| <u>r PSP</u>       | Ramping Set<br>Point**<br>Monitor the ramping<br>set point.                                                  |                                                                                                    |                 | 203 r                            | Active if Ramping Mode (Global<br>Menu) is not set to <b>DFF</b> and<br>Operations Page Lock (Lockout<br>Menu) is not set to <b>h</b> .dE.                           |  |  |
| ESE                | <b>Event Input Status</b><br>Monitor the event<br>input status.                                              | <b>EruE</b> true (1)***<br><b>FRL5</b> false (0)***                                                                                                    |                 | 201 r                            | Active if <b>E F</b> (Input 2 Menu)<br>is not set to <b>nonE</b> and Opera-<br>tions Page Lock (Lockout<br>Menu) is not set to <b>h dE</b> .                         |  |  |
| USEr<br>DPEr       | ) User Menu<br>Operations Page                                                                               |                                                                                                    |                 |                                  |                                                                                                    |  |  |
| [ <b>R - ୮ ๅ</b> ] | Auto-Manual**<br>Operation Mode<br>Select whether the<br>controller is under<br>auto or manual con-<br>trol. | Auto mode (0)<br><b>PAR</b> Manual mode<br>(1)                                                                                                    | <b>Ruto</b> (0) | 301 r/w                          | Active if Operations Page Lock<br>(Lockout Menu) is not set to<br>[h.dE].                                                                                            |  |  |
| Rut                | Auto-tune<br>Initiate or cancel an<br>auto-tune.                                                             | (0)<br><b>EunE</b> initiate an<br>auto-tune (1)<br><b>P</b> .d I Set 1 only (2)<br><b>P</b> .d2 Set 2 only (3)                                              | <b>OFF</b> (0)  | 305 r/w                          | Active if Auto-Manual Operation<br>Mode (User Menu) is set to<br><b>Ruto</b> (automatic) and Opera-<br>tions Page Lock (Lockout<br>Menu) is not set to <b>h</b> udE. |  |  |
| "Inese p           | ^ i nese parameters are added if the ramping software option has been ordered (96 AA ) .                     |                                                                                                    |                 |                                  |                                                                                                    |  |  |

The Operations Page contains five menus:

\*\*These parameters are removed if the ramping software option has been ordered (96  $\_$  -  $\_$   $\_$   $\_$  - AA  $\_$  ).

\*\*\*Numbers in parentheses are the ordinals/enumerators for use in Modbus communications.

| Display        | Parameter                                                                                                    | Range<br>(Modbus Value)                                                 | Default     | Modbus<br>Register<br>read/write | Conditions for<br>Parameters to Appear                                                                                                    |
|----------------|----------------------------------------------------------------------------------------------------|-------------------------------------------------------------------------|-------------|----------------------------------|----------------------------------------------------------------------------------------------------|
| <u>ALSP</u>    | Auto-tune Set<br>Point<br>Set the auto-tune set<br>point as a percent of<br>the currently active<br>set point.               | 50 to 150                                                               | 90          | 304 r/w                          | Active if Operations Page Lock<br>(Lockout Menu) is not set to<br>[h.dE].                                                                                                    |
| <u>E 5</u> P   | <b>Event Set Point2**</b><br>Set the set point<br>when the event<br>input is active as de-<br>fined by Event Con-<br>dition. | Range Low 1 to Range<br>High 1                                          | 75°F, 24°C  | 306 r/w                          | Active if Input 2 (Input 2 Menu)<br>is set to $\boxed{\underline{E}  In}$ (event input),<br>$\boxed{\underline{E}  En}$ is set to $\boxed{\underline{SP}}$ , and<br>Operations Page Lock (Lockout<br>Menu) is not set to $\boxed{\underline{h  dE}}$ . |
| 592            | Set Point 2**<br>Set the boost set<br>point.                                                                                 | Range Low 1 to Range<br>High 1                                          | 75°F, 24°C  | 319 r/w                          | Active if output 2 is present (not<br>96 A), both Out-<br>put 1 (Output 1 Menu) and<br>Output 2 (Output 2 Menu) are<br>set to either $[h \in R_{L}]$ or $[COL]$<br>and Operations Page Lock<br>(Lockout Menu) is not set to<br>$[h \cdot dE]$ .        |
| <u>L-r</u>     | Local or Remote<br>Mode**<br>Set the mode to local<br>or remote set point.                                                   | L local (0)                                                             | <b></b> (0) | 316 r/w                          | Active if Input 2 (Input 2 Menu)<br>is not set to <b>DFF</b> , Input 2 is<br>not set to <b>E</b> In (event input)<br>and Operations Page Lock<br>(Lockout Menu) is not set to<br><b>h</b> IdE.                                                         |
| <u>[AL I</u>   | <b>Calibration Offset</b><br>Set the input 1 calibration offset.                                                             | -1999 to 9999                                                           | 0           | 605 r/w                          | Active if Operations Page (Lock-<br>out Menu) is not set to [h.dE].                                                                                                    |
| P id I<br>DPEr | PID 1 Menu<br>Operations Page                                                                                                |                                                                         |             |                                  |                                                                                                    |
| <u>Pb 1</u>    | <b>Propband 1</b><br>Set the proportional<br>band for PID con-<br>trol.                                                      | 0° to 9999°<br>If <b>Pb_1</b> is set to 0 op-<br>erates in on/off mode. | 25°F, 14°C  | 500 r/w                          | Active if Operations Page Lock<br>(Lockout Menu) is not set to<br>[h.dE].                                                                                                    |
|                | <b>Integral 1</b><br>Set the integral time<br>in minutes for out-<br>put 1.                                                  | 0.00 to 99.99 minutes<br>per repeat                                     | 0.00 (0)    | 501 r/w                          | Active if Propband 1(PID 1 Menu)<br>is not set to <b>D</b> , Units Type<br>(Global Menu) is set to <b>5</b><br>and Operations Page Lock<br>(Lockout Menu) is not set to<br><b>h</b> .dE.                                                               |
| <b>r E</b> 1   | Reset 1<br>Set the reset time in<br>repeats/minute for<br>output 1.                                                          | 0.00 to 99.99 repeats<br>per minute                                     | 0.00 (0)    | 502 r/w                          | Active if Propband 1(PID 1 Menu)<br>is not set to <b>D</b> , Units Type<br>(Global Menu) is set to <b>US</b><br>and Operations Page Lock<br>(Lockout Menu) is not set to<br><b>h</b> .dE.                                                              |

NOTE: For more information about how parameter settings affect the controller's operation, see Chapter Five, Features.

| Display     | Parameter                                                                     | Range<br>(Modbus Value)                                                     | Default                          | Modbus<br>Register<br>read/write | Conditions for<br>Parameters to Appear                                                                                                    |
|-------------|-------------------------------------------------------------------------------|-----------------------------------------------------------------------------|----------------------------------|----------------------------------|----------------------------------------------------------------------------------------------------|
| dE I        | <b>Derivative 1</b><br>Set the derivative<br>time in minutes for<br>output 1. | 0.00 to 9.99 minutes                                                        | 0.00 (0)                         | 503 r/w                          | Active if Propband 1(PID 1 Menu)<br>is not set to <b>[]</b> , Units Type<br>(Global Menu) is set to <b>5</b><br>and Operations Page Lock<br>(Lockout Menu) is not set to<br><b>h</b> .d <b>E</b> .                                                                                    |
| <u>rr</u> l | Rate 1<br>Set the rate time in<br>minutes for output 1.                       | 0.00 to 9.99 minutes                                                        | 0.00 (0)                         | 504 r/w                          | Active if Propband 1(PID 1 Menu)<br>is not set to $\square$ , Units Type<br>(Global Menu) is set to $\square$<br>and Operations Page Lock<br>(Lockout Menu) is not set to<br>$\boxed{h \cdot dE}$ .                                                                                   |
| <u>br51</u> | <b>Burst 1</b><br>Select burst fire<br>mode for output 1.                     | no (0)<br><b>9E5</b> yes (1)                                                | <b></b> (0)                      | 509 r/w                          | Active if Propband 1 (PID 1<br>Menu) is not set to <b>[]</b> , and<br>Operations Page Lock (Lockout<br>Menu) is not set to <b>[h_,dE</b> ], and<br>if output 1 is equipped for a<br>solid-state relay (96AK<br>) or switched dc (96AC<br>) and high voltage<br>power supply (96A<br>) |
| [[[         | <b>Cycle Time 1</b><br>Set the cycle time in seconds for output 1.            | Relay: 5.0 to 60.0 (50 to<br>600)<br>Solid State: 0.1 to 60.0<br>(1 to 600) | Determined<br>by output<br>type. | 506 r/w                          | Active if Propband 1 (PID 1<br>Menu) is not set to<br>Burst 1 (PID 1 Menu) is set to<br>no, output 1 is not a pro-<br>cess type (not 96F<br>) and Operations Page Lock<br>(Lockout Menu) is not set to<br>h idE.                                                                      |
| <u> </u>    | <b>Hysteresis 1</b><br>Sets the switching<br>hysteresis for output<br>1.      | 1 to 9999                                                                   | 3°F, 2°C                         | 507 r/w                          | Active if output 1 is not a process<br>type (not 96F),<br>Propband 1 (PID 1 Menu) is set<br>to and Operations Page<br>Lock (Lockout Menu) is not set<br>to [h.dE].                                                                                                    |
| db 1        | <b>Dead Band 1</b><br>Set point shift for<br>output 1 control.                | 0 to 9999                                                                   | 0                                | 505 r/w                          | Active if output 2 is present (not<br>96A), one out-<br>put is set to <b>hERE</b> , another is<br>set to <b>[DDL</b> and Operations<br>Page Lock (Lockout Menu) is<br>not set to <b>h</b> .dE.                                                                                        |

NOTE: For more information about how parameter settings affect the controller's operation, see Chapter Five, Features.

| Display       | Parameter                                                                     | Range<br>(Modbus Value)                                                     | Default                                          | Modbus<br>Register<br>read/write | Conditions for<br>Parameters to Appear                                                                                                    |
|---------------|-------------------------------------------------------------------------------|-----------------------------------------------------------------------------|--------------------------------------------------|----------------------------------|----------------------------------------------------------------------------------------------------|
| P 1d2<br>DPEr | PID 2 Menu<br>Operations Page                                                 |                                                                             |                                                  |                                  |                                                                                                    |
| <u>Pb 2</u>   | <b>Propband 2</b><br>Set the proportional<br>band for output 2.               | 0° to 9999°<br>If [ <b>Pb_2</b> ] is set to 0 op-<br>erates in on/off mode. | 25°F, 14°C                                       | 510 r/w                          | Active if one output is set to heat<br>and the other to cool and Oper-<br>ations Page Lock (Lockout<br>Menu) is not set to <b>h</b> . <b>dE</b> and<br>Heat-Cool Mode.                                                                                                    |
| <u>16</u> 2   | <b>Integral 2</b><br>Set the integral time<br>in minutes for out-<br>put 2.   | 0.00 to 99.99 minutes<br>per repeat (0 to 9999)                             | 0.00 (0)                                         | 511 r/w                          | Active if Propband 2 (PID 2<br>Menu) is not set to<br>Units Type (Global Menu) is set<br>to<br><b>5</b> 1 and Operations Page<br>Lock (Lockout Menu) is not set<br>to <b>h</b> .d <b>E</b> .                                                                                            |
| <u>r E 2</u>  | <b>Reset 2</b><br>Set the reset time in<br>repeats/minutes for<br>output 2.   | 0.00 to 99.99 repeats<br>per minute (0 to 999)                              | 0.00 (0)                                         | 512 r/w                          | Active if Propband 2 (PID 2<br>Menu) is not set to <b>[]</b> ,<br>Units Type (Global Menu) is set<br>to <b>[]</b> and Operations Page<br>Lock (Lockout Menu) is not set<br>to <b>[h , dE</b> ].                                                                                         |
| <u>37</u>     | <b>Derivative 2</b><br>Set the derivative<br>time in minutes for<br>output 2. | 0.00 to 9.99 minutes<br>(0 to 999)                                          | 0.00 (0)                                         | 513 r/w                          | Active if Propband 2 (PID 2<br>Menu) is not set to <b>[]</b> ,<br>Units Type (Global Menu) is set<br>to <b>[5</b> ] and Operations Page<br>Lock (Lockout Menu) is not set<br>to <b>[h , dE</b> ].                                                                                       |
| <u>r R 2</u>  | Rate 2<br>Set the rate time in<br>minutes for output<br>2.                    | 0.00 to 9.99 minutes<br>(0 to 999)                                          | 0.00 (0)                                         | 514 r/w                          | Active if Propband 2 (PID 2<br>Menu) is not set to<br>Units Type (Global Menu) is set<br>to<br>US and Operations Page<br>Lock (Lockout Menu) is not set<br>to <b>h</b> .dE.                                                                                                    |
| <u>6-52</u>   | <b>Burst 2</b><br>Select burst fire<br>mode for output 2.                     | no (0)<br>9 <b>55</b> yes (1)                                               | <b>ng</b> (0)                                    | 519 r/w                          | Active if Propband 2 (PID 2<br>Menu) is not set to <b>[]</b> , and<br>Operations Page Lock (Lockout<br>Menu) is not set to <b>h</b> . <b>df</b> , and<br>if Output 2 is equipped for a<br>solid-state relay (96AK<br>) or switched dc (96AC<br>) or voltage power<br>supply option (96A |
| [F_5]         | <b>Cycle Time 2</b><br>Set the cycle time in seconds for output 2.            | Relay: 5.0 to 60.0 (50 to<br>600)<br>Solid-state: 0.1 to 60.0<br>(1 to 600) | Relay: 10.0<br>(100)<br>Solid-state:<br>1.0 (10) | 516 r/w                          | Active if Propband 2 (PID 2<br>Menu) is not set to <b>[]</b> ,<br>Burst 2 (PID 2 Menu) is set to<br><b>no</b> , output 2 is not a pro-<br>cess (not 96 F)<br>and Operations Page Lock<br>(Lockout Menu) is not set to<br><b>h</b> .d <b>E</b> .                                         |

NOTE: For more information about how parameter settings affect the controller's operation, see Chapter Five, Features.

| Display      | Parameter                                                                | Range<br>(Modbus Value)                                                                        | Default                                                                        | Modbus<br>Register<br>read/write | Conditions for<br>Parameters to Appear                                                                                                    |
|--------------|--------------------------------------------------------------------------|------------------------------------------------------------------------------------------------|--------------------------------------------------------------------------------|----------------------------------|----------------------------------------------------------------------------------------------------|
| <u>F725</u>  | <b>Hysteresis 2</b><br>Sets the switching<br>hysteresis for output<br>2. | 1 to 9999                                                                                      | 3°F, 2°C                                                                       | 517 r/w                          | Active if Output 2 is present, but<br>output 2 is not a process type<br>(not 96 A or 96<br>F), or Output 2<br>(Output 2 Menu) is set to<br>hERE or [OOL (opposite of<br>Output 1 hERE or [OOL se-<br>lection); and Propband 2 (PID<br>2 Menu) is set to ] and<br>Setup Page Lock (Lockout<br>Menu) is not set to h.dE.                             |
| <u>db 2</u>  | <b>Dead Band 2</b><br>Set point shift for<br>output 2 control.           | 0 to 9999                                                                                      | 0 (0)                                                                          | 515 r/w                          | Active if output 2 is present (not<br>96A), one out-<br>put is set to <b>FERE</b> , another is<br>set to <b>FOL</b> and Operations<br>Page Lock (Lockout Menu) is<br>not set to <b>h</b> .dE.                                                                                                    |
| ALP9<br>DPEr | Alarm Menu<br>Operations Page                                            |                                                                                                |                                                                                |                                  |                                                                                                    |
| <u>R2Lo</u>  | Alarm 2 Low<br>Set the low alarm<br>set point for output<br>2.           | Process: low limit of se-<br>lected sensor range<br>to Alarm 2 High-1<br>Deviation: -1999 to 0 | Process: low<br>limit of se-<br>lected sen-<br>sor range<br>Deviation:<br>-999 | 321 r/w                          | Active if Output 2 (Output 2<br>Menu) is set to $\underline{\textbf{RL}}$ (Alarm),<br>Alarm Active Sides 2 (Output 2<br>Menu) is not set to $\underline{\textbf{h}}$ , out-<br>put 2 is present, but is not a<br>process output (not 96 A _<br>or 96 F )<br>and Operations Page Lock<br>(Lockout Menu) is not set to<br>$\underline{\textbf{h}}$ . |
| <u>826 -</u> | <b>Alarm 2 High</b><br>Set the high alarm<br>set point for output<br>2.  | Process: Alarm 2<br>Low+1 to high limit<br>of selected sensor<br>range<br>Deviation: 0 to 9999 | Process: high<br>limit of se-<br>lected sen-<br>sor range<br>Deviation:<br>999 | 322 r/w                          | Active if Output 2 (Output 2<br>Menu) is set to <b><i>RL</i></b> (Alarm),<br>Alarm Active Sides 2 (Output 2<br>Menu) is not set to <b><i>L</i></b> , out-<br>put 2 is present, but is not a<br>process (not 96 A<br>_ or 96 F) and<br>Operations Page Lock (Lockout<br>Menu) is not set to <b><i>h</i></b> , <i>dE</i> .                           |
| <u>R3Lo</u>  | Alarm 3 Low<br>Set the low alarm<br>set point for output<br>3.           | Process: low limit of se-<br>lected sensor range<br>to Alarm 3 High-1<br>Deviation: -1999 to 0 | Process: low<br>limit of se-<br>lected sen-<br>sor range<br>Deviation:<br>-999 | 340 r/w                          | Active if Output 3 (Output 3<br>Menu) is <b><i>FL</i></b> (Alarm),<br>Alarm Sides 3 (Output 3 Menu)<br>is not <b><i>h</i></b> , output 3 is pre-<br>sent (96 D) and<br>Operations Page Lock (Lockout<br>Menu) is not set to <b><i>h</i></b> , <i>dE</i> .                                                                                          |
| Display      | Parameter                                                        | Range<br>(Modbus Value)                                                                        | Default                                                                        | Modbus<br>Register<br>read/write | Conditions for<br>Parameters to Appear                                                                                                    |
|--------------|------------------------------------------------------------------|------------------------------------------------------------------------------------------------|--------------------------------------------------------------------------------|----------------------------------|----------------------------------------------------------------------------------------------------|
| <u>A3h ,</u> | Alarm 3 High<br>Set the high alarm<br>set point for output<br>3. | Process: Alarm 3<br>Low+1 to high limit<br>of selected sensor<br>range<br>Deviation: 0 to 9999 | Process: high<br>limit of se-<br>lected sen-<br>sor range<br>Deviation:<br>999 | 341 r/w                          | Active if Output 3 (Output 3<br>Menu) is set to <b><i>RL</i></b> (Alarm),<br>Alarm Sides 3 (Output 3 Menu)<br>is set to <b><i>Lo</i></b> , output 3 is<br>present (96 D)<br>and Operations Page Lock<br>(Lockout Menu) is not set to<br><b><i>h</i>.dE</b> .                                                   |
| <u>841 o</u> | Alarm 4 Low<br>Set the low alarm<br>set point for output<br>4.   | Process: low limit of se-<br>lected sensor range<br>to Alarm 4 High-1<br>Deviation: -1999 to 0 | Process: low<br>limit of se-<br>lected sen-<br>sor range<br>Deviation:<br>-999 | none****                         | Active if Output 4 (Output Menu<br>4) is set to $\underline{\textbf{RL}}$ (Alarm),<br>Alarm Sides 4 (Output Menu 4)<br>is not $\underline{\textbf{h}}$ , output 4 is a<br>relay (96 D)<br>and Operations Page Lock<br>(Lockout Menu) is not set to<br>$\underline{\textbf{h}} \cdot d\underline{\textbf{E}}$ . |
| <u>ЯЧЬ ,</u> | Alarm 4 High<br>Set the high alarm<br>set point for output<br>4. | Process: Alarm 4<br>Low+1 to high limit<br>of selected sensor<br>range<br>Deviation: 0 to 9999 | Process: high<br>limit of se-<br>lected sen-<br>sor range<br>Deviation:<br>999 | none****                         | Active if Output 4 (Output Menu<br>4) is set to $\boxed{\textbf{RL}}$ (Alarm),<br>Alarm Sides 4 (Output Menu 4)<br>is not set to $\boxed{\textbf{Lo}}$ , output 4 is<br>a relay (96 D)<br>and Operations Page Lock<br>(Lockout Menu) is not set to<br>$\boxed{\textbf{h} \cdot \textbf{dE}}$ .                 |

\*\*\*\*Output 4 parameters cannot be changed with the Modbus interface.

# **Setup Page**

The setup page contains seven menus.

| Display      | Parameter                                                           | Range<br>(Modbus Value)                                                                                                    | Default                                                                                                    | Modbus<br>Register<br>read/write | Conditions for<br>Parameters to Appear                                                |
|--------------|---------------------------------------------------------------------|----------------------------------------------------------------------------------------------------|----------------------------------------------------------------------------------------------------|----------------------------------|---------------------------------------------------------------------------------------|
| SEE          | <b>Setup Page</b><br>Go to a setup menu.                            | <ul> <li>InP I Input 1</li> <li>InP 2 Input 2</li> <li>Dut 1 (if present)</li> <li>Dut 2 (if present)</li> <li>Dut 3 (if present)</li> <li>Dut 4 (if present)</li> <li>Dut 4 (if present)</li> <li>Dut 5 Global</li> </ul>                                                                                                    | InPl                                                                                                    |                                  | Active if Setup Page Lock (Lock-<br>out Menu) is not set to [h .dE].                  |
| InP I<br>SEL | Input 1 Menu<br>Setup Page                                          |                                                                                                    |                                                                                                    |                                  |                                                                                       |
| SEn I        | Sensor Type 1<br>Sets the input hard-<br>ware type of input 1.      | <b>E</b> Thermocouple (0)<br><b>r</b> E d RTD (1)***<br><b>Proc</b> Process (2)                                                                                                    | <u> </u>                                                                                                    | 600 r/w                          | Active if Setup Page Lock (Lock-<br>out Menu) is not set to [ <b>h</b> , <b>dE</b> ]. |
| In i         | Input 1<br>Sets the input lin-<br>earization parameter<br>of input. | If Sensor Type is set to<br>thermocouple:<br>J J (0)<br>H K (1)<br>E T (2)<br>E E (3)<br>N (4)<br>C (5)<br>J D (6)<br>PE2 PT2 (7)<br>R (8)<br>S (9)<br>B (10)<br>If Sensor Type is set to<br>RTD:<br>J :5 RTD_DIN (11)<br>J :5 RTD_JIS (12)<br>If Sensor Type is set to<br>process:<br>Y-20 4-20mA (13)<br>0-20 0-20mA (14)<br>0-5 0-5V= (dc) (15)<br>1-5 1-5V= (dc) (16)<br>0-10 0-10V= (dc)<br>(17) | If Sensor Type<br>(Input 1<br>Menu) is<br>changed to<br>thermocou-<br>ple: J<br>(0)<br>If Sensor Type<br>is changed<br>to RTD:<br>d in (11)<br>If Sensor Type<br>is set to<br>process:<br>Y-20 (13) | 601 r/w                          | Active if Setup Page Lock (Lock-<br>out Menu) is not set to [h.dE].                   |

\*These parameters are added if the ramping software option has been ordered (96  $\_$  -  $\_$  -  $\_$  - AA  $\_$  ).

\*\*These parameters are removed if the ramping software option has been ordered (96  $\_$  -  $\_$  -  $\_$  - AA  $\_$  ).

\*\*\*Numbers in parentheses are the ordinals/enumerators for use in Modbus communications.

| Display     | Parameter                                                                                                    | Range<br>(Modbus Value)                                                                                                    | Default                                                                             | Modbus<br>Register<br>read/write | Conditions for<br>Parameters to Appear                                                                                          |
|-------------|----------------------------------------------------------------------------------------------------|----------------------------------------------------------------------------------------------------|-------------------------------------------------------------------------------------|----------------------------------|----------------------------------------------------------------------------------------------------|
|             | Range Low 1<br>Set the input range<br>low. This setting is<br>the lowest value<br>that the set point<br>can have.                                                                                                    | See Specifications in<br>the Appendix for sen-<br>sor ranges and de-<br>faults.                                                                                                    | See Specifica-<br>tions in the<br>Appendix<br>for sensor<br>ranges and<br>defaults. | 602 r/w                          | Active if Setup Page Lock (Lock-<br>out Menu) is not set to [h .dE].                                                            |
| <u>rh</u>   | <b>Range High 1</b><br>Set the input range<br>high. This setting is<br>the highest value<br>that the set point<br>can have.                                                                                                    | See Specifications in<br>the Appendix for sen-<br>sor ranges and de-<br>faults.                                                                                                    | See Specifica-<br>tions in the<br>Appendix<br>for sensor<br>ranges and<br>defaults. | 603 r/w                          | Active if Setup Page Lock (Lock-<br>out Menu) is not set to [h.dE].                                                             |
| dec 1       | <b>Decimal 1</b><br>Sets the position of<br>the decimal point for<br>input readings.                                                                                                    | If Set Sensor Type is<br>RTD or thermocouple<br>(excluding R, S or B<br>thermocouple):<br>0 (0)<br>0 (0)<br>0 0 (1)<br>If Set Sensor Type is a<br>process:<br>0 (0)<br>0 0 (1)<br>0 0 (1)<br>0 0 0 (1)<br>0 0 0 (2)<br>0 0 0 (3) | 0                                                                                   | 606 r/w                          | Active if Setup Page Lock (Lock-<br>out Menu) is not set to [h .dE].                                                            |
| Ftr 1       | Input Software<br>Filter 1<br>Set the filter time<br>for the input, in sec-<br>onds. This smoothes<br>out a rapidly chang-<br>ing input signal.<br>Positive values affect<br>the monitor readings<br>only. Negative val-<br>ues affect both the<br>monitor readings<br>and the control val-<br>ues. | -60.0 to 60.0 (-600 to 600)                                                                                                    | 0 (0) [1.0 (10)<br>if <b>JEC</b> ] is<br>set to 0.0].                               | 604 r/w                          | Active if Setup Page Lock (Lock-<br>out Menu) is not set to [h.dE].                                                             |
| InP2<br>SEL | Input 2 Menu<br>Setup Page                                                                                                    |                                                                                                    |                                                                                     |                                  |                                                                                                    |
| <u>In 2</u> | <b>Input 2</b><br>Sets the input type<br>parameter of input<br>2.                                                                                                    | <b>0</b> FF       off: (0) <b>E</b> In <b>9</b> -20       4-20mA (2)** <b>0</b> -20       0-20mA (3)** <b>0</b> -50       0-5V=(dc) (4)** <b>1</b> -5       1-5V=(dc)(5)** <b>0</b> -10V=(dc)(6)**                               | <b>OFF</b> (0)                                                                      | 611 r/w                          | Active if input 2 hardware is pre-<br>sent (96_1)<br>and Setup Page Lock (Lockout<br>Menu) is not set to <b>h</b> .d <b>E</b> . |

| Display             | Parameter                                                                                                    | Range<br>(Modbus Value)                                                                                                    | Default                            | Modbus<br>Register<br>read/write | Conditions for<br>Parameters to Appear                                                                                                    |
|---------------------|----------------------------------------------------------------------------------------------------|----------------------------------------------------------------------------------------------------|------------------------------------|----------------------------------|----------------------------------------------------------------------------------------------------|
| <u>rl 2</u>         | Range Low 2**<br>Set the input range<br>low. This setting is<br>the value $P_{r}$ 2<br>will read when Input<br>2 is at its low range.                                     | -1999 to <b>r h2</b> Range<br>High 2                                                                                                    | rL1                                | 612 r/w                          | Active if input 2 hardware is pre-<br>sent (96 $\_1 \_\_\_\_\_\_\_\_\_]$<br>and $\boxed{In \_2}$ is not set to<br>$\boxed{E \_ In}$ or $\boxed{OFF}$ and Setup<br>Page Lock (Lockout Menu) is<br>not set to $\boxed{h \_ dE}$ .                                                                                                    |
| <u>rh</u> 2         | Range High 2**<br>Set the input range<br>high. This setting is<br>the value <b>Pr 2</b><br>will read when Input<br>2 is at its high<br>range.                             | <b><i>r L</i> 2</b> Range Low 2 to 9999                                                                                                    | rh1                                | 613 r/w                          | Active if input 2 hardware is present (96 _1 ),<br>and $\boxed{In \ 2}$ is not set to<br>$\boxed{E \ In}$ or $\boxed{OFF}$ and Setup<br>Page Lock (Lockout Menu) is<br>not set to $\boxed{h \ JdE}$ .                                                                                                    |
| [AL2]               | Calibration Offset<br>2**<br>Set the input calibra-<br>tion offset. This al-<br>lows you to compen-<br>sate for lead resis-<br>tance, sensor errors<br>and other factors. | -1999 to 9999                                                                                                    | 0                                  | 615 r/w                          | Active if input 2 hardware is pre-<br>sent (96 $\_1 \_\_\_\_\_\_\_]$ ,<br>and $\boxed{In \_2}$ is not set to<br>$\boxed{E \_ In}$ or $\boxed{OFF}$ and Setup<br>Page Lock (Lockout Menu) is<br>not set to $\boxed{h \_ dE}$ .                                                                                                    |
| EFn                 | <b>Event Function</b><br>Select the event<br>function.                                                                                                    | <ul> <li>nonE no function (0)</li> <li>SP switch to event set point (1)**</li> <li>RDFF turn off control outputs and disable alarms (2)</li> <li>CDFF turn off control outputs (3)</li> <li>LOC lock out key board (4)</li> <li>R-M switch to manual mode (5)**</li> <li>EunE initiate an auto-tune (6)</li> <li>RL clear alarm (7)</li> <li>SLOC lock out everything except primary set point (auto or manual). If selected and if a profile is not running (non-ramping mode) will lock the user out of all parameters except set point and event outputs. (8)</li> <li>LUE wait-for event input (9)*</li> <li>PRuS pause (10)*</li> <li>F.L profile 1 (11) *</li> <li>F.L profile 2 (12) *</li> <li>hold 0 (13)*</li> <li>RbSP abort set point (14)*</li> </ul> | [non£] (0)                         | 1060 r/w                         | Active if input 2 hardware is pre-<br>sent (96 _1)<br>and Input 2 (Input 2 Menu) is<br>set to <b>E</b> In (Event Input)<br>and Setup Page Lock (Lockout<br>Menu) is not set to <b>h</b> d <b>E</b> .<br>* <b>LJE</b> , <b>PRJS</b> , <b>F</b> _L1,<br><b>F</b> _L2, <b>hoLd</b> , and <b>Rb5P</b><br>are added if ramping version of<br>the controller is selected<br>(96AA)<br>** <b>SP</b> and <b>R</b> - <b>PT</b> are re-<br>moved if ramping version of<br>the controller is selected<br>(96AA) |
| *These p<br>**These | parameters are added i                                                                                                    | f the ramping software op<br>ed if the ramping software                                                                                                    | tion has been (<br>e ontion has be | ordered (96 _                    | AA).<br>16 ΔΔ )                                                                                                    |
| 111626              | haramerers are tellion                                                                                                    | eu ii uie iainpilly suitwar                                                                                                    | e ohnon nge ng                     | en viuereu (9                    | и АА).                                                                                                    |

NOTE: For more information about how parameter settings affect the controller's operation, see Chapter Five, Features.

Setup Page / Input 2 Menu

| Display     | Parameter                                                                                                    | Range<br>(Modbus Value)                                                                                                    | Default             | Modbus<br>Register<br>read/write | Conditions for<br>Parameters to Appear                                                                                                    |
|-------------|----------------------------------------------------------------------------------------------------|----------------------------------------------------------------------------------------------------|---------------------|----------------------------------|----------------------------------------------------------------------------------------------------|
| Ecn         | <b>Event Condition</b><br>Select the condition<br>to trigger an event.                                                                                                    | L D low (0):<br>h , high (1)<br>r , 5E rise (2)<br>FRLL fall (3)                                                              |                     | 1061 r/w                         | Active if input 2 hardware is pre-<br>sent (96 _1),<br>Input 2 (Input 2 Menu) is set<br>to <b>E</b> In (Event Input), Event<br>Function (Input 2 Menu) is not<br>set to <b>nonE</b> and Setup Page<br>Lock (Lockout Menu) is not set<br>to <b>h</b> d <b>E</b> . |
| <u>865P</u> | Abort Set Point                                                                                                    | <b>OFF</b> ,<br>Range Low 1 to Range<br>High 1 (-32768)                                                                       | 75°F, 24°C          | 1211 r/w                         | Active if <b>E Fn</b> is set to <b>RbSP</b> .                                                                                                    |
| Dut I       | Output 1 Menu****                                                                                                    |                                                                                                    |                     |                                  |                                                                                                    |
|             | Output 1<br>Select whether the<br>control output will<br>control for heating<br>or cooling.                                                                                                    | <b>hERE</b> heat (0)<br><b>COOL</b> cool (1)                                                                                  | <b>FERE</b> (0)     | 700 r/w                          | Active if Setup Page Lock (Lock-<br>out Menu) is not set to [h .dE].                                                                                                    |
| Prc 1       | <b>Process 1 Type</b><br>Sets process 1<br>output type.                                                                                                    | <b>4-20 4-20mA</b> (0) <b>0-20 0-20mA</b> (1) <b>0-5 0-5V</b> = (dc) (2) <b>1-5 1-5V=</b> (dc) (3) <b>0-10V=</b> (dc) (4)     | [ <b>4-20</b> ] (0) | 701 r/w                          | Active if output 1 is equipped for<br>a process (96F )<br>and Setup Page Lock (Lockout<br>Menu) is not set to [ <b>h</b> , <b>dE</b> ].                                                                                                    |
| Dut2        | Output 2 Menu****<br>Setup Page                                                                                                    |                                                                                                    |                     |                                  |                                                                                                    |
| 05_5        | Output 2<br>Select output 2<br>function.                                                                                                    | <b>OFF</b> off (0) <b>hERE</b> heat (1) <b>COOL</b> cool (2) <b>RL</b> alarm (3) <b>EunE</b> event (4)*                       | <b>[]]]FF</b> (0)   | 717 r/w                          | Active if output 2 is present (not<br>96A) and<br>Setup Page Lock (Lockout<br>Menu) is not set to <b>h</b> .d <b>E</b> .<br>*Event output is added if ramp-<br>ing version of the controller is<br>selected (96AA)                                               |
| Prc2        | <b>Process 2 Type</b><br>Sets output 2<br>process type.                                                                                                    | <b>4-20</b> 4-20mA (0) <b>0-20</b> 0-20mA (1) <b>0-5</b> 0-5V= (dc) (2) <b>1-5</b> 1-5V= (dc) (3) <b>0-10</b> 0-10V= (dc) (4) | [ <b>4-20</b> ] (0) | 718 r/w                          | Active if output 2 is equipped for<br>a process (96 F)<br>and Setup Page Lock (Lockout<br>Menu) is not set to [ <b>h</b> . <b>dE</b> ].                                                                                                    |
| <u>8F75</u> | Alarm 2 Type<br>Select alarm type.<br>A process alarm re-<br>sponds when the<br>temperature leaves<br>a fixed range.<br>A deviation alarm<br>responds when the<br>temperature devi-<br>ates from the set<br>point by a set num-<br>ber of degrees. | <b>Proc</b> process alarm         (0) <b>dE</b> (1) <b>dE</b>                                                                 | <b>P</b> roc (0)    | 719 r/w                          | Active if output 2 is present, but<br>is not process type ( not 96<br>_ A or 96 F<br>), Output 2 (Output 2<br>Menu) is set to <b></b> (Alarm)<br>and Setup Page Lock (Lockout<br>Menu) is not set to <b></b> .                                                   |

\*\*\*\*Output 1 and Output 2 menu prompts cannot have range selections set to identical control modes, e.g. Heat/Heat or Cool/Cool if the ramping software option has been ordered (96  $\_$  -  $\_$   $\_$  - AA  $\_$  ).

| Display       | Parameter                                                                                                    | Range<br>(Modbus Value)                                                                                                    | Default             | Modbus<br>Register<br>read/write | Conditions for<br>Parameters to Appear                                                                                                    |
|---------------|----------------------------------------------------------------------------------------------------|----------------------------------------------------------------------------------------------------|---------------------|----------------------------------|----------------------------------------------------------------------------------------------------|
| 8692          | Alarm Hysteresis 2<br>Sets the switching<br>hysteresis for the<br>alarm output. This<br>defines a band on<br>the inside of the<br>alarm set point.<br>When the process<br>temperature is in<br>this band, the alarm<br>state will not<br>change. | 1 to 9999                                                                                                    | 3°F, 2°C            | 720 r/w                          | Active if output 2 is present, but<br>is not process type (not 96<br>A or 96 F<br>), Output 2 (Output 2<br>Menu) is set to <b>FL</b> (Alarm)<br>and Setup Page Lock (Lockout<br>Menu) is not set to <b>h</b> .d <b>f</b> .         |
| LAF5          | <b>Latching 2</b><br>Enable Alarm 2<br>Latching.                                                                                                    | <b>D</b> no action (0)<br><b>JE5</b> latching enabled (1)                                                                              | <b>no</b> (0)       | 721 r/w                          | Active if output 2 is present, but<br>is not a process type (not 96 _<br>A or 96 F_<br>), Output 2 (Output 2<br>Menu) is set to $\square FL$ (Alarm)<br>and Setup Page Lock (Lockout<br>Menu) is not set to $\boxed{h \cdot dE}$ . |
| <u>5 IL 2</u> | <b>Silencing 2</b><br>Enable Silence 2.                                                                                                    | no action (0)<br><b><u>y</u>E5</b> silence alarm<br>(1)                                                                                | <b>(</b> 0)         | 722 r/w                          | Active if output 2 is present, but<br>is not a process type (not 96 _<br>A or 96 F_<br>), Output 2 (Output 2<br>Menu) is set to <b></b> (Alarm)<br>and Setup Page Lock (Lockout<br>Menu) is not set to <b></b> .                   |
| 5.02          | Alarm Active<br>Sides 2<br>Select which side or<br>sides the alarm set<br>points can be pro-<br>grammed for.                                                                                                    | <pre>both (0)     h i high (1): high     side only     low (2): low side     only</pre>                                                | <b>both</b> (0)     | 723 r/w                          | Active if output 2 is present, but<br>is not a process type (not 96 _<br>A or 96 F_<br>), Output 2 (Output 2<br>Menu) is set to <b>FL</b> (Alarm)<br>and Setup Page Lock (Lockout<br>Menu) is not set to <b>h</b>                  |
| L9c2          | Alarm Logic 2<br>Select alarm 2 out-<br>put condition in the<br>alarm state.                                                                                                    | <b>RL 0</b> alarm condition de-energizes output (fail-safe operation) (0)         (0) <b>RL C</b> alarm condition energizes output (1) | <b><u>RL</u>(0)</b> | 724 r/w                          | Active if output 2 is present, but<br>is not a process type (not 96 _<br>A or 96 F_<br>), Output 2 (Output 2<br>Menu) is set to <b>(</b> (Alarm)<br>and Setup Page Lock (Lockout<br>Menu) is not set to <b>E</b> .                 |
| <u>8nu2</u>   | Alarm<br>Annunciation 2<br>Select alarm 2<br>annunciation option.                                                                                                    | no (0)                                                                                                    | <b>YES</b> (1)      | 725 r/w                          | Active if output 2 is present, but<br>is not a process type (not 96 _<br>A or 96 F_<br>), Output 2 (Output 2<br>Menu) is set to <b>FL</b> (Alarm)<br>and Setup Page Lock (Lockout<br>Menu) is not set to <b>FIC</b> .              |

| Display                                      | Parameter                                                                                                    | Range<br>(Modbus Value)                                                            | Default         | Modbus<br>Register<br>read/write | Conditions for<br>Parameters to Appear                                                                                                    |
|----------------------------------------------|----------------------------------------------------------------------------------------------------|------------------------------------------------------------------------------------|-----------------|----------------------------------|----------------------------------------------------------------------------------------------------|
| Out3<br>SEt                                  | Output 3 Menu<br>Setup Page                                                                                                    |                                                                                    |                 |                                  |                                                                                                    |
| 0E_3)                                        | <b>Output 3</b><br>Select type of output<br>3.                                                                                                    | <b><u>GFF</u></b> off (0)<br><u><u>AL</u> alarm (1)<br/><u>Eunt</u> event (2)*</u> | <b>(</b> 0)     | 734 r/w                          | Active if output 3 present (96<br>D ), Output 3 (Out-<br>put 3 Menu) is set to <b> RL</b><br>(Alarm) and Setup Page Lock<br>(Lockout Menu) is not set to<br><b>_ h_dE</b> .<br>*Event output is added if ramp-<br>ing version of the controller is<br>selected (96AA) |
| <u> </u>                                     | <b>Alarm 3 Type</b><br>Select alarm 3 type.                                                                                                    | (0)<br>(0)<br>(1)<br>(1)<br>(1)<br>(1)<br>(1)<br>(1)<br>(1)<br>(1                  | <b>Proc</b> (0) | 736 r/w                          | Active if output 3 present (96<br>D), Output 3<br>(Output 3 Menu) is set to<br>RL (Alarm) and Setup<br>Page Lock (Lockout Menu) is<br>not set to [h.dE].                                                                                                    |
| <u>8773</u>                                  | Alarm Hysteresis 3<br>Set the switching<br>hysteresis for the<br>alarm output. This<br>defines a band on<br>the inside of the<br>alarm set point.<br>When the process<br>temperature is in<br>this band, the alarm<br>state will not<br>change. | 1 to 9999                                                                          | 3°F, 2°C        | 737 r/w                          | Active if output 3 is present (96 _<br>D), Output 3<br>(Output 3 Menu) is set to<br>(Alarm) and Setup Page<br>Lock (Lockout Menu) is not set<br>to [hdE].                                                                                                    |
| <u>L                                    </u> | <b>Latching 3</b><br>Enable Alarm 3<br>Latching.                                                                                                    | no action (0)<br><b>4£5</b> latching enabled (1)                                   | <u>no</u> (0)   | 738 r/w                          | Active if output 3 is present (96 _<br>D), Output 3<br>(Output 3 Menu) is set to<br>(Alarm) and Setup<br>Page Lock (Lockout Menu) is<br>not set to [h.dE].                                                                                                    |
| <u>5 IL 3</u>                                | <b>Silencing 3</b><br>Enable Silence 3.                                                                                                    | no action (0)<br><b>9£5</b> silence 3 en-<br>abled (1)                             | <b>no</b> (0)   | 739 r/w                          | Active if output 3 is present (96 _<br>D), Output 3<br>(Output 3 Menu) is set to<br>(Alarm) and Setup<br>Page Lock (Lockout Menu) is<br>not set to [E].                                                                                                    |
| <u>5 ,d3</u>                                 | Alarm Active<br>Sides 3<br>Select alarm 3 side<br>option.                                                                                                    | <b>bot</b> h both (0)<br>h i high (1)<br><b>l o</b> low (2)                        | <b>both</b> (0) | 740 r/w                          | Active if output 3 is present (96 _<br>D), Output 3<br>(Output 3 Menu) is set to<br>(Alarm) and Setup<br>Page Lock (Lockout Menu) is<br>not set to [h_,dE].                                                                                                    |

| Display            | Parameter                                                                                                    | Range<br>(Modbus Value)                                                                                                    | Default              | Modbus<br>Register<br>read/write | Conditions for<br>Parameters to Appear                                                                                                    |
|--------------------|----------------------------------------------------------------------------------------------------|----------------------------------------------------------------------------------------------------|----------------------|----------------------------------|----------------------------------------------------------------------------------------------------|
| <u>[9:3</u> ]      | Alarm Logic 3<br>Select alarm 3 output<br>condition in the<br>alarm state.                                                                                                    | Image: Second state state sta | <b><u>RL</u></b> (0) | 741 r/w                          | Active if output 3 is present (96 _<br>D), Output 3<br>(Output 3 Menu) is set to<br><b><i>RL</i></b> (Alarm) and Setup<br>Page Lock (Lockout Menu) is<br>not set to <b><i>h</i></b> , <i>dE</i> .                               |
| <u>8nu</u> 3       | Alarm<br>Annunciation 3<br>Select alarm 3<br>annunciation option.                                                                                                    | no (0)<br>9 <b>55</b> yes (1)                                                                                                    | <b></b> (1)          | 742 r/w                          | Active if output 3 is present (96 _<br>D D), Output 3<br>(Output 3 Menu) is set to<br><b>AL</b> (Alarm) and Setup<br>Page Lock (Lockout Menu) is<br>not set to <b>h</b> . <b>dE</b> .                                           |
| Out4<br>SEt        | Output 4 Menu<br>Setup Page                                                                                                    |                                                                                                    |                      |                                  |                                                                                                    |
| 0E 4               | <b>Output 4</b><br>Select output 4 type.                                                                                                    | <b>IFF</b> off<br><b>RL</b> alarm<br><b>Eunt</b> event*                                                                                                    | OFF                  | none****                         | Active if output 4 is equipped for<br>a relay (96 D )<br>and Setup Page Lock (Lockout<br>Menu) is not set to <b>h</b> .d <b>f</b> .<br>*Event output is added if ramp-<br>ing version of the controller is<br>selected (96AA .) |
| <b>ALY4</b>        | <b>Alarm 4 Type</b><br>Select alarm 4 type.                                                                                                    | <b>Proc</b> process alarm<br><b>dE</b> deviation alarm                                                                                                    | Proc                 | none****                         | Active if output 4 is equipped for<br>a relay (96 D),<br>Output 4 (Output 4 Menu) is<br>set to <b>RL</b> (Alarm) and<br>Setup Page Lock (Lockout<br>Menu) is not set to <b>h</b> .d <b>E</b> .                                  |
| ( <u>8544</u> )    | Alarm Hysteresis 4<br>Sets the switching<br>hysteresis for the<br>alarm output. This<br>defines a band on<br>the inside of the<br>alarm set point.<br>When the process<br>temperature is in<br>this band, the alarm<br>state will not<br>change. | 1 to 9999                                                                                                    | 3°F, 2°C             | none****                         | Active if output 4 is equipped for<br>a relay (96 D),<br>Output 4 (Output 4 Menu) is<br>set to <b>RL</b> (Alarm) and<br>Setup Page Lock (Lockout<br>Menu) is not set to <b>h</b> .d <b>E</b> .                                  |
| [ <u>L R E 4</u> ] | <b>Latching 4</b><br>Enable alarm 4<br>latching.                                                                                                    | no action<br><b>9£5</b> latching en-<br>abled                                                                                                    |                      | none****                         | Active if output 4 is equipped for<br>a relay (96 D),<br>Output 4 (Output 4 Menu) is<br>set to <b></b> (Alarm) and<br>Setup Page Lock (Lockout<br>Menu) is not set to <b></b> .                                                 |

\*\*\*\*Output 4 parameters cannot be changed with the Modbus interface.

| Display               | Parameter                                                                | Range<br>(Modbus Value)                                                                                | Default            | Modbus<br>Register<br>read/write | Conditions for<br>Parameters to Appear                                                                                                    |
|-----------------------|--------------------------------------------------------------------------|----------------------------------------------------------------------------------------------------|--------------------|----------------------------------|----------------------------------------------------------------------------------------------------|
| ( <u>5 IL 4</u> )     | <b>Silencing 4</b><br>Enable Silence 4.                                  | no action<br><b>y E 5</b> silence 4 en-<br>abled                                                       |                    | none****                         | Active if output 4 is equipped for<br>a relay (96 D),<br>Output 4 (Output 4 Menu) is<br>set to <b></b> (Alarm) and<br>Setup Page Lock (Lockout<br>Menu) is not set to <b></b> .                                              |
| [ <b>5 .</b> d4]      | Alarm Active Sides<br>4<br>Select alarm 4 side<br>option.                | both<br>both<br>high<br>Lo low                                                                         | both               | none****                         | Active if output 4 is equipped for<br>a relay (96 D),<br>Output 4 (Output 4 Menu) is<br>set to <b></b> (Alarm) and<br>Setup Page Lock (Lockout<br>Menu) is not set to <b></b> .                                              |
| <u>L9c4</u>           | Alarm Logic 4<br>Select alarm 4 out-<br>put condition in<br>alarm state. | <b>BL D</b> alarm condition<br>de-energizes output<br><b>BL L</b> alarm condition<br>energizes output  | [ <u>8L</u> ]      | none****                         | Active if output 4 is equipped for<br>a relay (96 D),<br>Output 4 (Output 4 Menu) is<br>set to $\boxed{\textbf{RL}}$ (Alarm) and<br>Setup Page Lock (Lockout<br>Menu) is not set to $\boxed{\textbf{h} \cdot \textbf{dE}}$ . |
| <u> </u>              | Alarm Annuncia-<br>tion 4<br>Select alarm 4 an-<br>nunciation option.    | no<br>9 <b>55</b> yes                                                                                  | <u> </u>           | none****                         | Active if output 4 is equipped for<br>a relay (96 D),<br>Output 4 is Set to <u><b>RL</b></u><br>(Alarm) and Setup Page Lock<br>(Lockout Menu) is not set to<br><u><b>h</b></u> .                                             |
| Rout                  | <b>Analog Output 4</b><br>Select Output 4 re-<br>transmit signal.        | OFFnot activeProcprocessSPset pointProtpercent power                                                   |                    | none****                         | Active if output 4 is equipped for<br>retransmit (96 M<br>_) and Setup Page Lock (Lock-<br>out Menu) is not set to <u>h d</u> .                                                                                              |
| (Prc4)                | <b>Process 4 Type</b><br>Set process 4 output<br>type.                   | <b>4-20</b> 4-20 mA <b>0-20</b> 0-20 mA <b>0-5</b> 0-5V= (dc) <b>1-5</b> 1-5V= (dc) <b>0-10V=</b> (dc) | <b>4-20</b>        | none****                         | Active if output 4 is equipped for<br>retransmit (96 M<br>) and <b>Rout</b> (Analog Out-<br>put 4) is not set to <b>DFF</b> and<br>Setup Page Lock (Lockout<br>Menu) is not set to <b>h dF</b> .                             |
| A Lo                  | Analog Output<br>Low<br>Set analog output<br>range low scaling.          | -1999 to <b>Analog</b><br>Output High                                                                  | Sensor type<br>rL1 | none****                         | Active if output 4 is equipped for<br>retransmit (96 M<br>_), Analog Output 4 (Output 4<br>Menu) is set to <b>F</b> and<br>Setup Page Lock (Lockout<br>Menu) is not set to <b>F</b> .                                        |
| <b><u>R</u> h ı</b> . | Analog Output<br>High<br>Set analog output<br>range high scaling.        | <b><u>R</u><u>Lo</u></b> Analog Output<br>Low to 9999                                                  | Sensor type<br>rh1 | none****                         | Active if output 4 is equipped for<br>retransmit (96 M), Analog Output 4 (Output 4<br>Menu) is set to <b>F</b> and<br>Setup Page Lock (Lockout<br>Menu) is not set to <b>E</b> .                                             |

| Display                       | Parameter                                                                                                    | Range<br>(Modbus Value)                                                                                                   | Default                                                                                                    | Modbus<br>Register<br>read/write | Conditions for<br>Parameters to Appear                                                                                                    |
|-------------------------------|----------------------------------------------------------------------------------------------------|----------------------------------------------------------------------------------------------------|----------------------------------------------------------------------------------------------------|----------------------------------|----------------------------------------------------------------------------------------------------|
|                               | Analog Output<br>Offset<br>Set analog output<br>offset.                                                      | -1999 to 9999                                                                                                    | 0                                                                                                    | none****                         | Active if output 4 is equipped for<br>retransmit (96 M<br>_), <b>Rout</b> (Analog Output 4) is<br>not set to <b>DFF</b> and Setup<br>Page Lock (Lockout Menu) is<br>not set to <b>h.dE</b> . |
| 6AN9                          | <b>Baud Rate</b><br>Set communications<br>baud rate.                                                         | 1200         2400         2400         4800         9600         1920         19.2K                                       | 9600                                                                                                    | none****                         | Active if output 4 is equipped for<br>communications (96 R-<br>or 96 U)<br>and Setup Page Lock (Lockout<br>Menu) is not set to [h.dE].                                                       |
| Addr                          | Address<br>Set communications<br>address.                                                                    | 1 to 247                                                                                                    | 1                                                                                                    | none****                         | Active if output 4 is equipped for<br>communications (96 R-<br>or 96 U)<br>and Setup Page Lock (Lockout<br>Menu) is not set to <b>h</b> .dE.                                                 |
| ****Out<br>cannot b<br>Modbus | put 4 parameters<br>be changed with the<br>interface.                                                        |                                                                                                    |                                                                                                    |                                  |                                                                                                    |
| 9LBL<br>SEE                   | Global Menu<br>Setup Page                                                                                    |                                                                                                    |                                                                                                    |                                  |                                                                                                    |
| Unit                          | <b>Units Type</b><br>Select US or SI units<br>of measurement.                                                | US propbands in<br>degrees, reset and<br>rate (1)<br>S I propbands in<br>degrees, integral and<br>derivative (2)          | <b>U5</b> (1)                                                                                                    | 900 r/w                          | Active if Setup Page Lock (Lock-<br>out Menu) is not set to <b>h .dE</b> .                                                                                                    |
| <b>[-F</b> ]                  | °C or °F<br>Select the tempera-<br>ture scale for the<br>input. Converts all<br>temperature param-<br>eters. | <b>•F</b> °Fahrenheit (0)<br>• <b>C</b> elsius (1)                                                                        | <b>•F</b> (0)                                                                                                    | 901 r/w                          | Active if Sensor Type 1 (Input 1<br>Menu) is set to RTD or thermo-<br>couple and Setup Page Lock<br>(Lockout Menu) is not set to<br><b>h</b> .dE.                                            |
| Err                           | <b>Input Error Latch-</b><br><b>ing</b><br>Select input error<br>latching mode.                              | LAL latching (0)                                                                                                    | <b>nl8t</b> (1)                                                                                                    | 607 r/w                          | Active if Setup Page Lock (Lock-<br>out Menu) is not set to <b>h idE</b> .                                                                                                    |
| FRIL                          | <b>Failure Mode**</b><br>Select failure mode<br>after errors.                                                | <b>bPL5</b> bumpless (0)<br><b>PAR</b> manual (1)<br><b>DFF</b> off (2)                                                   | [ <b><u></u><u></u><u></u><u></u><u></u><u></u><u></u><u></u><u></u><u></u><u></u><u></u><u></u><u></u><u></u><u></u><u></u><u></u><u></u></b> | 902 r/w                          | Active if Setup Page Lock (Lock-<br>out Menu) is not set to [ <b>h</b> , <b>dE</b> ].                                                                                                    |
| <u>ቦባጸ</u> ח                  | Manual Default<br>Power**<br>Select output power<br>for manual mode.                                         | heat: 0.0 to 100.0<br>(0 to 1000)<br>cool: -100.0 to 0.0<br>(-1000 to 0)<br>heat/cool: -100.0 to<br>100.0 (-1000 to 1000) | 0.0 (0)                                                                                                    | 903 r/w                          | Active if Failure Mode (Global<br>Menu) is set to <b>Manu</b><br>al) and Setup Page Lock (Lock-<br>out Menu) is not set to <b>h d</b> .                                                      |

\*These parameters are added if the ramping software option has been ordered (96 \_ \_ - \_ \_ \_ \_ - AA \_ \_ ) . \*\*These parameters are removed if the ramping software option has been ordered (96 \_ \_ - \_ \_ \_ \_ - AA \_ \_ ) . NOTE: For more information about how parameter settings affect the controller's operation, see Chapter Five, Features.

| Display            | Parameter                                                                                           | Range<br>(Modbus Value)                                                                              | Default            | Modbus<br>Register<br>read/write | Conditions for<br>Parameters to Appear                                                                                                    |
|--------------------|----------------------------------------------------------------------------------------------------|----------------------------------------------------------------------------------------------------|--------------------|----------------------------------|----------------------------------------------------------------------------------------------------|
| PLSP               | Power Limit Set<br>Point<br>Set point for power<br>limits, PL A above<br>this point, PL b<br>below. | Image: Sensor Range         Low         Image: Sensor Range         High                             | <b>rh</b> ](1)     | 713 r/w                          | Active if Setup Page Lock (Lock-<br>out Menu) is not set to <b>h</b> .d <b>E</b> .                                                                                                    |
| PL A               | High Power Limit<br>Above<br>Set high power limit<br>above the power<br>limit set point.            | 0.0 to 100.0 (0 to 1000)<br>Applies to heat or cool.                                                 | 100.0 (1000)       | 714 r/w                          | Active if Setup Page Lock (Lock-<br>out Menu) is not set to [h .dE].                                                                                                    |
| РСЬ                | High Power Limit<br>Below<br>Set high power limit<br>below the power<br>limit set point.            | 0.0 to 100.0 (0 to 1000)<br>Applies to heat or cool.                                                 | 100.0 (1000)       | 715 r/w                          | Active if Setup Page Lock (Lock-<br>out Menu) is not set to [h.dE].                                                                                                    |
| <b>r P</b>         | <b>Ramping Mode**</b><br>Set the single step<br>ramp to set point<br>mode.                          | <b>DFF</b> off (0)<br><b>SEFE</b> startup only (1)<br><b>SEPE</b> startup or set<br>point change (2) | <b>[]]FF</b> (0)   | 1100 r/w                         | Active if Local or Remote Mode<br>(User Menu) is not <u>r</u> (re-<br>mote set point is not active)<br>and Setup Page Lock (Lockout<br>Menu) is not set to <u>h</u> , <u>d</u> .        |
| <u>r P 5</u>       | Ramp Scale**<br>Set the single step<br>ramp scaling in de-<br>grees per hour or<br>minute.          | ראסטר (1) הסטר (1)                                                                                   | (0) <u>הי ר</u> יק | 1102 r/w                         | Active if Local or Remote Mode<br>(User Menu) is not set to<br>, Ramping Mode (Global<br>Menu) is not set to and<br>Setup Page Lock (Lockout<br>Menu) is not set to                     |
| <u>rate</u>        | Ramp Rate**<br>Set the units or de-<br>grees set point ramp<br>rate.                                | 0.1 to 99.9 (1 to 999)                                                                               | 10.0 (1)           | 1101 r/w                         | Active if Local or Remote Mode<br>(User Menu) is not set to<br><i>r</i> , Ramping Mode is not<br>set to <i>DFF</i> and Setup Page<br>Lock (Lockout Menu) is not set<br>to <i>h.dE</i> . |
| <u>OPLP</u>        | Open Loop<br>Detect<br>Turn the open loop<br>detect feature on or<br>off.                           | <b>DFF</b> off (0)<br><b>on</b> (1)                                                                  | <b>BFF</b> (0)     | 904 r/w                          | Appears if Setup Page Lock<br>(Lockout Menu) is not set to<br>[h.dE].                                                                                                    |
| <i><b>PĿ</b>¥P</i> | <b>Program Type*</b><br>Select whether the<br>program type will be<br>time based or rate<br>based.  | <b><u>t</u></b> , time based (0)<br><b><u>RE</u></b> rate based (1)                                  | <b><u> </u></b>    | 1208 r/w                         | Added if ramping version of the<br>controller is selected<br>(96AA).                                                                                                    |

# **Factory Page**

| Display            | Parameter                                                                                                    | Range<br>(Modbus Value)                                                                                                    | Default                                                                                                    | Modbus<br>Register<br>read/write | Conditions for<br>Parameters to Appear |
|--------------------|----------------------------------------------------------------------------------------------------|----------------------------------------------------------------------------------------------------|----------------------------------------------------------------------------------------------------|----------------------------------|----------------------------------------|
| Fcty)              | Factory Page Se-<br>lection<br>Choose factory menu<br>to enter.                                                                                       | <pre>[[U5] Custom Menu**<br/>[][0] Lockout Menu<br/>[][7] Diagnostics<br/>Menu<br/>[][7] Calibration 1<br/>Menu<br/>[][7] Calibration 2<br/>Menu**<br/>[][7] Calibration 2<br/>Menu**</pre>                                                                                                    |                                                                                                    |                                  | Active: Always                         |
| CUSE<br>Feey<br>PI | Custom Menu**<br>Factory Page<br>to PIE Custom<br>Prompt number**<br>(1 to 16)<br>Choose an opera-<br>tions prompt to be<br>in custom prompt<br>slot. | none(0)         Process 2(1)         Process 2(1)         Process 2(1)         Process 2(1)         Process 2(1)         Process 2(1)         Process 2(1)         Process 2(1)         Process 2(1)         Process 2(1)         Process 2(1)         Process 2(1)         Process 2(1)         Process 2(1)         Prophysical Set Point (3)         E         SP2         Set Point 2(8)         E         SP2         Set Point 2(8)         E         SP2         Set Point 2 (8)         E         SP2         Set Point 2 (8)         E         SP2         Set Point 2 (8)         E         SP2         Set Or Remote Mode (10)         [Ref I]         Calibration Offset (11)         Pb         Propband 1         (12)         It         It         It         It         It         It         It         It <t< th=""><th>PI:R-P?         (Operation         Mode)         P2: RuE         (Auto-tune)         P3:PcnE         (Percent         Power)         P4:[RL1]         (Calibration         Offset)         P5         nonE</th><th>1400-1415<br/>r/w</th><th>Active: Always</th></t<> | PI:R-P?         (Operation         Mode)         P2: RuE         (Auto-tune)         P3:PcnE         (Percent         Power)         P4:[RL1]         (Calibration         Offset)         P5         nonE | 1400-1415<br>r/w                 | Active: Always                         |
|                    |                                                                                                    | (18)         (18)         (19)         (12)         (12)         (12)         (12)         (12)         (12)         (12)         (12)         (12)         (12)         (12)         (12)         (12)         (12)         (12)         (12)         (12)         (12)         (12)         (12)         (12)         (13)         (14)         (15)         (15)         (16)         (17)         (18)         (19)         (19)         (11)         (12)         (12)         (12)         (12)         (13)         (14)         (15)         (15)         (16)         (17)         (18)         (19)         (19)         (10)         (10)         (10)         (10)         (10) <t< td=""><td></td><td></td><td></td></t<>                                                                                                    |                                                                                                    |                                  |                                        |

The factory page contains six menus:

\*These parameters are added if the ramping software option has been ordered (96  $\_$  -  $\_$   $\_$   $\_$  - AA  $\_$   $\_$  ) .

\*\*These parameters are removed if the ramping software option has been ordered (96  $\_$  -  $\_$  -  $\_$  - AA  $\_$  ).

| Display           | Parameter                                                                               | Range<br>(Modbus Value)                                                                                                    | Default             | Modbus<br>Register<br>read/write | Conditions for<br>Parameters to Appear                                                                                                    |
|-------------------|-----------------------------------------------------------------------------------------|----------------------------------------------------------------------------------------------------|---------------------|----------------------------------|----------------------------------------------------------------------------------------------------|
|                   |                                                                                         | <b>r E 2</b> Reset 2 (22) <b>r A 2</b> Rate 2 (23) <b>[ E 2</b> Cycle Time 2         (24) <b>d b 2</b> Dead Band 2         (25) <b>R 2 h .</b> Alarm 2 High         (26) <b>R 2 . .</b> O Alarm 2 Low         (27) <b>R 3 h .</b> Alarm 3 High         (28) <b>R 3 . .</b> O Alarm 3 Low         (29) <b>R 4 .</b> Alarm 4 High <b>R 4 .</b> O Alarm 4 Low <b>P . .</b> Proportional <b>T e .</b> Marm 4 Low <b>P . .</b> Proportional <b>T e .</b> Derivative <b>T e .</b> (33) <b>d . .</b> Derivative <b>T e .</b> (35) <b>h . . .</b> Hysteresis 1       (35) <b>. . . .</b> Hysteresis 2       (36) <b>R . . .</b> Alarm Hysteresis 3 (38) <b>R . . . . . . . . . .</b> |                     |                                  | <ul> <li>E 5hE Troubleshooting must be set to P.d PID.</li> <li>E 5hE Troubleshooting must be set to P.d PID.</li> <li>E 5hE Troubleshooting must be set to P.d PID.</li> </ul> |
| LDC<br>Fc£9       | Lockout Menu<br>Factory Page                                                            |                                                                                                    |                     |                                  |                                                                                                    |
| <b>5</b> <i>P</i> | Set Point Lock<br>Set the set point<br>lockout level.                                   | chng change (1)<br>rEAd read only (2)                                                                                                    | [ <b>chn9</b> ](1)  | 1300 r/w                         | Active: Always                                                                                                    |
| CUSE              | Custom Menu<br>Lock**<br>Set the Custom<br>Menu lockout level.                          | [ <u>h , d</u> €] hide (0)<br>[c h ∩ 9] change (1)<br>[r ∈ R d] read only (2)                                                                                                    | [ <b>_hng</b> ] (1) | 1304 r/w                         | Active: Always, unless ramping<br>version of the controller is se-<br>lected (96AA).                                                                                            |
| OPEr              | <b>Operations Page</b><br><b>Mode Lock</b><br>Set the Operations<br>Page lockout level. | <b>h , dE</b> hide (0)<br><b>c</b> h <b>n 9</b> change (1)<br><b>r E R d</b> read only (2)                                                                                                    | [ <u>chn</u> ](1)   | 1301 r/w                         | Active: Always                                                                                                    |

| Display         | Parameter                                                                                                    | Range<br>(Modbus Value)                                                                                                | Default             | Modbus<br>Register<br>read/write | Conditions for<br>Parameters to Appear                                |
|-----------------|----------------------------------------------------------------------------------------------------|----------------------------------------------------------------------------------------------------|---------------------|----------------------------------|-----------------------------------------------------------------------|
| SEL             | <b>Setup Page Lock</b><br>Set the Setup Page<br>lockout level.                                                                                       | <b><u>h</u>dE</b> hide (0)<br><b><u>c</u>hn9</b> change (1)<br><b><u>r</u>ERd</b> read only (2)                        | [ <u>chn9</u> ](1)  | 1302 r/w                         | Active: Always                                                        |
| <u>[</u> AL]    | Calibration Menu<br>Lock<br>Set the calibration<br>menus lockout level.                                                                              | <b><u>h</u> •<i>dE</i></b> hide (0)<br><b><u>c</u> h • <b>3</b> change (1)<br/><b><u>r</u> E R d</b> read only (2)</b> | [ <b>chn9</b> ] (1) | 1305 r/w                         | Active: Always                                                        |
| [ <i>Pro</i> 9] | <b>Program Menu</b><br><b>Lock*</b><br>The lockout menu<br>will allow the user<br>to set different levels<br>of user lockout for he<br>program menu. | <b>h , , , , ,,,,,,,,,,,,,</b>                                                                                         | [ <b>chn9</b> ] (1) | 1314 r/w                         | Active if ramping version of the<br>controller is selected<br>(96AA). |
| d IR9<br>Fcty   | ] Diagnostics Menu<br>Factory Page                                                                                                    | Enter <b>J IR9</b> mode                                                                                                | (1789)              | 1512 w                           |                                                                       |
| ՌՈ۹Ր            | Model Number<br>Read the model<br>number of the con-<br>troller.                                                                                     | 96                                                                                                    | 96                  | 0 r                              | Active: Always                                                        |
| (JREE)          | Date of Manufac-<br>ture<br>Displays date as<br>WEEK:YEAR<br>(WWYY).                                                                                 | 0196 to 9999                                                                                                    | none                | 5 r                              | Active: Always                                                        |
| <u>Sn I</u>     | Serial Number 1<br>Read the first four<br>digits of the serial<br>number.                                                                            | 0 to 9999                                                                                                    | none                | 1 r                              | Active: Always                                                        |
| 502             | Serial Number 2<br>Read the last four<br>digits of the serial<br>number.                                                                             | 0 to 9999                                                                                                    | none                | 2 r                              | Active: Always                                                        |
| [Soft]          | <b>Software ID Num-<br/>ber</b><br>Read the software ID<br>number.                                                                                   | 0 to 9999                                                                                                    | none                | 3 r                              | Active: Always                                                        |

| Display      | Parameter                                                                       | Range<br>(Modbus Value)                                                                                                    | Default Modbus<br>Register<br>read/write |          | Conditions for<br>Parameters to Appear    |
|--------------|---------------------------------------------------------------------------------|----------------------------------------------------------------------------------------------------|------------------------------------------|----------|-------------------------------------------|
| <u>r</u> Eu  | <b>Software Revision</b><br>Read software revision number.                      | 0.00 to 99.99                                                                                                    | none                                     | 4 r      | Active: Always                            |
| 1F75         | <b>Input 2 Hardware</b><br><b>Enabled</b><br>Read the input 2<br>hardware type. | none (0)<br><b>PrEL</b> process event<br>(5)                                                                                                    | (0)                                      | 9 r      | Active: Always                            |
| OEY I        | Output 1<br>Hardware<br>Read the output 1<br>hardware type.                     | none (0)         rELY relay (1)         S5r solid-state         relay (2)         dc dc (3)         Proc process (4)                             | (0)                                      | 16 r     | Active: Always                            |
| 0535         | Output 2<br>Hardware<br>Read the output 2<br>hardware type.                     | none(0)         rELY         relay(1)         S5r         solid-state         relay(2)         dc         dc(3)         Proc         process (4) | (0)                                      | 17 r     | Active: Always                            |
| 0E 7 3       | Output 3<br>Hardware<br>Read the output 3<br>hardware type.                     | none (0)<br>FELY relay (1)                                                                                                    | (0)                                      | 18 r     | Active: Always                            |
| <u>0694</u>  | Output 4<br>Hardware<br>Read the output 4<br>hardware type.                     | none (0)         rELY relay (1)         Proc         process (4)         485         60         232         (7)                                  | (0)                                      | 19 r     | Active: Always                            |
| Lout         | <b>Test Output</b><br>Turns on specific<br>output.                              | none (0)         out 1         out 2         out 2         out 3         out 4         AL all outputs (5)                                        | [non£] (0)                               | 1514 r/w | Active: Must be in [ <b>J IR 9</b> ] mode |
| <u>d</u> 15P | <b>Test Display</b><br>Test the indicator<br>lights on the front<br>panel.      | <b>DFF</b> turn off the<br>cyclic display test (0)<br><b>on</b> turn on the<br>cyclic display test (1)                                           | <b>OFF</b> (0)                           | 1513 r/w | Active: Must be in [ <b>J IR 9</b> ] mode |
| <u>hrE5</u>  | <b>High Resolution</b><br>Displays high reso-<br>lution input value.            | -199.9 to 199.9<br>(-1999 to 1999)                                                                                                    | none                                     | 1707 r   | Active: Always                            |

| Display | Parameter                                                                                  | Range<br>(Modbus Value)                                                                                                    | Default       | Modbus<br>Register<br>read/write | Conditions for<br>Parameters to Appear                                             |
|---------|--------------------------------------------------------------------------------------------|----------------------------------------------------------------------------------------------------|---------------|----------------------------------|------------------------------------------------------------------------------------|
| ጸቦባይ    | Ambient<br>Temperature                                                                     |                                                                                                    | none          | 1500 r                           | Active: Always                                                                     |
|         | Read the ambient<br>temperature in 0.1<br>degrees Fahrenheit.                              |                                                                                                    |               |                                  |                                                                                    |
| Acnt    | Ambient A-D<br>Counts                                                                      |                                                                                                    | none          | 1501 r                           | Active: Always                                                                     |
|         | Displays the raw<br>ambient channel A-<br>D counts.                                        |                                                                                                    |               |                                  |                                                                                    |
| cnt I   | Channel 1 A-D<br>Counts                                                                    |                                                                                                    | none          | 1504 r                           | Active: Always                                                                     |
|         | Displays the raw<br>channel 1 A-D<br>counts.                                               |                                                                                                    |               |                                  |                                                                                    |
| cnt2    | Channel 2 A-D<br>Counts                                                                    |                                                                                                    | none          | 1505 r                           | Active: Always                                                                     |
|         | Displays the raw<br>channel 2 A-D<br>counts.                                               |                                                                                                    |               |                                  |                                                                                    |
| EShE    | Troubleshooting                                                                            |                                                                                                    | Pid           |                                  | Proportional term 205                                                              |
|         | Helps solve prob-<br>lems with the con-<br>troller.                                        | <ul> <li><i>P</i>, <i>d</i> enables PID terms in custom menu</li> <li><i>corn</i> sends modbus packet every 1 second</li> </ul> |               |                                  | Integral term 206<br>Derivative term 207                                           |
| LinE    | Line Frequency                                                                             |                                                                                                    | none          | 1515 r                           | Active: Always                                                                     |
|         | Displays the AC line<br>frequency in Hz.                                                   |                                                                                                    |               |                                  | (Model 96A - available only with ac input.)                                        |
|         | Calibration 1 Menu                                                                         | Enter <b>d 189</b> mode                                                                                                    | (1789)        | 1512 w                           |                                                                                    |
| Fcty    | Factory Page                                                                               | Enter <b>[<u>c</u> n l</b> ] mode                                                                                               | (1415)        | 1600 w                           |                                                                                    |
| r SE    | Restore Factory<br>Calibration                                                             | no (0)<br><b>YES</b> yes (1)                                                                                                    | <b>no</b> (0) | 1601 w                           | Active if Calibration Lock (Lock-<br>out Menu) is not set to <b>h</b> . <b>d</b> . |
|         | Restore factory cali-<br>bration. Does not af-<br>fect operations and<br>setup parameters. |                                                                                                    |               |                                  |                                                                                    |
| dFLE    | Default Settings                                                                           | no (0)                                                                                                    | <b>no</b> (0) | 1602 w                           | Active if Calibration Lock (Lock-                                                  |
|         | Restore default set-<br>tings.                                                             | <b><i>YES</i></b> yes (800)                                                                                                    |               |                                  | out Menu) is not set to [ <b>h .dE</b> ].                                          |

NOTE: Complete calibration menus and parameters are explained at Watlow's web site, http://www.watlow.com/literature/prodtechinfo. Search on *96 calibration manual.* 

# 7

# Chapter Seven **Ramping**

# **Program Menu Prompts**

**Entering the Program Menu:** Press the **③**Advance key to enter the Program Menu while the program is on hold or not running.

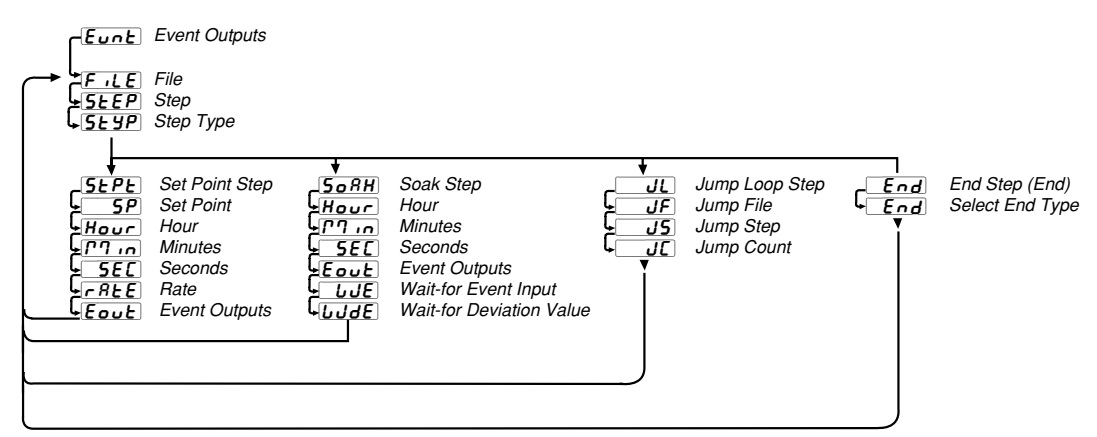

### Figure 7.1 – The Program Menu

Note: The Program Menu will only appear if the ramping software option has been ordered (96 \_ \_ - \_ \_ \_ - AA \_ \_ ) .

| Display     | Parameter                                                                                                  | Range<br>(Modbus Value)                                                                                        | Default         | Modbus<br>Register<br>read/write | Conditions for<br>Parameters to Appear                                                                                                    |
|-------------|----------------------------------------------------------------------------------------------------|----------------------------------------------------------------------------------------------------|-----------------|----------------------------------|----------------------------------------------------------------------------------------------------|
| Eunt        | <b>Event Outputs</b><br>Manually change the<br>event output status<br>while the program is<br>not running. | <b>DFF</b> (0) <b>2</b> (1) <b>3</b> (2) <b>2 3</b>                                                            | <b>[]]] (0)</b> | 1268 r/w                         | <ul> <li>Active if hardware is present for<br/>Outputs 2, 3, or 4 and the pa-<br/>rameters are set to <i>EunE</i>.</li> <li>Selecting a number to appear will<br/>turn the respective event out-<br/>put on.</li> </ul> |
| File        | File<br>Represents the pro-<br>file to be edited or<br>viewed.                                             | [ 1 to 2)                                                                                                    |                 |                                  |                                                                                                    |
| <u>5£EP</u> | <b>Step</b><br>Represents the cur-<br>rent step of the pro-<br>file to be edited or<br>viewed.             | [] (1 to 8)<br>to<br><b></b>                                                                                   |                 |                                  |                                                                                                    |
| SEYP        | <b>Step Type</b><br>Select from four dif-<br>ferent step types.                                            | Set Point (0)           SoAH         Soak (1)           JL         Jump Loop (2)           End         End (3) | <b>End</b> (3)  | See p. 7.7                       |                                                                                                    |

| Display           | Parameter                                                                                                    | Range<br>(Modbus Value)                                                                                                    | Default                                                                                                    | Modbus<br>Register<br>read/write | Conditions for<br>Parameters to Appear                                                                                                    |
|-------------------|----------------------------------------------------------------------------------------------------|----------------------------------------------------------------------------------------------------|----------------------------------------------------------------------------------------------------|----------------------------------|----------------------------------------------------------------------------------------------------|
| SEPE              | Set Point Step                                                                                                    |                                                                                                    |                                                                                                    |                                  |                                                                                                    |
| <b>5</b> <i>P</i> | <b>Set Point</b><br>Indicates ending set<br>point value the con-<br>troller ramps to dur-<br>ing the set point<br>step.                                                        | <b>OFF</b> (-32768)<br><b>r L 1</b><br><b>r H 1</b>                                                                                                    | $75^{\circ}F/24^{\circ}C \text{ or}$ $r L$ value if $r L \ge$ $75^{\circ}F/24^{\circ}C$ or if $r H \le$ $75^{\circ}F/24^{\circ}C$ | See p. 7.7                       | Active: Always                                                                                                    |
| Hour              | Hour<br>The number of<br>hours, (plus Min and<br>Sec parameters)<br>equal the total step<br>time to achieve the<br>ending set point<br>under the <b>[5£9P</b> ]<br>step type.  | <b>(</b> ) to <b>9 9</b>                                                                                                    | <b>0</b>                                                                                                    | See p. 7.7                       | Active if the value set for <b>PEYP</b><br>is <b>E</b> , or time based profile.                                                                                                    |
| <u>הי רח</u>      | Minutes<br>The number of min-<br>utes, (plus Hour and<br>Sec parameters)<br>equal the total step<br>time to achieve the<br>ending set point<br>under the [5£ 9P]<br>step type. | to 5 <i>9</i>                                                                                                    | <b></b>                                                                                                    | See p. 7.7                       | Active if the value set for <b>PEYP</b><br>is <b>E</b> , or time based profile.                                                                                                    |
| SEC               | Seconds<br>The number of sec-<br>onds, (plus Hour and<br>Min parameters)<br>equal the total step<br>time to achieve the<br>ending set point<br>under the [5£ 9P]<br>step type. | <b>0</b> to <b>59</b>                                                                                                    |                                                                                                    | See p. 7.7                       | Active if the value set for <b>PEYP</b><br>is <b>E</b> , or time based profile.                                                                                                    |
| <u>r 8 E</u>      | <b>Rate</b><br>Indicates rate at<br>which the set point<br>changes in degrees<br>per minute.                                                                                   | 0.0 to 360.0 °F<br>0.0 to 200.0 °C<br>0.0 to 360.0 Units                                                                                                    | <b></b>                                                                                                    | See p. 7.7                       | Active if the value set for <b>PEYP</b><br>is <b>FREE</b> or rate based profile.                                                                                                    |
| Eout              | <b>Event Outputs</b><br>Selects whether the<br>event output(s) are<br>on or off during the<br>program step.                                                                    | ⑦FF       (0)         ②       (1)         ③       (2)         ②       (3)         □       +****         ③       +****         ③       +****         ③       +****         ③       +****         ③       +****         ○       Э         ○       >         ○       >         ○       >         ○       >         ○       >         ○       > | <b>OFF</b> (0)                                                                                                    | See p. 7.7                       | <ul> <li>Active if hardware is present for<br/>Outputs 2, 3 or 4 and the pa-<br/>rameters are set to <i>EunE</i>.</li> <li>Selecting a number to appear will<br/>turn the respective event out-<br/>put on during the program<br/>step.</li> </ul> |

\*\*\*\*Output 4 parameters cannot be changed with the Modbus interface.

| Display      | Parameter                                                                                                    | Range<br>(Modbus Value)                                                                             | Default                | Modbus<br>Register<br>read/write | Conditions for<br>Parameters to Appear                                                                                                    |
|--------------|----------------------------------------------------------------------------------------------------|----------------------------------------------------------------------------------------------------|------------------------|----------------------------------|----------------------------------------------------------------------------------------------------|
| Soft         | Soak Step                                                                                                    |                                                                                                    |                        |                                  |                                                                                                    |
| Hour         | Hour<br>The number of<br>hours, (plus Min and<br>Sec parameters)<br>equal the total soak<br>stan time at sat                                                                                                    | <b></b> to <b></b>                                                                                  | <b>0</b> ]             | See p. 7.7                       | Always displayed in this menu.                                                                                                    |
|              | point under the <b>50 Soft</b> step type.                                                                                                    |                                                                                                    |                        |                                  |                                                                                                    |
| <u>הי רח</u> | Minutes<br>The number of min-<br>utes, (plus Hour and<br>Sec parameters)<br>equal the total soak<br>step time at set<br>point under the<br><b>5</b> oRH step type.                                               | <b>0</b> to <b>59</b>                                                                               | 0                      | See p. 7.7                       | Always displayed in this menu.                                                                                                    |
| SEC          | Seconds<br>The number of sec-<br>onds, (plus Hour and<br>Min parameters)<br>equal the total soak<br>step time at set<br>point under the<br>[ <b>5</b> <i>oRH</i> ] step type.                                    | <b>()</b> to <b>(59</b> )                                                                           | <b></b>                | See p. 7.7                       | Always displayed in this menu.                                                                                                    |
| Eout         | <b>Event Outputs</b><br>Selects whether the<br>event output(s) are<br>on or off during the<br>program step.                                                                                                    | <b>OFF</b> (0) <b>2</b> (1) <b>3</b> (2) <b>2</b> (3) <b>4</b> ***** <b>3 4 3 4 3 4 3 4 3 4 3 4</b> | <b>DFF</b> (0)         | See p. 7.7                       | <ul> <li>Active if hardware is present for<br/>Outputs 2, 3, or 4 and the pa-<br/>rameters are set to <i>EunE</i>.</li> <li>Selecting a number to appear will<br/>turn the respective event out-<br/>put on during the program<br/>step.</li> </ul> |
| ົມປະ         | Wait-for Event                                                                                                    |                                                                                                    | <b>DFF</b> (0)         | See p. 7.7                       | Active if the parameter for Input                                                                                                    |
|              | The program will not<br>begin to decrement<br>the soak time during<br>the programmed<br>step until the event<br>input condition has<br>been satisfied                                                            |                                                                                                    |                        |                                  | 2 <u>[<b>[</b></u> ] IS Set 10 <u>[</u> ].                                                                                                    |
| IJJŦĔ        | Wait-for Deviation<br>Value<br>The program will not<br>begin to decrement<br>the soak time during<br>the programmed<br>step until process<br>value is equal to or<br>within the wait-for<br>deviation value set- | <b>DFF</b> (-32768)<br><b>D</b> to <b>99</b>                                                        | <b>OFF</b><br>(-32768) | See p. 7.7                       | Always displayed in this menu.                                                                                                    |

| Display | Parameter                                                                                                | Range<br>(Modbus Value) | Default Modbus<br>Register<br>read/write |            | Conditions for<br>Parameters to Appear                                                                                                    |
|---------|----------------------------------------------------------------------------------------------------|-------------------------|------------------------------------------|------------|----------------------------------------------------------------------------------------------------|
| JL      | ] Jump Loop Step                                                                                         |                         |                                          |            |                                                                                                    |
| JF      | Jump file<br>Selects the File<br>which is to be<br>jumped to. This is a<br>zero-time step.               | to                      | Current File                             | See p. 7.7 |                                                                                                    |
| J5      | Jump Step<br>Selects the Step<br>which is to be<br>jumped to. This is a<br>zero-time step.               | [] to []                |                                          | See p. 7.7 |                                                                                                    |
| J[      | <b>Jump Count</b><br>Indicates the number of times the<br>Jump is to be done.                            | <b>0</b> to <b>255</b>  | <b></b>                                  | See p. 7.7 |                                                                                                    |
| End     | ] End Step                                                                                               |                         |                                          |            |                                                                                                    |
| End     | <b>End</b><br>Selects the state of<br>the control and aux-<br>iliary outputs when<br>a profile is ended. | Hold (0)<br>OFF (1)     | Hold (0)                                 | See p. 7.7 | When selected as <b>Hold</b> , the<br>control and auxiliary outputs<br>will be enabled to maintain the<br>same state as in the last step in<br>the program just completed.<br>When selected as <b>DFF</b> , the<br>control and auxiliary outputs<br>will be disabled and <b>DFF</b> is<br>shown in the lower display. |

# How to Navigate with the Ramping Menus

|               | Pre-run Menu                | Program Menu               | Run Menu                                                                                        |
|---------------|-----------------------------|----------------------------|-------------------------------------------------------------------------------------------------|
| Enter menu    | Press the ©Infinity<br>key. | Press the @Advance<br>key. | Press the ©Infinity<br>key two times or<br>one time if the<br>profile indicator is<br>flashing. |
| Scroll thru   | Press the @Advance          | Press the @Advance         | Press the @Advance                                                                              |
| menu.         | key.                        | key.                       | key.                                                                                            |
| Change prompt | Press <b>O</b> Up and       | Press <b>O</b> Up and      | Menu is read only.                                                                              |
| values.       | <b>O</b> Down arrow keys.   | <b>O</b> Down arrow keys.  |                                                                                                 |
| Exit menu.*   | Press the @Advance          | Press the ©Infinity        | Press the @Advance                                                                              |
|               | key repeatedly.             | key.                       | key repeatedly.                                                                                 |

\*Exit menu refers to returning back to the display of process value in the upper display and active set point value in the lower display. The ramping set point will be active while running a profile and the manual adjustable set point will be active when a profile is not running.

# Pre-run and Run Menus

The Pre-run and Run menu prompts are only visible when in the Pre-Run or Run mode.

The Pre-run mode is entered by pressing the Infinity key one time while at the Home Page location. The profile indicator light flashes while in the Pre-run mode. The Pre-run menu consists of the  $\boxed{F_{..}LE}$ ,  $\boxed{5EEP}$ ,  $\boxed{-ESU}$  and prompts. The Pre-run menu allows the user to select a profile and step number to run or to resume running a profile. The Pre-run menu contains these three prompts and does not revolve around in a continuous loop. Pressing the Advance key at the  $\boxed{-ESU}$  prompt will not advance you back to the top of the Pre-run menu. If the Advance key is pressed at the  $\boxed{-ESU}$  prompt, the user will exit out of the Pre-run menu and return to the display of process/current set point.

The Run mode is active when a program is running. The Run mode is entered by pressing the OInfinity key one time while in the Pre-run menu. The profile indicator light will be full on while in the Run mode. The *F***-5***E* file-step prompt is visible in the Run

## **Running a Series 96 Profile**

1. You must be at the Home Page location before you can begin running a profile. Start your profile by entering the pre-run menu. Enter the pre-run menu by pressing the infinity key.

2. The profile indicator LED begins flashing. The upper display shows the file number to be run and the bottom display shows the  $[\underline{F}, \underline{L}, \underline{F}]$  parameter. Use the **O** Up and **O** Down arrow keys to select which profile number to run.

3. Press the OAdvance key, the upper display shows the step number to be run and the bottom display shows the  $\fbox{S}_{E}EP$  parameter. Use the O Up and O Down arrow keys to select which step number to start ramping at.

4. Press the SInfinity key again and the profile will start running. If not pressed within approximately one minute, the controller will automatically exit out of a pre-run mode. If the Infinity key is pressed within one minute, the profile indicator LED will

## **Resume a Profile**

To resume a halted profile, from the Home Page, press the OInfinity key once to enter the Pre-run Menu. Press the OAdvance key twice until the  $\boxed{rESU}$  parameter appears in the lower display. The lower display will show  $\boxed{rESU}$  and the upper display will show the file and step number that will be resumed (file-step). Press the OInfinity key again, the profile resumes, and the profile indicator LED is lit. You can only resume at the exact step you left off on. If you halt a running profile and make changes to the current step, you cannot resume the menu and shows the current file and step number of the running profile. Other prompts in the Run menu show the target end set point, as well as status for time remaining, ramp rate, wait-for, and jump count if relevant.

### Pre-run Menu

- FILE
- SEEP

**File number - step number** 

### Run Menu

- **F-5** File number step number
- **End** set point for step
- Hour Hours remaining in step
- Minutes remaining in step
- **5***Ec* Seconds remaining in step
- **FREE** Ramp rate in minutes for step
- **UJE** Wait-for event
- Wait-for process deviation value selection for step
- **EJC** Elapsed jump count for last jump step

change from flashing to being continually lit to indicate the profile is now running. The upper display shows the process value and the lower display will show the ramping set point or soak set point value.

5. You may step through the Run menu parameters with the OAdvance key while the profile is running. The Run menu will show the file/step number, and what the parameters are set to. At any time, you may press the OInfinity key to stop the profile. To resume running the profile where it was stopped, press the OInfinity key once; the profile indicator LED begins flashing. Now, press the OAdvance key repeatedly until the **FESU** parameter appears in the lower display; once again, press the OInfinity key and the profile resumes running. After the profile has ended, the profile indicator LED will turn off and the lower display will read **DFF** or the last profile step set point depending on the **End** prompt setting.

profile. The **FEU** parameter only appears when a running profile has been halted.

**To Run your profile...** Press the **©**Infinity key twice.

**To Stop a running profile...** Press the ©Infinity key once.

To Resume a halted profile... Press the  $\bigcirc$ Infinity key once, press the  $\bigcirc$ Advance key repeatedly until the rESU parameter appears in the lower display, and press the  $\bigcirc$ Infinity key.

# Jump-loops

The Series 96 can jump forward or backwards at any step. You cannot jump-loop to the step that you are on.

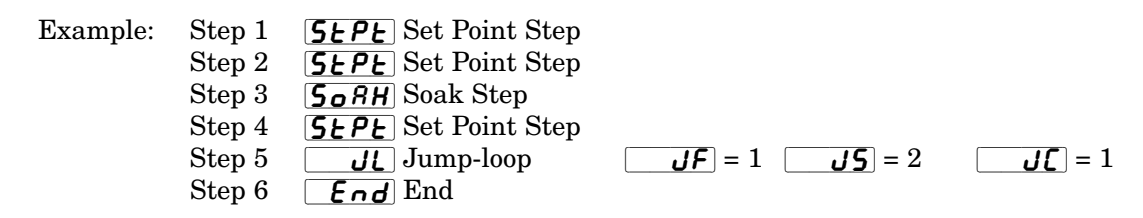

In this example the program will execute steps 2 through 4 a total of 2 times. This includes the initial pass and the pass associated with the Jump Count of 1  $\boxed{J}$ . Following the second pass the  $\boxed{End}$  End step (Step 6) will be executed and the program will end.

Your JL Jump Count can be any number from 0 to 255. If you enter 0, this will be an infinite loop and never progresses to Step 6.

When <u>JF</u> Jump File is not set to the current program file, the profile may jump to any step of the other file.

# The Wait-for Functions of the Soak Step

The second wait-for function is **LJJE** Wait-for Process Deviation Value. If a value is entered for this prompt, the profile will wait at this step until the desired process value is equal to or within the **LJJE** Wait-for Process Deviation Value band. Even

# **Event Input Functions**

In addition to being able to set the event input as a *LJE* Wait-for Event, the event input can also be programmed to pause a running profile, start a profile, hold a profile, or abort a profile.

If the event input is set to **PRUS** Pause a profile, satisfying the event input condition will toggle the profile between hold and resume.

If the event input is set to **hold** Hold, the profile will end when the event input condition is satisfied. The controller will return to the non-ramping mode and will continue to control the outputs by holding the last active profile step set point and event output settings.

though only one numeric number is programmed to wait-for, this absolute number represents both a positive and negative window around the desired process value.

Both wait-for functions (if enabled) must be satisfied before the time entered in the **SORH** Soak step will begin to decrement. Once the wait-for condition has been satisfied, the soak step time will continue to decrement regardless of event input or process changes during the remainder of the profile step.

If the event input is set to **F**.**LI** or **F**.**LZ**, Profile 1 or Profile 2, the control will begin running the designated profile number selected when the event input condition has been satisfied if a profile is not currently running. This will begin at step 1.

If the event input is set to  $\boxed{\textbf{R}_{b} \textbf{5} \textbf{P}}$  Abort Set Point, the profile will end when the event input condition is satisfied. The controller will return to the nonramping mode and continue to operate by using the set point value programmed at the  $\boxed{\textbf{R}_{b} \textbf{5} \textbf{P}}$ parameter. The event output settings will remain in the same state as the profile step settings when the profile was aborted.

# Series 96 Ramping Modbus Register Numbers

| Command Reg<br>activate                                                                                                    | isters                                                                  | (Wri                                                           | te Onl                                                                                      | y) Se                                                             | end to                                                                    |                                                                |                                                                | Absolu<br>Monit                                                                                                    | te I<br>or Cu                                                | Relativ<br>rrent ]                                                                                                   | e P<br>Profile                                                                              | arame<br>e Regi                                                                                                    | ter<br>sters                                                         | (Rea                                                           | d Only                                                            | y)                                                                        |
|----------------------------------------------------------------------------------------------------|-------------------------------------------------------------------------|----------------------------------------------------------------|---------------------------------------------------------------------------------------------|-------------------------------------------------------------------|---------------------------------------------------------------------------|----------------------------------------------------------------|----------------------------------------------------------------|----------------------------------------------------------------------------------------------------|--------------------------------------------------------------|----------------------------------------------------------------------------------------------------|---------------------------------------------------------------------------------------------|----------------------------------------------------------------------------------------------------|----------------------------------------------------------------------|----------------------------------------------------------------|-------------------------------------------------------------------|---------------------------------------------------------------------------|
| 41210         1200           41211         1210           40001         4000           40002         400           40003         4000                                                                                            | 9<br>)<br>)<br>1<br>2                                                   | Resu<br>Hold<br>Start<br>Start<br>Start                        | me Prof<br>Profile<br>File<br>Step<br>Profile                                               | īle                                                               | 1<br>1<br>1<br>5                                                          | or 2<br>- 8                                                    |                                                                | $\begin{array}{c} 45001\\ 45002\\ 45003\\ 45004\\ 45006\\ 45006\\ 45006\\ 45007\\ 45008\\ 45009\\ 45010\\ 45011\\ 45011\\ 45012\\ 45013\\ 45014 \end{array}$ | אנן אנן אנן אנן אנן אנן אנן אנן אנן אנן                      | 5000<br>5001<br>5002<br>5003<br>5004<br>5005<br>5006<br>5007<br>5008<br>5007<br>5008<br>5010<br>5011<br>5012<br>5013 | FSS<br>SW<br>WE<br>HM<br>S<br>JJ<br>ER<br>P                                                 | ile<br>tep<br>Typ<br>Vait for<br>Vent Or<br>Jours<br>Linutes<br>econds<br>urrent<br>ump Co<br>nd Set<br>ate<br>rofile S | e<br>Event I<br>Deviati<br>Itput<br>Set Poin<br>Unt<br>Point<br>tate | nput <sup>4</sup><br>on (prod                                  | cess inp                                                          | put) <sup>4</sup>                                                         |
| Profile Definit<br>(Read and Wri                                                                                                    | ion Re<br>te)                                                           | gister                                                         | 'S                                                                                          |                                                                   |                                                                           |                                                                | ]                                                              | Note:                                                                                                    | For al<br>numb                                               | osolute<br>er.                                                                                                    | numb                                                                                        | ers, ad                                                                                                    | d 4000                                                               | 1 to ea                                                        | ch rela                                                           | ıtive                                                                     |
| Parameter                                                                                                    | File 1<br>Step 1                                                        | File 1<br>Step 2                                               | File 1<br>Step 3                                                                            | File 1<br>Step 4                                                  | File 1<br>Step 5                                                          | File 1<br>Step 6                                               | File 1<br>Step 7                                               | File 1<br>Step 8                                                                                                    | File 2<br>Step 1                                             | File 2<br>Step 2                                                                                                    | File 2<br>Step 3                                                                            | File 2<br>Step 4                                                                                                    | File 2<br>Step 5                                                     | File 2<br>Step 6                                               | File 2<br>Step 7                                                  | File 2<br>Step 8                                                          |
| Step Type<br>End Set Point<br>Hours <sup>1 or 4</sup><br>Minutes <sup>1 or 4</sup><br>Seconds <sup>1 or 4</sup><br>Rate <sup>2</sup> and <sup>3</sup><br>Event Output <sup>2,3 or 4</sup><br>Waitfor Event<br>Input <sup>4</sup> | $5020 \\ 5021 \\ 5022 \\ 5023 \\ 5024 \\ 5025 \\ 4 \\ 5026 \\ 5027 \\ $ | $5033 \\ 5034 \\ 5035 \\ 5036 \\ 5037 \\ 5038 \\ 5039 \\ 5040$ | $\begin{array}{c} 5046 \\ 5047 \\ 5048 \\ 5049 \\ 5050 \\ 5051 \\ 5052 \\ 5053 \end{array}$ | $5059 \\ 5060 \\ 5061 \\ 5062 \\ 5063 \\ 5064 \\ 5065 \\ 5066 \\$ | $5072 \\ 5073 \\ 5074 \\ 5075 \\ 5076 \\ 5077 \\ 5078 \\ 5078 \\ 5079 \\$ | $5085 \\ 5086 \\ 5087 \\ 5088 \\ 5089 \\ 5090 \\ 5091 \\ 5092$ | $5098 \\ 5099 \\ 5100 \\ 5101 \\ 5102 \\ 5103 \\ 5104 \\ 5105$ | $5111 \\ 5112 \\ 5113 \\ 5114 \\ 5115 \\ 5116 \\ 5117 \\ 5118 \\$                                                                                            | 5124<br>5125<br>5126<br>5127<br>5128<br>5129<br>5130<br>5131 | $5137 \\ 5138 \\ 5139 \\ 5140 \\ 5141 \\ 5142 \\ 5143 \\ 5144$                                                       | $\begin{array}{c} 5050 \\ 5151 \\ 5152 \\ 5153 \\ 5154 \\ 5155 \\ 5156 \\ 5157 \end{array}$ | 5163<br>5164<br>5165<br>5166<br>5167<br>5168<br>5169<br>5170                                                            | 5176<br>5177<br>5178<br>5179<br>5180<br>5181<br>5182<br>5183         | $5189 \\ 5190 \\ 5191 \\ 5192 \\ 5193 \\ 5194 \\ 5195 \\ 5196$ | $5202 \\ 5203 \\ 5204 \\ 5205 \\ 5206 \\ 5207 \\ 5208 \\ 5209 \\$ | $5215 \\ 5216 \\ 5217 \\ 5218 \\ 5219 \\ 5220 \\ 5221 \\ 5222 \\ 5222 \\$ |
| Waitfor Deviation<br>(Process Input) <sup>4</sup><br>Jump File <sup>5</sup><br>Jump Step <sup>5</sup><br>Jump Count <sup>5</sup><br>End Type <sup>6</sup>                                                                        | 5028<br>5029<br>5030<br>5031<br>5032                                    | $5041 \\ 5042 \\ 5043 \\ 5044 \\ 5045$                         | 5054<br>5055<br>5056<br>5057<br>5058                                                        | 5067<br>5068<br>5069<br>5070<br>5071                              | 5080<br>5081<br>5082<br>5083<br>5084                                      | 5093<br>5094<br>5095<br>5096<br>5097                           | 5106<br>5107<br>5108<br>5109<br>5110                           | $5119 \\ 5120 \\ 5121 \\ 5122 \\ 5123 \\$                                                                                                    | 5132<br>5133<br>5134<br>5135<br>5136                         | 5145<br>5146<br>5147<br>5148<br>5149                                                                                 | 5158<br>5159<br>5160<br>5161<br>5162                                                        | 5171<br>5172<br>5173<br>5174<br>5175                                                                                    | 5184<br>5185<br>5186<br>5187<br>5188                                 | 5197<br>5198<br>5199<br>5200<br>5201                           | $5210 \\ 5211 \\ 5212 \\ 5213 \\ 5214 $                           | 5223<br>5224<br>5225<br>5226<br>5227                                      |

Register is disabled or unavailable.

1 Register is only available if program type is set to Time.

Register is only available if program type is set to Rate. Register is only available if step type is set to Set Point. 2

3

4 Register is only available if step type is set to Soak.

5 Register is only available if step type is set to Jump.

6 Register is only available if step type is set to End.

Note: Data to be written to registers that are unavailable for a particular step type will be ignored.

> Register 106 (Alarm 2 Status) Register 110 (Alarm 3 Status)

- 0 No Alarm Exists
- Alarm High State 1
- $\mathbf{2}$ Alarm Low State
- 3 Alarm High Latched State
- Alarm Low Latched State 4
- $\mathbf{5}$ Alarm High Silenced State
- 6 Alarm Low Silenced State
- 7 Alarm High Latched & Silenced State
- 8 Alarm Low Latched & Silenced State
- 9 Alarm Waiting for In Range State
- 10 Alarm Disabled State
- 11 Alarm Error State

NOTE: For more information about communicating with Watlow controllers, go to www.watlow.com and download the Data Communications Reference: Electronic User's Manual. It is located under Literature. User's Manuals, English and search on data communications reference.

Register

A

# **Appendix**

# **Troubleshooting Alarms and Errors**

| Indication                      | Probable Cause(s)                                                                                                    | Corrective Action                                                                                                    |
|---------------------------------|----------------------------------------------------------------------------------------------------|----------------------------------------------------------------------------------------------------|
| Power                           |                                                                                                    |                                                                                                    |
| • No power.                     | <ul> <li>Power to unit may be off.</li> <li>Fuse may be blown.</li> <li>Breaker may be tripped.</li> <li>Safety interlock door switch etc. may be activated.</li> <li>Separate system limit control may be latched.</li> </ul>                                                                                                    | • Check switches, fuses, breakers, interlocks, limits, connectors, etc. for energized condition and proper connection.                                                                                                    |
|                                 | <ul><li>Wiring may be open.</li><li>Input Power may be incorrect.</li></ul>                                                                                                    | <ul> <li>Measure power upstream for required level.<br/>Check part number for input power required.</li> <li>Check wire size.</li> <li>Check for bad connections.</li> </ul>                                                                                                    |
| Communications                  |                                                                                                    |                                                                                                    |
| • Unit will not<br>communicate. | <ul> <li>Address parameter may be incorrectly set.</li> <li>Baud rate parameter may be incorrectly set.</li> <li>Unit-to-unit daisy chain may be disconnected.</li> <li>Communications wiring may be reversed, shorted or open.</li> <li>EIA-485 converter box may be incorrectly wired.</li> <li>Computer COM port may be incorrectly set up.</li> <li>Communications software setup or address may be incorrect.</li> <li>Protocol or parity may be wrong, should be 8, n, 1.</li> <li>Application software not working properly.</li> <li>May need termination and pull-up and pulldown resistors.</li> </ul> | <ul> <li>Check comms setup menu and set to correct<br/>address.</li> <li>Check comms setup menu and set to correct<br/>baud rate.</li> <li>Look for a break in the daisy chain.</li> <li>Verify correct connections and test wiring<br/>paths.</li> <li>Check converter box wiring and its<br/>documentation.</li> <li>Reconfigure computer's COM port setup and<br/>verify communications ok.</li> <li>Check the communication card documentation<br/>for setable variables and operational testing.</li> <li>Restart COMS software and check for settings<br/>agreement. Verify the COM bus is active.</li> <li>Verify operation with Watlow comms tool.</li> <li>Add termination resistors per EIA-485<br/>standards if using this option.</li> </ul> |

Watlow Series 96

| Input Error                                                                                              | (error nu                                          | mber in top display, % LED lit, percent pow                                                                                                    | er in bottom)                                                                                                    |
|----------------------------------------------------------------------------------------------------|----------------------------------------------------|----------------------------------------------------------------------------------------------------|----------------------------------------------------------------------------------------------------|
| <ul> <li>Input is in econdition.</li> <li>Errl Und</li> <li>Errl Over</li> <li>Errl Over</li> </ul>      | error<br>ler Sensor<br>r Sensor<br>rflow           | <ul> <li>The sensor may be improperly wired.</li> <li>Sensor wiring may be reversed, shorted or open.</li> <li>Input type setting may be for the wrong sensor/may not be calibrated.</li> <li>Input type setting may be for the wrong sensor/may not be calibrated.</li> <li>Ambient temperature may be too hot or too cold.</li> <li>The open loop detect shows a broken sensor.</li> <li>The calibration offset parameter is set much too high or low.</li> <li>Calibration may have been corrupted.</li> </ul> | <ul> <li>Check sensor connections.</li> <li>Check sensor connections and sensor wiring.</li> <li>Change the Sensor Type parameter to match the sensor hardware.</li> <li>Change the Sensor Type parameter to match the sensor hardware. Try Restore Factory Calibration (Cal. 1 Menu).</li> <li>Verify that the temperature surrounding the controller is 32 to 149°F (0 to 65°C).</li> <li>Check sensor function. The Open Loop Detect parameter indicates it may be broken.</li> <li>Check the Calibration Offset parameter value; set it to the correct value.</li> <li>Restore factory calibration. See pg. 6.22 for selecting <u>r5E</u> = <u>9E5</u>.</li> </ul> |
| Alarms                                                                                                   |                                                    |                                                                                                    |                                                                                                    |
| Alarm won                                                                                                | 't occur.<br>'t clear.                             | <ul> <li>Alarm output may be off.</li> <li>Alarm set points may be incorrect.</li> <li>Alarm may be silenced.</li> <li>Alarm sides may be incorrect.</li> <li>Controller may be in diagnostics mode.</li> <li>Alarm may be latched.</li> <li>Alarm set points may be incorrect.</li> <li>Alarm hysteresis may be incorrect.</li> <li>Input may be in error condition.</li> </ul>                                                                                                    | <ul> <li>Configure output as an alarm.</li> <li>Check alarm set points.</li> <li>To clear the alarm, correct the alarm condition; check to see if the alarm is latched.</li> <li>Check the alarm sides setting.</li> <li>Check the alarm type setting.</li> <li>Check the alarm logic for compatibility with system peripherals and annunciators.</li> <li>Check the operation mode.</li> <li>Check the alarm output function.</li> <li>Check the calibration offset value; set it to a lower level.</li> </ul>                                                                                                    |
| Unit Errors (                                                                                            | error nun                                          | iber in top display,error message in bottom                                                                                                    | display)                                                                                                    |
| • <u>Er 4</u><br>• <u>Er 5</u><br>• <u>Er 6</u>                                                          | <u>r Arn</u><br><u>EEc5</u><br>rorn                | <ul><li>There is a RAM malfunction.</li><li>The EEPROM data is corrupted.</li><li>There is a PROM malfunction.</li></ul>                                                                                                    | <ul> <li>Cycle power to unit. If problem persists, return unit to factory.</li> <li>Cycle power to unit.</li> <li>Cycle power to unit. If problem persists,</li> </ul>                                                                                                    |
| • <u>Er</u> 7                                                                                            | HRrd                                               | • There is a logic hardware problem.                                                                                                    | <ul> <li>Cycle power to unit. If problem persists,<br/>return unit to factory.</li> </ul>                                                                                                    |
| • <u>Er 8</u>                                                                                            | PLug                                               | • Module error.                                                                                                    | <ul> <li>Module defective, replace or verify module configuration.</li> </ul>                                                                                                    |
| • <u>Er 9</u>                                                                                            | cnF9                                               | • Configuration error. Module in invalid position.                                                                                                    | • Return unit to factory.                                                                                                    |
| • <u>Er ID</u><br>• <u>Er II</u><br>• <u>Er I2</u><br>• <u>Er I3</u><br>• <u>Er I4</u><br>• <u>Er I5</u> | <u>chn9</u><br>Soft<br>CAL<br>Atod<br>EEhd<br>nEbd | <ul> <li>Module changed.</li> <li>New firmware is installed.</li> <li>Calibration data is corrupted.</li> <li>There is an analog-to-digital hardware failure.</li> <li>There is an EEPROM hardware problem.</li> <li>It is the new unit's first power up.</li> <li>There is an EEPROM hardware problem</li> </ul>                                                                                                    | <ul> <li>Cycle power to unit.</li> <li>Cycle power to unit.</li> <li>Recalibrate unit.</li> <li>Cycle power to unit. If problem persists, return unit to factory.</li> <li>Cycle power to unit. If problem persists, return unit to factory.</li> <li>Cycle power to unit. If problem persists, return unit to factory.</li> <li>Cycle power to unit. If problem persists, return unit to factory.</li> </ul>                                                                                                    |
| - <u>Crib</u>                                                                                            | noor                                               | - mere is an izzi nom natuware problem.                                                                                                    | return unit to factory.                                                                                                    |

**Corrective Action** 

**Probable Cause(s)** 

Indication

# Series 96 Modbus Register Numbers

| Relative | Parameters                 | Relative | Parameters              | Relative    | Parameters                  |
|----------|----------------------------|----------|-------------------------|-------------|-----------------------------|
| 0        | Model Number               | 332      | Silence Alarms          | 721         | Latching 2                  |
| 1        | Serial Number 1            | 340      | Alarm 3 Low             | 722         | Silencing 2                 |
| 2        | Serial Number 2            | 341      | Alarm 3 High            | 723         | Alarm Active Sides 2        |
| 3        | Software ID Number         | 500      | Propband 1              | 724         | Alarm Logic 2               |
| 4        | Software Revision          | 501      | Integral 1              | 725         | Alarm Annunciation 2        |
| 5        | Date of Manufacture        | 502      | Reset 1                 | 734         | Output 3                    |
| 9        | Input 2 Hardware Enabled   | 503      | Derivative 1            | 736         | Alarm 3 Type                |
| 16       | Output 1 Hardware          | 504      | Rate 1                  | 737         | Alarm Hysteresis 3          |
| 17       | Output 2 Hardware          | 505      | Dead Band 1             | 738         | Latching 3                  |
| 18       | Output 3 Hardware          | 506      | Cycle Time 1            | 739         | Silencing 3                 |
| 19       | Output 4 Hardware          | 507      | Hysteresis 1            | 740         | Alarm Active Sides 3        |
| 24       | Disable Nonvolatile Memory | 509      | Burst 1                 | 741         | Alarm Logic 3               |
| 100      | Process 1                  | 510      | Propband 2              | 742         | Alarm Annunciation 3        |
| 101      | Error 1                    | 511      | Integral 2              | 900         | Units Type                  |
| 103      | Percent Output             | 512      | Reset 2                 | 901         | °C or °F                    |
| 104      | Actual 2                   | 513      | Derivative 2            | 902         | Failure Mode                |
| 105      | Process 2                  | 514      | Rate 2                  | 903         | Manual Default Power        |
| 106      | Alarm 2 Status             | 515      | Dead Band 2             | 904         | Open Loop Detect            |
| 110      | Alarm 3 Status             | 517      | Hysteresis 2            | 1060        | Event Function              |
| 200      | Operation Mode             | 519      | Burst 2                 | 1061        | Event Condition             |
| 201      | Event Input Status         | 600      | Sensor Type 1           | 1100        | Ramping Mode                |
| 202      | Remote Set Point           | 601      | Input 1                 | 1101        | Ramp Rate                   |
| 203      | Ramping Set Point          | 602      | Range Low 1             | 1102        | Ramp Scale                  |
| 204      | PID Power                  | 603      | Range High 1            | 1208        | Program Type                |
| 205      | Prop Term                  | 604      | Input Software Filter 1 | 1211        | Abort Set Point             |
| 206      | Integral Term              | 605      | Calibration Offset 1    | 1300        | Set Point Menu Lock         |
| 207      | Derivative Term            | 606      | Decimal 1               | 1301        | Operations Page Mode Lock   |
| 209      | System Error               | 607      | Input Error Latching    | 1302        | Setup Page Lock             |
| 210      | Open Loop Error            | 611      | Input 2                 | 1304        | Custom Menu Lock            |
| 300      | Set Point 1                | 612      | Range Low 2             | 1305        | Calibration Menu Lock       |
| 301      | Auto-Manual Operation Mode | 613      | Range High 2            | 1314        | Program Menu Lock           |
| 304      | Auto-tune Set Point 1      | 615      | Calibration Offset 2    | 1400 - 1415 | Custom Prompt Number (1-16) |
| 305      | Auto-tune Start 1          | 700      | Output 1                | 1500        | Ambient Temperature         |
| 306      | Event Set Point 1          | 701      | Process 1 Type          | 1501        | Ambient A-D Counts          |
| 310      | Manual Set Point           | 713      | Power Limit Set Point   | 1504        | Channel 1 A-D Counts        |
| 311      | Clear Input Errors         | 714      | High Power Limit Above  | 1505        | Channel 2 A-D Counts        |
| 316      | Local-Remote (L-r)         | 715      | High Power Limit Below  | 1513        | Test Display                |
| 319      | Set Point 2                | 717      | Output 2                | 1514        | Test Output                 |
| 321      | Alarm 2 Low                | 718      | Process 2 Type          | 1515        | Line Frequency              |
| 322      | Alarm 2 High               | 719      | Alarm 2 Type            | 1601        | Restore Factory Calibration |
| 331      | Clear Alarms               | 720      | Alarm Hysteresis 2      | 1602        | Default Settings            |

# **Special Modbus Functions**

The following are modbus registers with special functions. Disable Non-volatile Memory (24); Alarm Status Output 2 (106); Alarm Status Output 3 (110); Auto-Manual Operation Mode (200); Clear Input Errors (311); Clear Alarms (331); Silence Alarms (332).

A "0" indicates an active state. Send "1" to the register to activate the function. It will automatically reset to "0" when the function is complete.

Note: For Absolute Modbus numbers, add 40001 to the Relative number.

Note: Refer to p. 7.7 for Modbus Register Numbers for ramping parameters.

# Declaration of Conformity Series 96

### WATLOW Winona, Inc.

1241 Bundy Boulevard Winona, Minnesota 55987 USA

Declares that the following product: English Designation: Series 96 Model Number(s): 96 (A or B) (0 or 1) - (C, D, F or K) (A, C, D, F or K) (A or D) (A, D, M, R or U) - (Any four letters or numbers) Classification: Temperature control, Installation Category II, Pollution degree 2 Rated Voltage: 100 to 240 V~ (ac) or 24 to 28 V≂ (ac or dc) Rated Frequency: 50 or 60 Hz Rated Power Consumption: 7VA maximum

Meets the essential requirements of the following European Union Directives by using the relevant standards show below to indicate compliance.

89/336/EEC Electromagnetic Compatibility Directive

EN 61326:1997 With A1:1998 - Electrical equipment for measurement, control and laboratory use - EMC requirements (Industrial Immunity, Class A Emissions). EN 61000-4-2:1996 With A1, 1998 - Electrostatic Discharge Immunity EN 61000-4-3:1997 - Radiated Field Immunity EN 61000-4-4:1995 - Electrical Fast-Transient / Burst Immunity EN 61000-4-5:1995 With A1, 1996 - Surge Immunity EN 61000-4-6:1996 - Conducted Immunity EN 61000-4-11:1994 Voltage Dips, Short Interruptions and Voltage Variations Immunity EN 61000-3-2:1995 With A1-3:1999 - Harmonic Current Emissions EN 61000-3-3:1995 With A1:1998 - Voltage Fluctuations and Flicker

# 73/23/EEC Low-Voltage Directive

EN 61010-1:1993 With A1:1995 Safety Requirements of electrical equipment for measurement, control and laboratory use. Part 1: General requirements

| déclare que le produit suivant :                    | Français                                                                                                    |  |  |  |
|-----------------------------------------------------|----------------------------------------------------------------------------------------------------|--|--|--|
| Désignation :                                       | Séries 96                                                                                                    |  |  |  |
| Numéros de modèles :                                | 96 (A ou B) (0 ou 1) - (C, D, F ou K) (A, C, D, F ou K) (A ou D) (A, D, M, R, ou U) (N'importe quelle combinaison de quatre lettres ou chiffres) |  |  |  |
| Classification :                                    | Régulation de température, Catégorie d'installation II, Degré de pollution 2                                                                     |  |  |  |
| Tension nominale :                                  | 100 à 240 V~ (c.a) ou 24 à 28 V ≂ (c.a ou c.c)                                                                                                   |  |  |  |
| Fréquence nominale :                                | 50 ou 60 Hz                                                                                                    |  |  |  |
| Consommation d'alimentation nominale : 7 VA maximum |                                                                                                    |  |  |  |

Répond aux normes essentielles des directives suivantes de l'Union européenne en utilisant les standards normalisés ci-dessous qui expliquent les normes auxquelles répondre :

Directive 89/336/CEE sur la compatibilité électromagnétique EN 61326:1997 avec A1 :1998 - Matériel électrique destiné à l'étalonnage, au contrôle et à l'utilisation en laboratoire - Exigences CEM (Immunité

industrielle, Émissions de catégorie A). EN 61000-4-2:1996 Avec A1, 1998 – Immunité aux décharges électrostatiques EN 61000-4-3:1997 – Immunité aux champs de radiation EN 61000-4-4:1995 – Immunité contre les surtensions électriques rapides/ Rafale EN 61000-4-5:1995 avec A1, 1996 – Immunité contre les surtensions EN 61000-4-6:1996 – Immunité conduite

EN 61000-4-11:1994 Immunité contre les écarts de tension, interruptions courtes et variations de tension

EN 61000-3-2:1995 avec A1-3 :1999 – Emissions de courant harmoniques EN 61000-3-3:1995 avec A1 :1998 – Fluctuations et vacillements de tension

Directive 73/23/CEE sur les basses tensions EN 61010-1:1993 avec A1 :1995 Normes de sécurité du matériel électrique pour la mesure, le contrôle et l'utilisation en laboratoire. 1ère partie : Conditions générales

| Erklärt, dass das folgende P                          | Produkt:                                                                                                    | Deutsch                                 |  |  |
|-------------------------------------------------------|----------------------------------------------------------------------------------------------------|-----------------------------------------|--|--|
| Bezeichnung:                                          | Serie 96                                                                                                    |                                         |  |  |
| Modell-Nummern:                                       | 96 (A oder B) (0 oder 1) - (C, D, F<br>F oder K) (A oder D) (A, D, M, R o<br>(Beliebige vier Ziffern oder Buchsta | oder K) (A, C, D,<br>oder U) -<br>aben) |  |  |
| Klassifikation:                                       | Temperaturregler, Installationskate<br>Verschmutzungsgrad 2                                                       | gorie II,                               |  |  |
| Nennspannung:<br>Nennfrequenz:<br>Nennstromverbrauch: | 100 bis 240 V~ (ac) oder 24 bis 28 V<br>50 oder 60 Hz<br>Max. 7 VA                                                | $V \approx (AC \text{ oder DC})$        |  |  |

Erfüllt die wichtigsten Normen der folgenden Anweisung(en) der Europäischen Union unter Verwendung des wichtigsten Abschnitts bzw. der wichtigsten Abschnitte die unten zur Befolgung aufgezeigt werden.

89/336/EEC Elektromagnetische Kompatibilitätsrichtlinie EN 61326:1997 mit A1:1998 - Elektrisches Gerät für Messung, Kontrolle und Laborgebrauch – EMV-Anforderungen (Störfestigkeit Industriebereich, Klasse A Emissionen)

EN 61000-4-2:1996 mit A1, 1998 – Störfestigkeit gegen elektronische Entladung EN 61000-4-3:1997 – Störfestigkeit gegen Strahlungsfelder EN 61000-4-4:1995 – Störfestigkeit gegen schnelle Stöße/Burst EN 61000-4-5:1995 mit A1, 1996 – Störfestigkeit gegen Überspannung EN 61000-4-6:1996 - Geleitete Störfestigkeit EN 61000-4-11:1994 Störfestigkeit gegen Spannungsabfall, kurze Unterbrechungen und Spannungsschwankungen EN 61000-3-2:1995 mit A1-3:1999 - Harmonische Stromemissionen EN 61000-3-3:1995 mit A1:1998 - Spannungsfluktationen und Flimmern EN 61000-3-3: 1995 Grenzen der Spannungsschwankungen und Flimmern

73/23/EEC Niederspannungsrichtlinie

EN 61010-1:1993 mit A1:1995 Sicherheitsanforderungen für elektrische Geräte für Messungen, Kontrolle und Laborgebrauch. Teil 1: Allgemeine Anforderungen

| Declara que el producto siguien | e: Español                                           |
|---------------------------------|------------------------------------------------------|
| Designación:                    | Serie 96                                             |
| Números de modelo:              | 96 (A o B) (0 ó 1) - (C, D, F o K) (A, C, D, F o K)  |
|                                 | (A o D) (A, D, U, M o R) - (Cualesquiera cuatro      |
|                                 | letras o números)                                    |
| Clasificación:                  | Control de temperatura, Categoría de instalación II, |
|                                 | Grado de contaminación 2                             |
| Tensión nominal:                | 100 a 240 V~ (CA) o 24 a 28 V ≂(CA o CD)             |
| Frecuencia nominal:             | 50 o 60 Hz                                           |
| Consumo nominal de energ        | a: 7 VA máximo                                       |

Cumple con los requisitos esenciales de las siguientes Directrices de la Unión Europea mediante el uso de las normas aplicables que se muestran a continuación para indicar su conformidad.

89/336/EEC Directriz de compatibilidad electromagnética EN 61326:1997 CON A1:1998 .- Equipo eléctrico para medición, control y uso en laboratorio - Requisitos EMC (Inmunidad industrial, Emisiones Clase A). EN 61000-4-2:1996 con A1, 1988 - Inmunidad a descarga electrostática EN 61000-4-3:1997 - Inmunidad a campo radiado

EN 61000-4-4:1995 – Inmunidad a incremento repentino/rápidas fluctuaciones eléctricas transitorias

EN 61000-4-5:1995 con A1, 1996 - Inmunidad a picos de voltaje o corriente EN 61000-4-6:1996 - Inmunidad por conducción

EN 61000-4-11:1994 Inmunidad a caídas de voltaje, variaciones y pequeñas interrupciones de voltaje

EN 61000-3-2:1995 con A1-3:1999 - Emisiones de corriente armónica EN 61000-3-3:1995 con A1:1998 - Fluctuaciones de voltaje y centelleo.

73/23/EEC Directriz de bajo voltaje EN 61010-1:1993 con A1:1995 Requisitos de seguridad de equipo eléctric para medición, control y uso en laboratorio. Parte 1: Requisitos generales

Jim Boigenzahn Name of Authorized Representative Winona, Minnesota, USA Place of Issue

General Manager Title of Authorized Representative

September 2001 Date of Issue

Signature of Authorized Representative

(2199)

# **Specifications**

(2200)

### Controller

- · Microprocessor-based, user-selectable control modes
- · Heat and cool auto-tune for control outputs
- Universal input 1, auxiliary input 2, 4 outputs
- Control outputs user-selectable as on/off, P, PI, PID
- Input sample period; Single input 10Hz (100 msec), dual input 5Hz (200 msec) adjustable digital filter
- Display update; 2Hz (500 msec), adjustable digital filter
- Retransmit output update; 1 Hz (1 second)
- Output update; burst, 0.1 to 999.9 seconds
- Input/Output/Communication isolation
- Displayed in °C, °F, or process units

### **Operator Interface**

- Dual 4-digit LED displays: upper 0.4 in (10.2mm), lower 0.244 in (6.2mm)
- Advance, Up Arrow, Down Arrow, Infinity tactile keys

### **Standard Conditions For Specifications**

 Ambient temperature 77°F/25°C ±3°C, rated line voltage, 50 to 60Hz, 0 to 90% RH non-condensing, 15-minute warm-up

### Universal Input 1

### Thermocouple

- Type J, K, T, N, C (W5), E, PTII, D (W3), B, R, S thermocouple types
- >20M $\Omega$  input impedance
- Maximum  $20\Omega$  source resistance
- 30µA open detection bias

### RTD

- 2- or 3-wire platinum,  $100\Omega$
- JIS and DIN curves
- Whole or tenth degree indication
- 150µA nominal RTD excitation current

### Process

- Range selectable: 0-10V= (dc), 0-5V= (dc), 1-5V= (dc), 0-20mA, 4-20mA,
- Voltage input impedance 20kΩ
- Current input impedance  $100\Omega$
- Minimum current source resistance  $1M\Omega$
- Input resolution 50,000 bits (approx.) at full scale
- mV input impedance  $20M\Omega$

### Input 2

### **Event Input**

- Contact or voltage
- 20K $\Omega$  input impedance
- Voltage input: event high state 3 to 36V<sup>∞</sup> (dc), event low state 0 to 2V<sup>∞</sup> (dc)
- Resistance/contact input: event high state > 23k\Omega, event low state 0 to 2k\Omega

# Remote Set Point Input: mA or DC Range Selectable

- Voltage input impedance 20kΩ
- Current input impedance  $100\Omega$

# Output Types

### Open Collector/Switched DC

- Open collector configuration: Maximum voltage 42V<sup>---</sup> (dc) Maximum current 200mA Maximum "on" resistance 1.1Ω Maximum offstate leakage current 100µA
- Switched dc configuration: Switched dc supply voltage 22 to 28V= (dc) dc supply current limited to 30mA

### Solid-state Relay

- Optically isolated
- Zero cross switched
- Without contact suppression
- Minimum load current 0.5mA rms
- Maximum current 0.5A rms at 20 to 280V~ (ac)
- Maximum offstate leakage current 10µA rms
- For resistive loads only, must use RC suppression for inductive loads

### **Electromechanical Relay**

- Form C contact configuration
- Minimum load current 10mA @ 5V- (dc)
- Rated resistive and inductive loads: 2A @ 250V~ (ac) or 30V= (dc) maximum
- Electrical life 100,000 cycles at rated current
- For resistive loads only, must use RC suppression for inductive loads

### Process

- Range selectable: 0-20mA, 4-20mA, 0-5V≕ (dc), 1-5V≕ (dc), 0-10V≕ (dc)
- Reverse or direct acting
- 0 to 10V= (dc) voltage output into 1,000 $\Omega$  minimum load resistance
- 0 to 20mA current output into  $800\Omega$  maximum load resistance
- Resolution:
  - dc ranges = 2.5mV nominal
- mA ranges = 5µA nominal • Calibration accuracy:
- dc ranges =  $\pm 15$ mV mA ranges =  $\pm 30$ µA
- Temperature stability 100ppm/°C

### Retransmit

- Range selectable: 0-20mA, 4-20mA, 0-5V= (dc), 1-5V= (dc), 0-10V= (dc)
- 0 to 10V  $\!\!\!\!\!\!\!\!\!\!\!\!\!\!\!\!\!\!\!\!\!\!$  (dc) voltage output into a 1,000  $\!\!\!\!\!\Omega$  minimum load resistance
- 0 to 20mA current output into an  $800\Omega$  maximum load resistance
- Resolution:
  - dc ranges = 2.5mV nominal mA ranges = 5µA nominal
- Calibration accuracy:
- dc ranges = ±15mV
- mA ranges = ±30mA • Temperature stability 100ppm/°C

### Communications

- EIA/TIA-485 or EIA/TIA-232
- Opto-isolated
- Modbus<sup>™</sup> RTU protocol
- 1200, 2400, 4800, 9600, 19200 baud rates
- 32 maximum units can be connected (with additional 485 repeater hardware, up to 247 units may be connected)

### Accuracy

| -            |        |    |         |     |      |    |        |
|--------------|--------|----|---------|-----|------|----|--------|
| Input ranges |        |    |         |     |      |    |        |
| Type J:      | 32     | to | 1382°F  | or  | 0    | to | 750°C  |
| Type K:      | -328   | to | 2282°F  | or  | -200 | to | 1250°C |
| Type T:      | -328   | to | 662°F   | or  | -200 | to | 350°C  |
| Type N:      | 32     | to | 2282°F  | or  | 0    | to | 1250°C |
| Type E:      | -328   | to | 1470°F  | or  | -200 | to | 900°C  |
| Type C(W5    | 5): 32 | to | 4200°F  | or  | 0    | to | 2315°C |
| Type D(W3    | 3): 32 | to | 4200°F  | or  | 0    | to | 2315°C |
| Type PTII:   | 32     | to | 2540°F  | or  | 0    | to | 1393°C |
| Type R:      | 32     | to | 2642°F  | or  | 0    | to | 1450°C |
| Type S:      | 32     | to | 2642°F  | or  | 0    | to | 1450°C |
| Type B:      | 1598   | to | 3092°F  | or  | 870  | to | 1700°C |
| DIN:         | -328   | to | 1472°F  | or  | -200 | to | 800°C  |
| JIS:         | -328   | to | 1166°F  | or  | -200 | to | 630°C  |
| Process:     | -1999  | to | 9999 un | its |      |    |        |

### **Thermocouple Inputs**

• Calibration accuracy  $\pm 0.1\%$  of span  $\pm 1^{\circ}C$  at standard conditions

Exceptions:

Type T; 0.12% of span for  $-200^{\circ}$ C to  $-50^{\circ}$ C, Types R and S; 0.15% of span for 0°C to 100°C Types B; 0.24% of span for 870°C to 1700°C

- Accuracy span: 1,000°F/540°C minimum
- Temperature stability: ±0.1 degree per degree change in ambient

### **RTD Inputs**

- Calibration accuracy  $\pm 0.1\%$  of span  $\pm 1^{\circ}C$  at standard conditions
- Accuracy span: 1,000°F/540°C minimum
- Temperature stability: ±0.05 degree per degree change in ambient

### **Process Inputs**

 Voltage input ranges Accuracy ±10mV ±1 LSD at standard conditions Temperature stability ±100ppm/°C maximum

 Milliamp input ranges Accuracy ±20µA ±1 LSD at standard conditions Temperature stability ±100ppm/°C maximum

### **Agency Approvals**

- UL 916 Listed file Number E185611; c-UL Approved,
- UL CCN QQXY, QQXY7 Process Control Equipment
- CE and NEMA 4X approved.

Modbus<sup>m</sup> is a trademark of AEG Schneider Automation. UL<sup>®</sup> is a registered trademark of the Underwriter's Laboratories, Inc.

### Terminals

- Touch safe
- 22 to 12 AWG

#### Power

- 100-240V≂ (ac/dc) +10%; -15%; 50/60Hz, ±5%
- 24-28V≂ (ac/dc) +10%; -15%; 50/60Hz, ±5%
- 7.0VA maximum power consumption
- Data retention upon power failure via nonvolatile memory

### **Operating Environment**

- 32 to 149°F, 0 to 65°C
- 0 to 90% RH, non-condensing
- Storage temperature: -40 to 185°F, -40 to 85°C

#### Dimensions

- Width 2.05 in. or 52mm
- Height 2.05 in. or 52mm
- Length 4.2 in. or 107mm
- Depth behind panel surface 3.875 in. or 98.4mm
- Approximate controller weight 0.4 lbs (0.2 kg)

### **Allowable Operating Ranges**

| Type J:    | 1.0 | -<br>32<br>32 0 | to       | 1,500°F  | or  | 0              | to<br>to | 815°C   |
|------------|-----|-----------------|----------|----------|-----|----------------|----------|---------|
| Type K:    | 1.0 | -454<br>-199 9  | to<br>to | 2,500°F  | or  | -270<br>-199 9 | to       | 1,370°C |
| Туре Т:    | 1.0 | -454            | to       | 750°F    | or  | -270           | to       | 400°C   |
|            | 0.1 | -199.9          | to       | 750.0°F  | or  | -199.9         | to       | 400.0°C |
| Type N:    | 1.0 | 32              | to       | 2,372°F  | or  | 0              | to       | 1,300°C |
|            | 0.1 | 32.0            | to       | 999.9°F  | or  | 0.0            | to       | 999.9°C |
| Type E:    | 1.0 | -454            | to       | 1,470°F  | or  | -270           | to       | 0°008   |
|            | 0.1 | -199.9          | to       | 999.9°F  | or  | -199.9         | to       | О°0.008 |
| Type C:    | 1.0 | 32              | to       | 4,200°F  | or  | 0              | to       | 2,315°C |
|            | 0.1 | 32.0            | to       | 999.9°F  | or  | 0.0            | to       | 999.9°C |
| Type D:    | 1.0 | 32              | to       | 4,200°F  | or  | 0              | to       | 2,315°C |
|            | 0.1 | 32.0            | to       | 999.9°F  | or  | 0.0            | to       | 999.9°C |
| Type PTII: | 1.0 | 32              | to       | 2,543°F  | or  | 0              | to       | 1,395°C |
|            | 0.1 | 32.0            | to       | 999.9°F  | or  | 0.0            | to       | 999.9°C |
| Type R:    | 1.0 | 32              | to       | 3,200°F  | or  | 0              | to       | 1,760°C |
| Type S:    | 1.0 | 32              | to       | 3,200°F  | or  | 0              | to       | 1,760°C |
| Type B:    | 1.0 | 32              | to       | 3,300°F  | or  | 0              | to       | 1,816°C |
| RTD (DIN)  | 1.0 | -328            | to       | 1,472°F  | or  | -200           | to       | 800°C   |
|            | 0.1 | -199.9          | to       | 999.9°F  | or  | -199.9         | to       | 800.0°C |
| RTD (JIS)  | 1.0 | -328            | to       | 1,166°F  | or  | -200           | to       | 630°C   |
|            | 0.1 | -199.9          | to       | 999.9°F  | or  | -199.9         | to       | 630.0°C |
| Process    |     | -1,999          | to       | 9,999 un | its |                |          |         |

### **Functionality Matrix**

|          | Universal<br>Input | Event &<br>Remote<br>Set Point | Control | Alarm | Retransmit | 232/485<br>Comm |
|----------|--------------------|--------------------------------|---------|-------|------------|-----------------|
| Input 1  |                    |                                |         |       |            |                 |
| Input 2  |                    |                                |         |       |            |                 |
| Output 1 |                    |                                |         |       |            |                 |
| Output 2 |                    |                                |         |       |            |                 |
| Output 3 |                    |                                |         |       |            |                 |
| Output 4 |                    |                                |         |       |            |                 |

Note: These specifications are subject to change without prior notice.

# Ordering Information (2201)

| (22)                                                                                                    | ))   |                                                                                                    |                                                                    |  |  |  |  |
|----------------------------------------------------------------------------------------------------|------|----------------------------------------------------------------------------------------------------|--------------------------------------------------------------------|--|--|--|--|
| Ser                                                                                                    | ies  | 96                                                                                                    | 96                                                                 |  |  |  |  |
| Microprocessor-based<br>1/16 DIN with universal input 1.<br>Options include software, power<br>supply, input 2, four outputs and<br>display color |      |                                                                                                    |                                                                    |  |  |  |  |
| Pow                                                                                                    | /er  | Supply                                                                                                    |                                                                    |  |  |  |  |
| А                                                                                                    | =    | 100-240V=                                                                                                    | = (ac/dc)                                                          |  |  |  |  |
| В                                                                                                    | =    | 24-28V≂ (a                                                                                                    | ac/dc)                                                             |  |  |  |  |
| Inpu                                                                                                    | ıt 2 | ``````````````````````````````````````                                                                                                |                                                                    |  |  |  |  |
| 0                                                                                                    | _    | Nono                                                                                                    |                                                                    |  |  |  |  |
| 1                                                                                                    | =    | Event inpu<br>4-20mA (re                                                                                                    | t & 0-5V (dc)/<br>emote set point                                  |  |  |  |  |
| Out                                                                                                    | nut  | 1                                                                                                    |                                                                    |  |  |  |  |
| C                                                                                                    | _    | Switchod c                                                                                                    |                                                                    |  |  |  |  |
| D                                                                                                    | =    | Electromed<br>2A, withou                                                                                                    | chanical relay, Form C,<br>t RC suppression                        |  |  |  |  |
| F                                                                                                    | =    | Universal F<br>selectable:<br>0-5V (dc)<br>0-10V (dc)                                                                                 | Process, range<br>0-20mA, 4-20mA,<br>), 1-5V≖ (dc),<br>c)          |  |  |  |  |
| K                                                                                                    | =    | 0.5A solid-<br>RC suppre                                                                                                    | state relay without                                                |  |  |  |  |
| Out                                                                                                    | put  | 2                                                                                                    |                                                                    |  |  |  |  |
| А                                                                                                    | =    | None                                                                                                    |                                                                    |  |  |  |  |
| С                                                                                                    | =    | Switched c                                                                                                    | Ic/open collector                                                  |  |  |  |  |
| D                                                                                                    | =    | Electromed<br>2A, without                                                                                                    | chanical relay, Form C,<br>t RC suppression                        |  |  |  |  |
| F                                                                                                    | =    | Universal F<br>0-20mA, 4<br>1-5V (dc)                                                                                                 | Process, range selectable:<br>-20mA, 0-5V≕ (dc),<br>), 0-10V≕ (dc) |  |  |  |  |
| K                                                                                                    | =    | 0.5A solid-<br>RC suppre                                                                                                    | state relay without                                                |  |  |  |  |
| Out                                                                                                    | put  | 3                                                                                                    |                                                                    |  |  |  |  |
| Α                                                                                                    | _    | None                                                                                                    |                                                                    |  |  |  |  |
| D = Electromechanical relay, Form C,<br>2A, without RC suppression                                                                                |      |                                                                                                    |                                                                    |  |  |  |  |
| Out                                                                                                    | put  | 4                                                                                                    |                                                                    |  |  |  |  |
| Α                                                                                                    | _    | None                                                                                                    |                                                                    |  |  |  |  |
| D                                                                                                    | =    | Electromed<br>2A. withou                                                                                                    | chanical relay, Form C,<br>t RC suppression                        |  |  |  |  |
| R                                                                                                    | =    | 232 Comm                                                                                                    | nunications                                                        |  |  |  |  |
| 11                                                                                                    | _    | 485 Comm                                                                                                    | nunications                                                        |  |  |  |  |
| M                                                                                                    | -    |                                                                                                    | Potronomit rongo coloctoble: 0.00mA                                |  |  |  |  |
| IVI                                                                                                    | =    | Universal Retransmit, range selectable: 0-20mA,<br>4-20mA, 0-5V <sup>m</sup> (dc), 1-5V <sup>m</sup> (dc),<br>0-10V <sup>m</sup> (dc) |                                                                    |  |  |  |  |
| Soft                                                                                                    | wa   | re/Preset P                                                                                                    | arameters                                                          |  |  |  |  |
| 00                                                                                                    | =    | Standard s                                                                                                    | oftware                                                            |  |  |  |  |
| ΔΔ                                                                                                    | =    | Bamping                                                                                                    |                                                                    |  |  |  |  |
| XX                                                                                                    | _    | Custom so                                                                                                    | ftware                                                             |  |  |  |  |
|                                                                                                    | _    |                                                                                                    |                                                                    |  |  |  |  |
| ~~                                                                                                    |      |                                                                                                    |                                                                    |  |  |  |  |
| Star                                                                                                    | ida  | ru Display                                                                                                    |                                                                    |  |  |  |  |
|                                                                                                    |      | Upper                                                                                                    | Lower                                                              |  |  |  |  |
|                                                                                                    |      | Display                                                                                                    | Display                                                            |  |  |  |  |
| RR                                                                                                    | =    | Red                                                                                                    | Red                                                                |  |  |  |  |
| RG                                                                                                    | =    | Red                                                                                                    | Green                                                              |  |  |  |  |
| GR                                                                                                    | =    | Green                                                                                                    | Red                                                                |  |  |  |  |
| GG                                                                                                    | =    | Green                                                                                                    | Green                                                              |  |  |  |  |
| Ran                                                                                                    | nniv | na Disnlav                                                                                                    | /Overlav                                                           |  |  |  |  |
| nan                                                                                                    | ווקי | Unner                                                                                                    | Lower                                                              |  |  |  |  |
|                                                                                                    |      | opper                                                                                                    | Diamlau                                                            |  |  |  |  |
|                                                                                                    |      | Display                                                                                                    | Display                                                            |  |  |  |  |
| BA                                                                                                    | =    | Red                                                                                                    | Red                                                                |  |  |  |  |
| BB                                                                                                    | _    | Red                                                                                                    | Green                                                              |  |  |  |  |
|                                                                                                    | -    | 1100                                                                                                    |                                                                    |  |  |  |  |
| BC                                                                                                    | =    | Green                                                                                                    | Red                                                                |  |  |  |  |
| BC<br>BD                                                                                                    | =    | Green<br>Green                                                                                                    | Red<br>Green                                                       |  |  |  |  |

# Index

# Α

Abort Set Point 6.11 Address 6.16 Alarm 2 High 6.6 Alarm 2 Low 6.6 Alarm 2 Type 6.11 Alarm 3 High 6.7 Alarm 3 Low 6.6 Alarm 3 Type 6.13 Alarm 4 High 6.7 Alarm 4 Low 6.7 Alarm 4 Type 6.14 Alarm latching 5.9, 6.12, 6.13, 6.14 process or deviation 5.9 silencing 5.10 Alarm Active Sides 2 6.12 Alarm Active Sides 3 6.13 Alarm Active Sides 4 6.15 Alarm Annunciation 2 6.12 Alarm Annunciation 3 6.14 Alarm Annunciation 4 6.15 Alarm Hysteresis 2 6.12 Alarm Hysteresis 3 6.13 Alarm Hysteresis 4 6.14 Alarm Hysteresis 5.9 Alarm Logic 2 6.12 Alarm Logic 3 6.14 Alarm Logic 4 6.15 Alarm Menu 6.6-6.7 Alarm Set Points 5.9 Ambient A-D Counts 6.22 Ambient Temperature 6.22 Analog Output 4 6.15 Analog Output High 6.15 Analog Output Low 6.15 Analog Output Offset 6.16 Auto-Manual Operation Mode 6.2 Auto-tune Set Point 5.2, 6.3 Auto-tune 5.2, 6.2

## B

Baud Rate 6.16 Bumpless transfer 5.11 Burst 1 6.4 Burst 2 6.5 Burst Fire 5.8

### С

Calibration 1 Menu 6.22 Calibration Menu Lock 6.20 Calibration Offset 2 6.10 Calibration Offset 5.3, 6.3 Channel 1 A-D Counts 6.22 Channel 2 A-D Counts 6.22 configure the controller 4.4 communications 5.11 and retransmit options 3.7 °C or °F 6.16 Custom Menu 4.3, 5.1, 6.18-6.19 Custom Menu Lock 6.19 Custom Prompt number 6.18-6.19 Cycle Time 1 6.4 Cycle Time 2 6.5

# D

Date of Manufacture 6.20 Dead Band 1 6.4 Dead Band 2 6.6 Dead Band 5.7 Decimal 1 6.9 Derivative 1 6.4 Derivative 2 6.5 Diagnostics Menu 6.20-6.22 digital event wiring 3.3

# E

End Step Menu 7.4 End 7.4 Errors bumpless transfer 5.11 open loop detect 5.10 troubleshooting A.2-A.3 Event Condition 6.11 Event Function 6.10 Event Input 5.4, 7.6 Event Input 5.4, 7.6 Event Input Status 6.2 Event Outputs 7.1 Event Outputs 7.2, 7.3 Event Set Point 6.3

# F

Factory Page 4.2, 4.3, 6.18-6.22 Failure Mode 5.11, 6.16 feedback inside front cover File 7.1 filter time constant 5.3

# G

gap dimensions 2.1 Global Menu 6.16-6.17

# Η

High Power Limit Above 6.17 High Power Limit Below 6.17 High Resolution 6.21 Home Page 4.2, 4.3, 6.1 Hour 7.2, 7.3 Hysteresis 1 6.4 Hysteresis 2 6.6

# IJ

Input 1 6.8 Input 2 6.9 Hardware Enabled 6.21 Input 1 Menu 6.8-6.9 Input 2 Menu 6.9-6.11 Input Error Latching 6.16 inputs and outputs (graphic) 1.1 Input Software Filter 1 6.9 input-to-output isolation 3.1 input wiring 3.2-3.3 digital event 3.3 process 3.2, 3.3 RTD 3.2 thermocouple 3.2 installation 2.1-2.2 sensor 3.1 Integral 1 6.3 Integral 2 6.5 Isolation blocks 3.1 Jump Count 7.4 Jump File 7.4 Jump-loops 7.6 Jump Loop Menu 7.4 Jump Step 7.4

# K

keys and displays 4.1

## L

Latching 2 6.12 Latching 3 6.13 Latching 4 6.14 Line Frequency 6.22 Local or Remote Mode 6.3 Lockout Menu 6.19-6.20

## M

Manual Default Power 6.16 Minutes 7.2, 7.3 Model Number 6.20 Monitor Menu 6.2

# N

Navigation and Software 4.1-4.4 Raming menu 7.4

# 0

On/Off control 5.5 Open Loop Detect 5.10, 6.17 Operations Page 4.2, 4.3, 6.2-6.7 **Operations Page Mode lockout** 6.19 Output 1 6.11 Output 2 6.11 Output 3 6.13 Output 4 6.14 Output 1 Hardware 6.21 Output 2 Hardware 6.21 Output 3 Hardware 6.21 Output 4 Hardware 6.21 Output 1 Menu 6.11 Output 2 Menu 6.11-6.13 Output 3 Menu 6.13-6.14 Output 4 Menu 6.14-6.16 output wiring 3.4-3.7 AC 3.4-3.7 communications and retransmit 3.7 process 3.4, 3.5 switched DC, open collector 3.4, 3.5

# ΡQ

panel cutout dimensions 2.1 Percent Output 6.2 PID 1 Menu 6.3-6.4 PID 2 Menu 6.5-6.6 Power Limit 5.2 Power Limit Set Point 6.17 power wiring 3.1 Process 2 6.2 Process 1 Type 6.11 Process 2 Type 6.11 Process 4 Type 6.15 process input wiring 3.2, 33 process output wiring 3.4, 3.5 Profiles Menus 7.5 Resume 7.5 Running 7.5 Program Lock 6.20 Program Type 6.17 Propband 1 6.3 Propband 2 6.5

Proportional Control 5.6 Proportional plus Integral (PI) Control 5.6 Proportional plus Integral plus Derivative (PID) Control 5.7 Dual 5.7

# R

Ramping Mode 6.17 Ramping Set Point 6.2 Ramp Scale 6.17 Ramp Rate 6.17 Range Low and Range High 5.4 Range High 1 6.9 Range High 2 6.10 Range Low 1 6.9 Range Low 2 6.10 Rate 7.2 Rate 1 6.4 Rate 2 6.5 remote set point retransmitting 5.5 removing controller 2.2 Reset 1 6.3 Reset 2 6.5 **Restore Factory Calibration 6.22** RTD input wiring 3.2

# S

safety information inside front cover Seconds 7.2, 7.3 sensor installation 3.1 selection 5.3 Sensor Type 1 6.8 Serial Number 1 6.20 Serial Number 2 6.20 Set Point 7.2 Lock 6.19 ramping to 5.8 Set Point 2 6.3, 7.3 Set Point Step 7.2 Setup Page 4.2, 4.3, 6.8-6.17 Setup Page Lock 6.20 Silencing 2 6.12 Silencing 3 6.13 Silencing 4 6.15 Soak Step 7.3 Soak Step Wait-for Functions 7.6 Software ID Number 6.20 software map 4.3 Software Revision 6.21 Step 7.1 Step Type 7.1

# Т

tasks 4.4 technical assistance inside front cover Test Display 6.21 Test Output 6.21 thermocouple inputs wiring 3.2 Troubleshooting 6.22 Troubleshooting Alarms and Errors A.1-A.2

# UV

Units Type 6.16 User Menu 6.2-6.3

# WXYZ

Wait-for Deviation Value 7.3 Wait-for Event Input 7.3 warranty information back cover wiring 3.1-3.9 Input 1 3.2 Input 2 3.3 Output 1 3.4 Output 2 3.5 Output 3 3.6 Output 4 3.7 wiring example 3.9

# **Prompt Index**

D

7 Output Calibration 1, 1V **4** Output Calibration 1, 4mA 1 **I IO** Output Calibration 1, 10V **120** Output Calibration 1, 20mA I Output Calibration 2, 1V
 I Output Calibration 2, 4mA Image: Contract of the second second secon **2 20** Output Calibration 2, 20mA I Output Calibration 2, 20m
 I Output Calibration 4, 1V
 I Output Calibration 4, 4mA **4 10** Output Calibration 4, 10V **4 20** Output Calibration 4, 20mA *R O u* Process Calibration 1, 0V R2h , Alarm 2 High 6.6 R2Lo Alarm 2 Low 6.6 **ЯЗЬ** Alarm 3 High 6.7 **Alarm 3 Low 6.6 Alarm 3 Low 6.6 Alarm 4 Process Calibration 1, 4mA** *R***4h**, Alarm 4 High 6.7 **Alarm 4 Low 6.7** *R***IOu** Process Calibration 1, 10V *R***207** Process Calibration 1, 20mA **ALAL** Analog Output Offset 6.16 Rent Ambient A-D Counts 6.22 Rddr Address 6.16 **R** h Analog Output High 6.15 **R** h 2 Alarm Hysteresis 2 6.12 **Rhy3** Alarm Hysteresis 3 6.13 Rhyy Alarm Hysteresis 4 6.14 RLP7 Alarm Menu 6.6-6.7 **<u>R</u>Lo** Analog Output Low 6.15 **<u>R</u>-<u></u><u></u><u></u><u></u><u></u><u></u><u></u><u></u> Auto-Manual Operation Mode 6.2</u> RP76** Ambient Temperature 6.22 Rnu2 Alarm Annunciation 2 6.12 Rnu3 Alarm Annunciation 3 6.14 Rnu4 Alarm Annunciation 4 6.15 Rout Analog Output 4 6.15 RESP Auto-tune Set Point 6.3 *RE**Y2* Alarm 2 Type 6.11 REYS Alarm 3 Type 6.13 REYY Alarm 4 Type 6.14 Rut Auto-tune 6.2 **R55P** Abort Set Point 6.11 **b 0u** Process Calibration 2, 0V **B 4R** Process Calibration 2, 4mA **b** 10 u Process Calibration 2, 10V **B20R** Process Calibration 2, 20mA **BAUD** Baud Rate 6.16 **br51** Burst 1 6.4 **br52** Burst 2 6.5 **Calibration Menu Lock 6.20 [RLI** Calibration Offset 6.3 **[RL2** Calibration Offset 2 6.10 c in 1 Calibration 1 Menu 6.22 c in 2 Calibration 2 Menu *L-F* °C or °F 6.16 Channel 1 A-D Counts 6.22 Channel 2 A-D Counts 6.22 Cout Process Output Calibration Menu **[L ]** Cycle Time 1 6.4 Cycle Time 2 6.5 **CUSE** Custom Menu 6.18-6.19 **CUSE** Custom Menu Lock 6.19 NOTE: Complete information on

calibration prompts are explained at Watlow's web site,http://www.watlow. com/literature/prodtechinfo. Search on *96 calibration manual*.

**GREE** Date of Manufacture 6.20 **db** *I* Dead Band 1 6.4 *db c* Dead Band 2 6.6 **JE** I Derivative 1 6.4  $\begin{array}{c} \hline \textbf{dE} & \textbf{2} \\ \hline \textbf{dE} & \textbf{2} \\ \hline \textbf{dE} & \textbf{1} \\ \hline \textbf{dE} & \textbf{1} \\ \hline \textbf{Decimal 1 } 6.9 \\ \hline \end{array}$ *dFLE* Default Settings 6.22 **JIA** Diagnostics Menu 6.20-6.22 **d** .5P Test Display 6.21 E co Event Condition 6.11 **E Fn** Event Function 6.10 Err Input Error Latching 6.16 End End Step Menu 7.4 End End 7.4 ESP Event Set Point 6.3 **E 5E** Event Input Status 6.2 Event Outputs 7.1 **Eout** Event Outputs 7.2, 7.3 FRIL Failure Mode 6.16 FILE File 7.1 Fcty Factory Page menus 6.18-6.22 FEr 1 Input Software Filter 1 6.9 **9661** Global Menu 6.16-6.17 9nd Set Ground н Hour Hour 7.2, 7.3 **hrES** High Resolution 6.21 **Hysteresis** 1 6.4 **hysteresis** 2 6.6 IJK In I Input 1 6.8 In 2 Input 2 6.9 Input 1 Menu 6.8-6.9 
 Input l Inclut 0.0-0.9

 InPZ
 Input 2 Menu 6.9-6.11

 IL
 I
 Integral 1 6.3

 IL
 I
 Integral 2 6.5

 Input 2 Hardware Enabled 6.21

 JC

 JU

 JF Jump File 7.4 JL Jump Loop Menu 7.4 J5 Jump Step 7.4 **L9c2** Alarm Logic 2 6.12 **L9c3** Alarm Logic 3 6.14 
 Lgc4
 Alarm Logic 4
 6.15

 LRE2
 Latching 2
 6.12
 LALJ Latching 3 6.13 LALY Latching 4 6.14 **LEAD** Lead Resistance Calibration Line Frequency 6.22 LOC Lockout Menu 6.19-6.20 L-r Local or Remote Mode 6.3 ΜN **Manual Default Power 6.16 Model Number 6.20** Minutes 7.2, 7.3 Monitor Menu 6.2 **OPEr** Operations Page menus 6.2-6.7 **DPEr** Operations Page Mode Lock 6.19 **DPLP** Open Loop Detect 6.17 **DEY** Output 1 Hardware 6.21 **DEY Output** 2 Hardware 6.21 **DEY Output** 3 Hardware 6.21 **DEY Output** 4 Hardware 6.21 **DEY <u>OE</u>** Output 1 6.11 **<u>OE</u>** Output 2 6.11 **DE 3** Output 3 6.13

 
 Description
 Output 4
 6.14

 Description
 Output 1
 Menu
 6.11

 Description
 Output 2
 Menu
 6.11-6.12
 **Dut 3** Menu 6.13-6.14 **Duty** Output 4 Menu 6.14-6.16 P () **P** I to **P** I**5** Custom Prompt number (1-16) 6.18-6.19 **Pb** *I* Propband 1 6.3 **Pb 2** Prophand 2 6.5 **Pcnb** Percent Output 6.2 *P*.*d I* PID 1 Menu 6.3-6.4 **PID 2 Menu 6.5-6.6**  

 PLSP
 Power Limit Set Point
 6.17

 PL
 R
 High Power Limit Above
 6.17

 PL
 High Power Limit Below
 6.17

 PL
 High Power Limit Below
 6.17

 Process 2 6.2 Prc I Process 1 Type 6.11 **Process** 2 Type 6.11 **Prc4** Process 4 Type 6.15 **PE4P** Program Type 6.17 Program Lock 6.20 *FREE* Rate 7.2 **FREE** Ramp Rate 6.17 *r***<u>R</u>** *I* Rate 1 6.4 *r***<u>R</u>** *Z* Rate 2 6.5 *r***<u>E</u></u> <b>***I* Reset 1 6.3 **-E 2** Reset 2 6.5 **rEu** Software Revision 6.21 **rh**IRange High 16.9**rh***P*Range High 26.10**ri**IRange Low 16.9 **-L 2** Range Low 2 6.10 **r P** Ramping Mode 6.17 **- P 5** Ramp Scale 6.17 **P5P** Ramping Set Point 6.2 **~5***E* Restore Factory Calibration 6.22 S **SEC** Seconds 7.2, 7.3 **SEn 1** Sensor Type 1 6.8 **SEL** Setup Page menus 6.8-6.17 **SEE** Setup Page Lock 6.20 **SEE** Alarm Active Sides 2 6.12 **5** *IL2* Silencing 2 6.12 **5** *IL* **3** Silencing **3** 6.13 **5** *IL* **4** Silencing **4** 6.15 **5***n* Serial Number 1 6.20 **5***n* Serial Number 2 6.20 **50***RH* Soak Step menu 7.3 **50FE** Software ID Number 6.20 **5P2** Set Point 2 6.3 **5P** Set Point Lock 6.19 **5P** Set Point 7.2 5EEP Step 7.1 **5***E***P***E* Set Point Step menu 7.2 5EYP Step Type 7.1 **ECOO** Thermocouple Calibration, 0mV **ECOO** Thermocouple Calibration, 32mV **E 5 U E 5 U E** UVWXYZ **Un** *i***E** Units Type 6.16 **USE** User Menu 6.2-6.3 **Lude** Wait-for Deviation Value 7.3 **LJE** Wait-for Event Input 7.3

# Series 96 Software Map

Home Page **96** Process 1 Value **96** Set Point Value, Remote Set Point Value or Percent Output Value

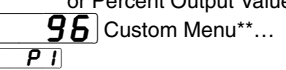

# Program Menu\*

(see pg. 7.1)

# **Operations** Page

| [l'lon]            | Monitor Menu      |
|--------------------|-------------------|
| <b>DPEr</b> Op     | erations Page     |
| <b>Р-2</b> Рго     | cess 2**          |
| PcnE Per           | cent Output       |
| - <b>P 5 P</b> Rai | mping Set Point** |
| E SE Eve           | ent Input Status  |

### User Menu

| <b>DPE</b> - Operations Page       |
|------------------------------------|
| R-nn Auto-Manual Operations Mode** |
| Auto-tune                          |
| RESP Auto-tune Set Point           |
| 5P2 Set Point 2**                  |
| E 5P Event Set Point**             |
| L-r Local or Remote Mode**         |
| <b>[RL I</b> Calibration Offset    |

### PID 1 Menu

| OPE. | <ul> <li>Operations Page</li> </ul> |
|------|-------------------------------------|
| РЬ   | I Propband 1                        |
| IE   | I Integral 1                        |
| гE   | / Reset 1                           |
| dЕ   | I Derivative 1                      |
| r A  | 7 Rate 1                            |
| br5  | 1 Burst 1                           |
| ٢Ŀ   | I Cycle Time 1                      |
| h 45 | / Hysteresis 1                      |
| dЬ   | 1 Dead Band 1                       |

### PID 2 Menu

| <b>DPEr</b> Operations | Page |
|------------------------|------|
| Pb 2 Propband 2        |      |
| IE 2 Integral 2        |      |
| - E 2 Reset 2          |      |
| dE 2 Derivative 2      |      |
| - R 2 Rate 2           |      |
| <b>br 52</b> Burst 2   |      |
| Cycle Time             | 2    |
| hy52 Hysteresis 2      |      |
| db 2 Dead Band         | 2    |
|                        |      |

### RLP7 Alarm Menu

| <b>DPE</b> - Operations Pa | age |
|----------------------------|-----|
| R2Lo Alarm 2 Low           |     |
| R2h , Alarm 2 High         |     |
| R3Lo Alarm 3 Low           |     |
| R3h , Alarm 3 High         |     |
| RYLo Alarm 4 Low           |     |
| <b>BYB</b> Alarm 4 High    |     |

### Enter your settings on a photocopy of this page.

# Setup Page

| in Pi II Input 1 Menu         |  |
|-------------------------------|--|
| <b>5EE</b> Setup Page         |  |
| 5En I Sensor Type             |  |
| In I Input Type 1             |  |
| rL I Range Low 1              |  |
| rh I Range High 1             |  |
| dEC I Decimal 1               |  |
| FEr I Input Software Filter 1 |  |
|                               |  |

### Input 2 Menu

| <b>5EE</b> Setup Page      |
|----------------------------|
| In 2 Input 2**             |
| - L 2 Range Low 2**        |
| -h 2 Range High 2**        |
| RL2 Calibration Offset 2** |
| Event Function             |
| Event Condition            |
| Rb5P Abort Set Point*      |
|                            |

**Output 1 Menu SEL** Setup Page DE I Output 1 Prc I Process Type 1

### Dutput 2 Menu

| <b>5EE</b> Setup Page     |
|---------------------------|
| 0E 2 Output 2             |
| Prc2 Process Type 2       |
| <b>RE 92</b> Alarm Type 2 |
| Rhy2 Alarm Hysteresis 2   |
| LRE2 Latching 2           |
| 5 IL 2 Silencing 2        |
| Alarm Active Sides 2      |
| L 9 c 2 Alarm Logic 2     |
| Rnu2 Alarm Annunciation 2 |
|                           |

### 

| <b>5</b> <i>E</i> E Setup Page |
|--------------------------------|
| DE 3 Output 3                  |
| <b>ЯЕЧЭ</b> Alarm Type 3       |
| Rhy3 Alarm Hysteresis 3        |
| LALJ Latching 3                |
| 5 IL 3 Silencing 3             |
| S .d 3 Alarm Active Sides 3    |
| L 9 c 3 Alarm Logic 3          |
| Rnu 3 Alarm Annunciation 3     |
|                                |

#### Dutput 4 Menu

| <b>5EE</b> Setup Page        |
|------------------------------|
| DE 4 Output 4                |
| <i>ЯЕУЧ</i> Alarm Type 4     |
| Rhyy Alarm Hysteresis 4      |
| LREY Latching 4              |
| 5 IL 4 Silencing 4           |
| 5 .d4 Alarm Active Sides 4   |
| <b>L 9 с Ч</b> Alarm Logic 4 |
| Rnu 4 Alarm Annunciation 4   |
| Rout Analog Output 4         |
| Prc4 Process Type 4          |
| Я Ь, Analog Output High      |
| R Lo Analog Output Low       |
| RERL Analog Output Offset    |
| <b>BAUd</b> Baud Rate        |
| Rddr Address                 |

#### **91 h1** Global Menu

| <b>5EE</b> Setup Page              |
|------------------------------------|
| Units Type                         |
| <b><i>L</i>-F</b> C or F           |
| Err Input Error Latching           |
| FR IL Failure Mode**               |
| <b>P7Rn</b> Manual Default Power** |
| PL5P Power Limit Set Point         |
| PL R High Power Limit Above        |
| PL B High Power Limit Below        |
| -P Ramping Mode**                  |
| r P 5 Ramp Scale**                 |
| FREE Ramp Rate**                   |
| <b>OPLP</b> Open Loop Detect       |
| PEYP Program Type*                 |
|                                    |

# Factory Page

Custom Menu\*\*

| FcEy       | Factory Page |
|------------|--------------|
| <b>P</b> 1 |              |
| P2         |              |
| <b>P3</b>  |              |
| РЧ         |              |
| P5         |              |
| P6         |              |
| ר ק        |              |
| <b>P8</b>  |              |
| P9         |              |
| P 10       |              |
| <b>P</b>   |              |
| P 12       |              |
| P 13       |              |
| P 14       |              |
| P 15       |              |
| P 16       |              |

### LOCKout Menu

### **HIR9** Diagnostics Menu

The Factory Page also includes calibration parameters that are not necessary for everyday use of the controller. Calibration parameters and procedures are explained at Watlow's web site, http://www.watlow.com/literature/prodtechinfo. Search on 96 calibration manual.

\*Menu added if ramping version of the controller is selected (96\_\_-\_AA\_\_). \*\*Menu removed if ramping version of the controller is selected (96\_\_-\_\_-AA\_\_).

| Table 3.2 — Set un               | Changing this →<br>Affects this<br>↓<br>Units Type <u>Un.E</u><br>°C or °F <u>C-F</u> | Units Type (Un. t | .C or °F | Output 1 [ <b>0.E</b> ] | 0utput 2 ( <b>0.E - Z</b> ) | Sensor Type <b>5E n 1</b> | Input 1 1 1 | Range High 1 r H | Range Low 🦰 🕂 | Decimal 1 dEC 1 | HPL Above PL R | HPL Below PL 🛃 | nnu 2 رام ک                                  | Alarm Type 2, 3, 4 🔳 |
|----------------------------------|---------------------------------------------------------------------------------------|-------------------|----------|-------------------------|-----------------------------|---------------------------|-------------|------------------|---------------|-----------------|----------------|----------------|----------------------------------------------|----------------------|
| Table 3.2 — Set up               | Failure Mode <b>E 8</b> . <b>!</b>                                                    |                   |          |                         |                             |                           |             |                  |               |                 |                |                |                                              |                      |
| parameters in this               |                                                                                       |                   |          |                         |                             |                           |             |                  |               |                 |                |                |                                              |                      |
| order.                           |                                                                                       |                   |          |                         |                             |                           |             |                  |               |                 |                |                |                                              |                      |
|                                  |                                                                                       |                   |          |                         |                             |                           |             |                  |               |                 |                |                | i                                            |                      |
|                                  |                                                                                       |                   |          |                         |                             |                           |             |                  |               |                 |                |                | $\vdash$                                     |                      |
| Kev:                             |                                                                                       |                   |          | 0                       | •                           |                           |             |                  |               |                 | 0              | -              |                                              |                      |
| D = Changing will change         | Manual Default Power [[7]Rn]                                                          |                   |          | 0                       | 0                           |                           |             |                  |               |                 | 0              | 0              |                                              |                      |
| the <u>default</u>               | Sensor Type [ <b>SEn 1</b> ]                                                          |                   |          |                         |                             | -                         |             |                  |               |                 |                |                |                                              |                      |
| C = Changing will <u>convert</u> | Input 1 [In ]                                                                         |                   |          |                         |                             | 0                         |             |                  |               |                 |                |                |                                              |                      |
| INC<br>temperature scale         | Range High 1 <b>_ h _ l</b>                                                           |                   | С        |                         |                             | D                         | D           |                  |               | С               |                |                |                                              |                      |
| O = Other effect                 | Range Low <b>r L</b>                                                                  |                   | С        |                         |                             | D                         | D           |                  |               | С               |                |                |                                              |                      |
|                                  | Decimal 1 <b>JEC I</b>                                                                |                   |          |                         |                             | D                         | D           |                  |               |                 |                |                |                                              |                      |
|                                  | Calibration Offset 1 [[RL ]]                                                          |                   | С        |                         |                             | D                         | D           |                  |               | С               |                |                |                                              |                      |
|                                  | Input Software Filter 1 FEFI                                                          |                   |          |                         |                             | D                         | D           |                  |               | 0               |                |                |                                              |                      |
|                                  | Power Limit Set Point <b>PL 5P</b>                                                    |                   | С        |                         |                             | D                         | D           | 0                | 0             | С               |                |                |                                              |                      |
|                                  | High Power Limit Above ( <b>PL_R</b> )                                                |                   |          | 0                       | 0                           |                           |             |                  |               |                 |                |                |                                              |                      |
|                                  | High Power Limit Below <b>PL_b</b>                                                    |                   |          | 0                       | 0                           |                           |             |                  |               |                 |                |                |                                              |                      |
|                                  | Input 2 In 2                                                                          |                   |          |                         |                             |                           |             |                  |               |                 |                |                |                                              |                      |
|                                  | Event Function E Fn                                                                   |                   |          |                         |                             |                           |             |                  |               |                 |                |                | 0                                            |                      |
|                                  | Event Condition E cn                                                                  |                   |          |                         |                             |                           |             |                  |               |                 |                |                | 0                                            |                      |
|                                  | Range High 2 rh 2                                                                     |                   | С        |                         |                             |                           |             |                  |               | С               |                |                | D                                            |                      |
|                                  | Range Low 2 <b>c l 2</b>                                                              |                   | С        |                         |                             |                           |             |                  |               | С               |                |                | D                                            |                      |
|                                  | Calibration Offset 2 <b>ГВІ 2</b>                                                     |                   | С        |                         |                             |                           |             |                  |               | С               |                |                | D                                            |                      |
|                                  |                                                                                       |                   | -        |                         |                             | D                         | D           |                  |               | -               |                |                | _                                            |                      |
|                                  |                                                                                       |                   | С        |                         |                             | D                         | D           |                  |               | С               |                |                |                                              |                      |
|                                  |                                                                                       |                   | C<br>C   |                         |                             | D                         | D           |                  |               | C C             |                |                |                                              |                      |
|                                  |                                                                                       |                   | C        |                         |                             | D                         | D<br>D      |                  |               | C               |                |                |                                              |                      |
|                                  |                                                                                       |                   | 0        |                         |                             | 0                         | -           |                  |               | 0               |                |                |                                              |                      |
|                                  | Ramp Scale                                                                            |                   |          |                         |                             |                           |             |                  |               |                 |                |                |                                              |                      |
|                                  | Pamp Pata                                                                             |                   |          |                         |                             |                           |             |                  |               |                 |                |                |                                              |                      |
|                                  |                                                                                       |                   |          |                         |                             |                           |             |                  |               |                 |                |                | ├──┤                                         |                      |
|                                  | Alarm Hystorsois 2, 2, 4 <b>PL 92 3 4</b>                                             |                   | C        |                         |                             | D                         | П           |                  |               | 0               |                |                |                                              |                      |
|                                  | Alaliii Hystelesis 2, 3, 4 <b>Hhy2 3</b> 4                                            |                   | U        |                         |                             | U                         | U           |                  |               | U               |                |                |                                              |                      |
|                                  | Laturilling 2, 3, 4 ( <u>: HEC</u> <u>J</u> <u>4</u> )                                |                   |          |                         |                             |                           |             |                  |               |                 |                |                | <u>                                     </u> |                      |
|                                  | Alarm Antive Sides 2. 2. 4 (5. 17)                                                    |                   |          |                         |                             |                           |             |                  |               |                 |                |                | ├──┤                                         |                      |
|                                  |                                                                                       |                   |          |                         |                             |                           |             |                  |               |                 |                |                | ├──┤                                         |                      |
|                                  |                                                                                       |                   |          |                         |                             |                           |             |                  |               | _               |                |                | ├──┤                                         |                      |
|                                  |                                                                                       |                   | U<br>O   |                         |                             | D                         |             |                  |               | C               |                |                | ⊢                                            | 0                    |
|                                  | Alarm 2, 3, 4 LOW ( <b>R2Lo 3 4</b> )                                                 |                   | C        |                         |                             | D                         | D           |                  |               | U<br>C          |                |                | ⊢ –                                          | 0                    |
|                                  | Propband 1, 2 <b>PB 1 2</b>                                                           |                   | C        |                         |                             | D                         | D           |                  |               | С               |                |                | ⊨                                            |                      |
|                                  | Integral 1, 2 <u>IE I</u> <u>2</u>                                                    | C                 |          |                         |                             |                           |             |                  |               |                 |                |                | ⊨                                            |                      |
|                                  | Reset 1, 2 <u>- E I</u> <u>2</u>                                                      | C                 |          |                         |                             |                           |             |                  |               |                 |                |                | ⊨                                            |                      |
|                                  | Derivative 1, 2 <u><i>JE 1</i></u> <u>2</u>                                           |                   |          |                         |                             |                           |             |                  |               |                 |                |                | ⊢                                            |                      |
|                                  | Rate 1, 2 – R I 2                                                                     |                   |          |                         |                             |                           |             |                  |               |                 |                |                |                                              |                      |
|                                  | Burst 1, 2 <b>br 5 / 2</b>                                                            |                   |          |                         |                             |                           |             |                  |               |                 |                |                | $\vdash$                                     |                      |
|                                  | Cycle Time 1, 2 [[E]] 2                                                               |                   |          |                         |                             |                           |             |                  |               |                 |                |                | $\vdash$                                     |                      |
|                                  | Dead Band 1, 2 <b>46 1 2</b>                                                          |                   | С        |                         |                             | D                         | D           |                  |               | С               |                |                | $\vdash$                                     |                      |
|                                  | Hysteresis 1, 2 HYS I 2                                                               |                   | С        |                         |                             | D                         | D           |                  |               | С               |                |                |                                              |                      |
|                                  | Auto-Manual Operations Mode <b>A - 77</b>                                             |                   |          |                         |                             |                           |             |                  |               |                 |                |                |                                              |                      |
|                                  | Event Set Point [ <b>E SP</b> ]                                                       |                   | С        |                         |                             | D                         | D           | 0                | 0             | С               |                |                |                                              |                      |
|                                  | Set Point 2 5P2                                                                       |                   | С        |                         |                             | D                         | D           | 0                | 0             | С               |                |                |                                              |                      |
|                                  | Set Point Lock 5P                                                                     |                   | С        |                         |                             | D                         | D           | 0                | 0             | С               |                |                |                                              |                      |
|                                  | Manual Set Point                                                                      |                   | 0        | 0                       |                             |                           |             |                  |               | 0               | 0              |                |                                              |                      |

# How to Reach Us

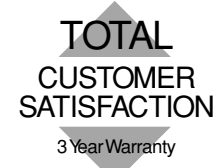

### Quality and Mission Statement:

Watlow Winona will be the world's best supplier of industrial temperature control products, services, and systems by <u>exceeding</u> our customers', employees', and shareholders' expectations. Contact

Your Authorized Watlow Distributor is:

- Phone: (507) 454-5300.
- Fax: (507) 452-4507.
- For technical support, ask for an Applications Engineer.
- To place an order, ask for Customer Service.
- To discuss a custom option, ask for a Series 96 Product Manager.

### Warranty

The Watlow Series 96 is warranted to be free of defects in material and workmanship for 36 months after delivery to the first purchaser for use, providing that the units have not been misapplied. Since Watlow has no control over their use, and sometimes misuse, we cannot guarantee against failure. Watlow's obligations hereunder, at Watlow's option, are limited to replacement, repair or refund of purchase price, and parts which upon examination prove to be defective within the warranty period specified. This warranty does not apply to damage resulting from transportation, alteration, misuse, or abuse.

### Returns

- Call or fax Customer Service for a Return Material Authorization (RMA) number before returning a controller.
- Put the RMA number on the shipping label, and also on a written description of the problem.
- A restocking charge of 20% of the net price is charged for all standard units returned to stock.